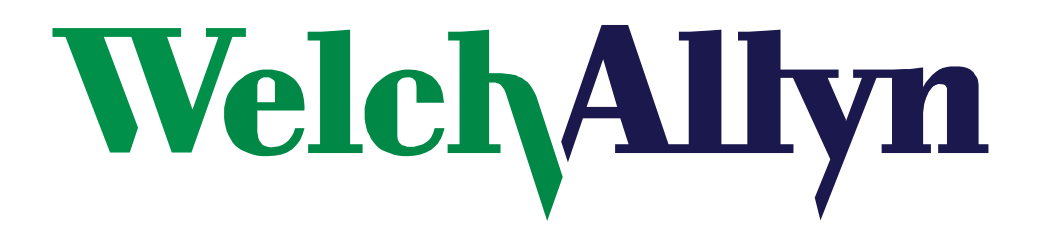

Service Manual

# Vital Signs Monitor

(52000 Series)

# Protocol QuikSigns

(52000 Series)

Welch Allyn, Inc. 4341 State Street Road P.O. Box 220 Skaneateles Falls, NY 13153-0220 Copyright 1999

95P445E Rev. C

| Date       | ECN#    | Revision | Description                                                                                                    | Originator | Approval |
|------------|---------|----------|----------------------------------------------------------------------------------------------------|------------|----------|
| 06/10/1999 |         | А        | Introduction of Service Manual                                                                                                    | JDB        | JDB      |
| 10/06/03   | 5-46657 | В        | Correction made to<br>temperature accuracy, part<br>numbers, error codes and<br>updates to the drawings.<br>Revised to meet Service                                                                                     | JDB, DLK   | DLK      |
| 12/12/03   | 5-46990 | С        | Revised service and support<br>details in Section 1 and<br>Appendix E. Re-formatted<br>units of measurement to meet<br>NIST Standards. Corrected<br>grammar and punctuation.<br>Added page numbering to<br>blank pages. | DLK        | RJS      |

# **Revision History**

Drawings and/or illustrations and/or part numbers in this document are for reference only. For the most current revision call the Welch Allyn Customer Service phone number listed in Section 1.

# Table Of Contents

# Section 1: General Information

| o Service Personnel                                     | 1 |
|---------------------------------------------------------|---|
| ntent of Manual and Product Scope                       | 1 |
| imited Warranty                                         | 2 |
| Owner Maintenance                                       | 2 |
| Varranty, Service, and Spare Parts                      | 2 |
| eriodic Calibration Requirements                        | 3 |
| ncoming Inspection                                      | 4 |
| ntroduction                                             | 5 |
| asic System Operation                                   | 5 |
| pecifications                                           | 0 |
| Aechanical Specifications                               | 2 |
| lectrical Specifications                                | 3 |
| nvironmental Specifications                             | 3 |
| dentification Label and Serial Numbering System Defined | 4 |
| irmware Identification                                  | 4 |

# Section 2: Calibration/Service

| Tools required for Service  | 15 |
|-----------------------------|----|
| Test Equipment Bench Layout | 16 |
| Voltage Calibration         | 17 |
| Pressure Calibration        | 17 |
| Loading Unit Software       | 18 |

# Section 3: Troubleshooting

| Diagnostic Procedure for Returned Units 19 | 9 |
|--------------------------------------------|---|
| Battery Voltage Check 19                   | 9 |
| LED Functional Check 19                    | 9 |
| BP Functional Check 19                     | 9 |
| Printer Functional Check                   | 0 |
| SpO <sub>2</sub> Functional Check          | 0 |
| Temperature Functional Check               | 0 |
| Communication Functional Check             | 0 |
| Calibration Tests 22                       | 1 |
| Current Tests                              | 2 |
| Noise Levels 22                            | 2 |
| Button Test 22                             | 2 |
| Print Quality                              | 3 |
| Pneumatic Tests                            | 3 |
| Fail Safe Testing 24                       | 4 |
| SpO <sub>2</sub> Tests                     | 5 |
| Temperature Tests                          | 6 |
| Nurse Call Testing                         | 6 |
| Self Diagnostic Fault Codes                | 7 |
| Main Board/Blood Pressure Error Codes 27   | 7 |
| SpO <sub>2</sub> Error Codes 27            | 7 |

# Table Of Contents

| Temperature Error Codes               | 28 |
|---------------------------------------|----|
| Temperature Error Code Correction     | 28 |
| Complaint / Cause / Corrective Action | 29 |

# Section 4 Disassembly/Assembly

| Front Housing                                        | 33       |
|------------------------------------------------------|----------|
|                                                      | 34       |
| DC to DC Converter (SpO <sub>2</sub> Units Only)     | 36       |
| Pressure Transducers on Main PCB                     | 38       |
| Display PCB Removal                                  | 40       |
| Key Pad (Switch Array)                               | 42       |
| Service Company Record (Namin Server DCR)            | 44       |
| Specific Oxygen Board (Nolloon SpO <sub>2</sub> PCB) | 46<br>10 |
| Dump/Motor Assembly                                  | 40<br>50 |
| Value (Droutronics)                                  | 50       |
| Valve (Flicutionics)                                 | 5Z       |
| Battery Placement                                    | 56       |
|                                                      | 50       |
| Appendix A: Repair Parts List                        |          |
| Repair Parts List                                    | 57       |
| Appendix B: Product Structure/Accessories            |          |
| Due due at Standard / A access mice                  | $\sim$   |
| Product Structure/Accessories                        | 63       |
| Appendix C: Assembly Drawings/Board layout           |          |
| Assembly Drawings/Board Layout                       | 69       |
| Appendix D: Repair Test Specifications               |          |
| Repair Tests Specifications                          | 75       |
| Unit Manometer Calibration                           | 76       |
| Manometer Accuracy Test                              | 76       |
| Deflation Test                                       | 77       |
| Voltage Testing                                      | 77       |
| Unit Current Tests                                   | 77       |
| Noise Tes                                            | 77       |
| Hardware Fail-safe Tests                             | 77       |
| SpO <sub>2</sub> Tests                               | 78       |
| Temperature Option Testing                           | 79       |
| Printer Option Testing                               | 79       |
| RS232 Testing                                        | 79       |
| RS423 Testing (Acuity Monitors)                      | 79       |
| Appendix E: Check List For Service Work              |          |
| Check List for Service Work                          | 83       |

# List of Tables and Figures

## List Of Tables

| Table 2-1. Tools required for calibration and repair of the Vital Signs Monitor | 15 |
|---------------------------------------------------------------------------------|----|
| Table 3-1. Button press response table                                          | 25 |
| Table 3-2. Main board/blood pressure error code table.                          | 29 |
| Table 3-3. SpO2 error code table.                                               | 27 |
| Table 3-4. Temperature error code table.                                        | 28 |
| Table 3-5. General Guide to Problems and Corrective Actions.                    | 29 |

# List Of Figures

| Figure 1-1. Nurse call interface diagram.                                          | 10   |
|------------------------------------------------------------------------------------|------|
| Figure 1-2. Serial number label.                                                   | 14   |
| Figure 2-1. Bench layout for re-calibration and testing of the Vital Signs Monitor | 16   |
| Figure 4-1. DC to DC replacement.                                                  | 37   |
| Figure 4-2. Pressure transducer replacement                                        | . 39 |
| Figure 4-3. RTV removal from NONIN SpO <sub>2</sub> PCB                            | 47   |
| Figure 4-4. SpO <sub>2</sub> jack, wire side                                       | 47   |
| Figure 4-5. Bottom view of valve (Pneutronics).                                    | 53   |

# To Service Personnel

Read and understand the Vital Signs Monitor Operator's Manual and this service manual. The information contained in these publications are subject to change without notice and should not be construed as a commitment by Welch Allyn, Inc.

Welch Allyn assumes no responsibility for any errors that may appear in this manual. If the product and/or its operation varies significantly from any description herein, please contact the following:

Welch Allyn, Inc. 1-800-535-6663 315-685-4100 Fax (315)-685-3361

Welch Allyn, Inc. 4341 State Street Road Skaneateles Falls, NY 13153

This product has been designed to provide a high degree of safety and reliability. However, we can not guarantee against: deterioration of components due to aging, normal wear, tampering, and abuse.

Only Authorized Welch Allyn personnel or agents must perform all service and repairs, using approved Welch Allyn replacement parts and approved process materials. Failure to follow these guidelines will invalidate the product warranty. Please refer to the product warranty for specific coverage.

# Intent of Manual and Product Scope

This manual provides technical service and re-calibration information to technicians authorized to repair and re calibrate Welch Allyn, Inc. products. When used in conjunction with the required test equipment and tools, technicians will be able to diagnose, repair, and re-calibrate, and test the Vital Signs Monitor.

The manual includes: Re-calibration instructions, fault/cause analysis, step-by-step disassembly and re-assembly procedures, repair, adjustment, and re-test procedures.

## Limited Warranty

Welch Allyn, Inc. warrants the Vital Signs Monitor, when new, to be free of defects in material and workmanship and to perform in accordance with manufacturer's specifications for a period of two years from the date of purchase from Welch Allyn, Inc. or its authorized distributors or agents. Accessories (battery, cuff, tubing, temperature probe, SpO<sub>2</sub> sensor and transformer) carry a one-year warranty. Welch Allyn, Inc. will either repair or replace any components found to be defective or at variance from manufacturer's specifications within this time at no cost to the customer. It shall be the purchaser's responsibility to return the instrument to Welch Allyn, Inc. or an authorized distributor, agent or service representative. This warranty does not include breakage or failure due to tampering, misuse, neglect, accidents, modification or shipping. This warranty is also void if the instrument is not used in accordance with manufacturer's recommendations or if repaired by other than Welch Allyn, Inc. or an authorized agent. Purchase date determines warranty requirements. No other express warranty is given.

To receive service assistance or to ask questions regarding this warranty, please call your nearest Welch Allyn Technical Support Center.

## **Owner Maintenance**

Owner Maintenance: Non-Technical customers can perform normal maintenance per the instructions provided in the Operator's Manual. End users will be able to perform basic operations such as replacement of: hoses, cuffs, probes, and batteries. On this level the unit will not be opened (except for the battery housing). Opening of the Vital Signs Monitor by untrained individuals will damage the unit and void the warranty.

### Warranty, Service, and Spare Parts

#### Warranty Service

All repairs on products under warranty must be performed or approved by Welch Allyn. Unauthorized repairs will void the warranty. In addition, whether or not covered under warranty, any product repair shall exclusively be performed by Welch Allyn trained and certified service personnel.

#### Assistance and Parts

If the product fails to function properly or if assistance, service, or spare parts are required, contact the nearest Welch Allyn Technical Support Center.

| USA 1-800-535-6663                      | Latin America (+1) 305-669-9591 |
|-----------------------------------------|---------------------------------|
| European Call Center (+353) 469-067-790 | United Kingdom 0-207-365-6780   |
| France (+33) 1-60-09-33-66              | Germany (+49) 7477-927-173      |
| Canada 1-800-561-8797                   | South Africa (+27) 11-777-7509  |

| Australia (+61) 2-9638-3000 | Singapore (+65) 6291-0882 |
|-----------------------------|---------------------------|
| Japan (+81) 3-5212-7391     | China (+86) 21-6327-9631  |

Before contacting Welch Allyn it is helpful to attempt to duplicate the problem and to check all accessories to ensure that they are not the cause of the problem.

When calling, please be prepared to provide:

- The product name, model number and complete description of the problem
- The serial number of your product (if applicable)
- The complete name, address and phone number of your facility
- For out-of-warranty repairs or spare parts orders, a purchase order (or credit card) number
- The required spare or replacement part number(s), for parts order

#### Repairs

If your product requires warranty, extended warranty, or non-warranty repair service, please call first the nearest Welch Allyn Technical Support Center. A representative will assist you in troubleshooting the problem and will make every effort to solve the problem over the phone, avoiding potential unnecessary return.

In case the return cannot be avoided, the representative will record all necessary information and will provide a Return Material Authorization (RMA) number, as well as the appropriate return address.

A Return Material Authorization (RMA) number must be obtained prior to any return. Be sure to note this number on the outside of your shipping box.

#### **Packing Instructions**

- If you have to return goods for service, follow these recommended packing instructions:
- Remove all hoses, cables, sensors, power cords, and ancillary products (as appropriate) before packing, unless you suspect they are associated with the problem.
- Wherever possible use the original shipping carton and packing materials.
- Include a packing list and the Welch Allyn Return Material Authorization (RMA) number.
- Be sure to note the (RMA) number on the outside of your shipping box.

It is recommended that all returned goods be insured. Claims for loss or damage to the product must be initiated by the sender.

## Periodic Calibration Requirements

Welch Allyn, Inc. recommends that the calibration of the Vital Signs Monitor be checked on a yearly basis for BP, Temperature and  $SpO_2$  (if applicable).

## **Incoming Inspection**

**NOTE:** Use the following guidelines when unpacking the Vital Signs Monitor from its shipping carton.

1. Before opening the Vital Signs Monitor shipping carton, check for damage.

2. If damage is apparent, stop unpacking the carton and contact the shipping company for further instructions. If the carton is intact, unpack the Vital Signs Monitor.

3. With the Vital Signs Monitor out of its carton, check to see that all the items listed on the packing slip are included.

4. If an item is missing, first check the carton, then check with your receiving department. If necessary contact your nearest Welch Allyn representative.

5. Clean and disinfect by following the instructions printed in the Operator's Manual.

**Note:** Perform all functional tests as listed in Section 3 before and after servicing. Operate the Vital Signs Monitor to verify the customer complaint before making any changes to the unit. Call the customer if the complaint is unclear.

If the unit has caused or is suspected of having caused an injury of any type: DO NOT DISASSEMBLE OR REPAIR THE UNIT IN ANY WAY. Contact your nearest Welch Allyn Customer Support Center immediately.

## Introduction

The Welch Allyn Vital Signs Monitor, also marketed as QuickSigns, is designed to noninvasively and automatically measure systolic and diastolic pressure, pulse rate, temperature and oxygen saturation (SpO<sub>2</sub>) for adult and pediatric patients. **THE WELCH ALLYN VITAL SIGNS MONITOR IS NOT TO BE USED ON NEONATAL PATIENTS**. All blood pressure, pulse, temperature and SpO<sub>2</sub> values can be viewed on a large, easy-toread display, and may be printed via the integrated printer as desired.

The rechargeable lead acid battery and variety of mounting accessories make the Welch Allyn Vital Signs Monitor convenient for many locations. The operator may choose any combination of simultaneous measurement modalities. This flexibility, combined with features such as programmable alarms and automatic BP cycles, makes the Welch Allyn Vital Signs Monitor ideal for a wide variety of patient monitoring needs.

Refer to the Welch Allyn Vital Signs Monitor Operator's Manual for complete information on Indications For Use, Special Features, Supplies and Accessories.

## **Basic System Operation**

#### **Blood Pressure Operating Modes**

When a blood pressure measurement cycle is initiated, the cuff will automatically inflate to the default pressure level.

The cuff will immediately begin to deflate in a stepped fashion and will determine systolic pressure and diastolic pressure from the pulses sensed by the cuff at various pressure levels. This is the oscillometric method of non-invasive blood pressure monitoring.

Blood pressure measurements may be initiated manually, or automatically at time intervals determined by the user.

At the completion of a measurement cycle the systolic and diastolic pressures are displayed. If the Monitor is in Automatic Mode, the measured values are kept on display until the next BP measurement is initiated. When not in Automatic Mode, the measured values are displayed for two minutes, after which time the display screen is blanked. The most recent BP measurement may be recalled by pressing the **REVIEW** button.

When in Automatic Mode, if the unit is unable to determine the systolic or diastolic value, the measurement will be automatically repeated once.

#### Blood Pressure Manual Mode

In the Manual Mode, a single blood pressure determination is made only when the **START** button is pushed. The manual mode is the default mode of operation for blood pressure determinations.

A measurement cycle may be cancelled at any time by pressing the **CANCEL** button. This action immediately initiates a rapid cuff deflation.

The blood pressure measurement data will appear on the display immediately following the measurement. The display will blank after two minutes. If the display is blank, pressing the **REVIEW** button on the front panel will recall the measurement. Up to 99 prior measurements are available for review or printing.

In Blood Pressure Manual Mode, the following alarm limits may be activated; SYSTOLIC HIGH LIMIT, SYSTOLIC LOW LIMIT, DIASTOLIC HIGH LIMIT, DIASTOLIC LOW LIMIT, PULSE RATE HIGH LIMIT and PULSE RATE LOW LIMIT. Blood pressure determinations, which activate alarms, are indicated by flashing displays and a repetitive audible tone. If an alarm limit is violated, subsequent blood pressure determinations may be made only after the alarm condition is reset by pressing any button on the Monitor's display.

#### Blood Pressure Automatic Mode

The Automatic Blood Pressure Mode is entered by pressing the AUTO button. Pressing the AUTO button displays a choice of 11 cycle interval times as follows: "St" (STAT mode), 1 minute, 3 minutes, 4 minutes, 5 minutes, 10 minutes, 15 minutes, 30 minutes, 45 minutes, 60 minutes and 90 minutes. These choices represent the time interval from the beginning of one cycle to the beginning of the next automatic cycle. STAT mode allows the monitor to take continuous blood pressure measurements for 15 minutes. In addition, the operator may choose to disable the Auto Mode by choosing "---" (two dashes).

**Note:** In the 1-minute automatic cycle mode, the Welch Allyn Vital Signs Monitor will automatically take blood pressure measurements in 1-minute intervals for up to 15 minutes.

A measurement cycle may be cancelled at any time by pressing the CANCEL button. This action immediately initiates a rapid cuff deflation.

The blood pressure measurement data will appear on the display immediately following the measurement and will remain displayed until the next measurement cycle is initiated. In Blood Pressure Auto Mode, the following alarm limits may be activated; **SYSTOLIC HIGH LIMIT, SYSTOLIC LOW LIMIT, DIASTOLIC HIGH LIMIT, DIASTOLIC LOW LIMIT, PULSE RATE HIGH LIMIT and PULSE RATE LOW LIMIT**. Blood pressure determinations, which activate alarms, are indicated by flashing displays and a repetitive audible tone. Any alarm limit violation must be reset to continue automatically timed blood pressure determinations. The alarm may be reset by pressing any button on the Monitor's display.

#### **Temperature Operating Modes**

Thermometry measurements are made with the integrated Welch Allyn SureTemp<sup>TM</sup> thermometer. Oral and rectal probes utilize single-use disposable probe covers which limit cross-contamination. Oral, axillary or rectal temperatures are taken using **Normal** or **Monitor** operating modes. Axillary temperatures are taken using the oral probe.

In Normal mode the thermometer's microprocessor "predicts" body temperature in about 4 seconds for oral temperatures, about 10 seconds for axillary temperatures and in about 15 seconds for rectal temperatures. The Monitor mode displays the patient's actual temperature after 3 minutes for oral/rectal mode and 5 minutes for axillary mode, and will continue to display an updated temperature as long as the probe remains in place.

**Note:** Normal mode axillary temperatures (10 seconds) are accurate only for children under the age of four. **Note:** The Welch Allyn Vital Signs Monitor is not intended to be used on Neonatal patients.

Temperature readings may be displayed in Fahrenheit or Celsius scales.

#### Temperature Normal Mode

In **Normal** mode, the device will measure temperature at discrete intervals and then calculate the rate of change according to a proven algorithm. This allows the thermometer to predict the end point that the thermistor would reach if it were left in the mouth until it reached mouth temperature. This predictive feature allows the thermometer to arrive at an accurate oral temperature reading in approximately 4 seconds.

Normal mode is the default operating mode for temperature determinations.

Operator selectable patient alarm limits are not available in temperature **Normal** mode. However, temperatures which are outside of the operating range of the device will be noted on the temperature display.

#### Temperature Monitor Mode

Continuous **Monitor** mode operation is normally used for longer term monitoring and when difficult situations prevent accurate temperatures from being taken in the Normal mode. The probe must be in contact with tissue for at least three (3) minutes for accurate oral/rectal temperature measurement and five (5) minutes for accurate axillary temperature measurement. **Monitor** mode temperatures may not be identical to predicted 'Normal' temperatures because of ambient temperature influence and other factors. The trend in temperature is the important standard to be observed when in the Monitor mode.

Operator selectable patient alarm limits are not available in temperature **Monitor** mode. However, temperatures which are outside of the normal operating range of the device will be noted on the temperature display.

#### SpO<sub>2</sub> Operating Mode

The Welch Allyn Vital Signs Monitor incorporates the Nellcor Puritan Bennett<sup>TM</sup> pulse oximetry module which determines arterial oxyhemoglobin saturation (SpO<sub>2</sub>%) by measuring the absorption of red and infrared light passed through the tissues. Changes in absorption caused by pulsation of blood in the vascular bed are used to determine arterial saturation and pulse rate.

Oxygen saturation percent is calculated with each pulse detected, and thus the monitor display is continually updated. The pulse signal bar graph is an indicator of the strength and quality of the detected pulses.

When  $SpO_2$  is measured, the patient's pulse rate is also measured and displayed. A pulse rate measurement from the  $SpO_2$  determination overrides a pulse rate measurement derived from a blood pressure measurement.

When measuring  $SpO_2$  the user may enable the  $SpO_2$  Pulse Tone feature. A short audible tone is emitted with every patient heartbeat. The frequency of the tone is based on the patient's  $SpO_2$  level. The lower the frequency of the tone, the lower the patients  $SpO_2$  level.

In SpO<sub>2</sub> monitoring mode, operator selectable alarm limits for low SpO<sub>2</sub>% may be activated. A condition which violates the SpO<sub>2</sub> low limit alarm is indicated by a flashing display and repetitive audible tone. Should a patient alarm condition for SpO<sub>2</sub> or pulse rate occur, the Monitor will indicate an alarm condition (flashing & beeping) while continuing to monitor and display the patient's current SpO<sub>2</sub>%. The alarm will automatically reset when the patient's condition returns to within the preset alarm parameters.

Should a patient alarm condition for  $SpO_2$  or pulse rate occur, the operator may invoke "Silence Mode" by pressing the SILENCE button. This will silence the audible tone (display will continue to flash), while the practitioner attends to the patient and the monitor. Silence mode resets automatically after 30 seconds, or when the patient's condition returns to within the preset alarm parameters.

Removal of the  $SpO_2$  sensor from the patient will initiate an alarm, unless the  $SpO_2$  and pulse rate alarms are turned off. To reset the sensor alarm, press any button on the Monitor's display.

 $SpO_2$  is generally measured via pulses detected using a finger sensor. However, for certain situations  $SpO_2$  may be measured at alternate sites including the earlobe, forehead and toes. Special sensors must be employed in these situations.

### SpO<sub>2</sub> Monitor Mode

The  $SpO_2$  monitor performs most accurately with the fingerclip sensor, which may be used on all fingers except the thumb. The finger clip sensor is recommended for spot checks or short term continuous monitoring.

The device determines arterial oxyhemoglobin saturation (SpO<sub>2</sub>%) by measuring the absorption of red and infrared light passed through the tissue. Oxygen saturation and pulse rate are displayed on the LED digital display. On each detected pulse, the pulse signal bar graph flashes. The intensity of this signal is a simple visual indicator of waveform signal strength, and can identify situations where the pulsatile nature of the tissue may not be adequate for an accurate SpO<sub>2</sub> reading. The update interval of the bar graph should correspond to the patient's pulse rate. This is an indication of the quality of the SpO<sub>2</sub> signal.

All Welch Allyn Vital Signs Monitors with pulse oximetry capability are equipped with a pulse tone. This audible tone beeps in synchronization with each beat of the patient's heart. In addition, the frequency of the tone will vary based on the patient's oxygen saturation value. The higher the tone's frequency, the higher the patient's oxygen saturation value. The user may change the pulse tone volume, or turn this feature off as necessary.

#### Pulse Rate Feature

The Welch Allyn Vital Signs Monitor is capable of determining pulse rate as an adjunct to the blood pressure measurement and the  $SpO_2$  measurement.

The pulse rate, in beats per minute, will be determined primarily from the  $SpO_2$  measurement methodology. In the case where  $SpO_2$  is not available, or is disabled, the pulse rate display will be driven by data from the blood pressure measurement method.

There are two operator selectable alarm limits for the pulse rate. They are **PULSE RATE HIGH LIMIT and PULSE RATE LOW LIMIT**. Pulse rates which activate alarm limits are indicated by a flashing display and a repetitive audible tone.

Should a pulse rate alarm occur when the pulse rate measurement is derived from the blood pressure measurement, no subsequent blood pressure or pulse rate measurements may be made until the alarm is reset. The alarm may be reset by pressing any button on the Monitor's display. Should a pulse rate alarm occur when the pulse rate measurement is derived from the SpO<sub>2</sub> measurement, the monitor will indicate an alarm condition (flashing & beeping) while continuing to monitor and display the patient's current SpO<sub>2</sub>% and pulse rate. The alarm will automatically reset when the patient's condition returns to within the preset alarm parameters.

Should a patient alarm condition for pulse rate occur during  $SpO_2$  monitoring, the operator may invoke "Silence Mode" by pressing the SILENCE button. This will silence the audible tone (display will continue to flash), while the practitioner attends to the patient and Monitor. Silence mode resets automatically after 30 seconds, or when the patient's condition returns to within the preset alarm parameters. If an alarm limit is violated, subsequent determinations of any type may only be made after the alarm condition is reset.

**NOTE:** See Nurse Call Interface in the Operator's Manual for complete information on the Nurse Call interface.

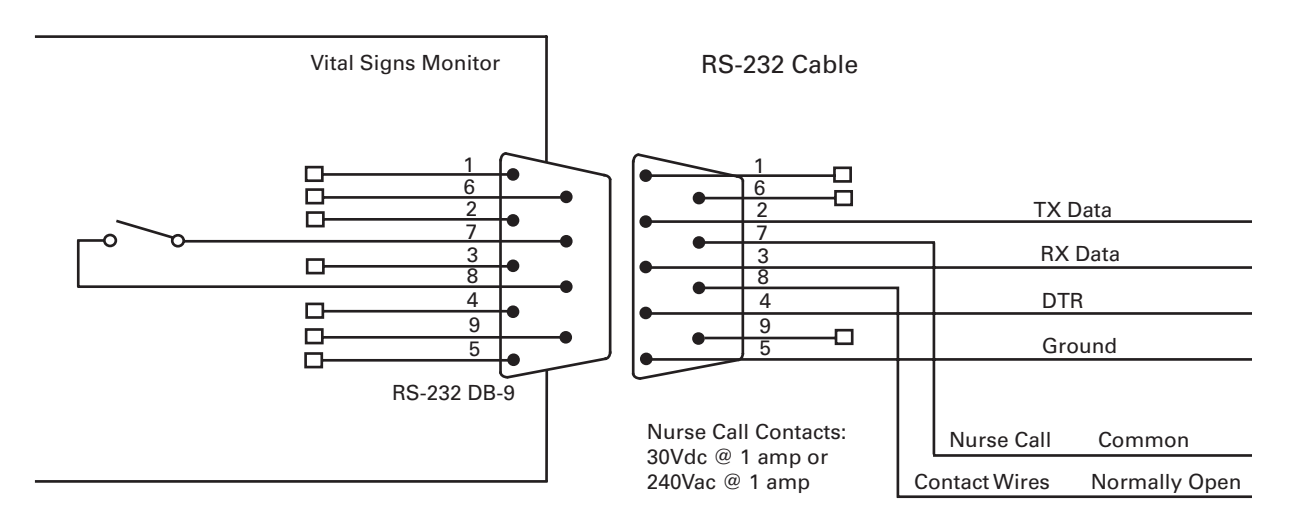

Figure 1-1. Nurse call interface diagram.

The Welch Allyn Vital Signs Monitor provides a switch closure output between two pins of the serial connector (pins 7 and 8). The output is universal in that it is compatible with a wide variety of different systems with no polarity dependence. The Nurse Call output is ohmically isolated from all circuitry.

The output is rated for 1 Amp at 240VAC or 30Vdc. During an alarm condition the output is closed, otherwise the output is open. During a power off or power failure condition the output is open.

### **Specifications**

The performance specifications of the Vital Signs Monitor are as follows:

#### **Patient Population**

The Welch Allyn Vital Signs Monitor is designed for use with adult and pediatric patients. Welch Allyn defines a pediatric patient as 29 days old and above. THE VITAL SIGNS MONITOR IS NOT INTENDED FOR USE WITH NEONATES. Welch Allyn defines neonates as children 28 days or less of age born at term (37 weeks gestation or more): otherwise, up to 44 gestational weeks.

#### **Cuff Pressure Range**

0 mmHg - 300 mmHg

#### **Initial Cuff Inflation**

120, 140, 160, 180, 200, 240, 280 mmHg depending on pressure preset level. Pressure preset default is 160 mmHg.

#### Systolic Range

Maximum: 250 mmHg Minimum: 60 mmHg

#### Diastolic Range

Maximum: 160 mmHg Minimum: 30 mmHg

#### **Blood Pressure Accuracy**

Blood pressure accuracy meets or exceeds SP10-1992 AAMI standards for non-invasive blood pressure accuracy (AAMI standard: ±5 mmHg mean error; 8 mmHg standard deviation). Blood pressure accuracy is validated for pressure measurement using the upper arm only, with the patient in a seated position. Blood pressure is validated against manual auscultatory readings for adults and children above the age of 3. For children under age 3 blood pressures is validated against intraarterial readings. The monitor is not validated for use with neonates.

Blood Pressure Determination Time 20 seconds to 45 seconds typical, 165 seconds maximum.

### Pulse Rate Range (Using SpO<sub>2</sub> determination)

Maximum: 200bpm Minimum: 40bpm

#### Pulse Rate Accuracy

SpO<sub>2</sub> Module Heart Rate (Nellcor Puritan Bennett)±3 bpm Blood Pressure Algorithm Heart Rate ±5.0% Overpressure Cutoff 295 mmHg to 330 mmHg

## Temperature Ranges

Maximum – 108 °F (42.2 °C) Minimum – 84.0 °F (28.9 °C)

**Temperature Accuracy** Calibration Accuracy: ±0.2 °F (±0.1 °C)

#### **Temperature Determination Time**

(Oral) 4 seconds typical, 15 seconds maximum (Axillary) 10 seconds typical (Rectal) 15 seconds typical

### Oxygen Saturation Range (SpO<sub>2</sub>%)

40-99% oxygen saturation

### SpO<sub>2</sub> Accuracy

Nellcor MP205 ±3% in the range of 70-100% oxygen saturation (1 Standard Deviation) <70% unspecified by the OEM.

#### Nellcor MP506

Without Motion - Adults: 70 to 100% ± 2 digits\* With Motion - Adults: 70 to 100% ± 3 digits\*\* Low Perfusion: 70 to 100% ± 2 digits\*\*\* <70% unspecified by the OEM Bio compatibility testing has been conducted on Nellcor sensors in compliance with ISO10993-1, Biological Evaluation of Medical Devices, Part 1: Evaluation and Testing. The sensors have passed the recommended bio compatibility testing and are therefore in compliance with ISO 10993-1.

\* Adult specifications are shown for OxiMax MAX-A sensors. Saturation accuracy will vary by sensor type. Refer to the following Sensor Accuracy Grid.

\*\* Applicability: OxiMax MAX-A, MAX-P, and MAX-I sensors.

\*\*\* Specification applies to monitor performance and was validated with Biotek and Nellcor simulators.

**Battery Charging** (90%-100% capacity in 12 hours). Unit will operate and charge battery simultaneously when connected to power source.

# **Mechanical Specifications**

#### Dimensions

Height 6.5 inches (16.5 cm) Length 8.6 inches (21.8 cm) Depth 5.0 inches (12.7 cm)

### Weight

Approximately 6 pounds (2.8 Kg)

### Mounting

Self-supporting on rubber feet Custom Mobile Stand Custom Made Wall Mount Custom IV pole mount Attaches to bed rail

## **Electrical Specifications**

#### Power Requirements

Patient-Rated isolation transformer is connected to AC mains:

North American Version: 120 Vac, 60 Hz 0.20 A Input Source, 8 Vdc, 0.75 A Output Source

International Version: 220-240 Vdc, 50-60 Hz 0.20A Input Source, 8 Vdc, 0.75 A Output Source

Battery (Lead acid, with external charger)

A fully charged battery will support 200" typical" blood pressure determinations taken at 7 minute intervals. Battery is 90%-100% charged after 6-12 hours of charging. The battery automatically charges when the Vital Signs monitor is powered through the AC power transformer. The battery will charge faster when the instrument is not in operation.

## **Environmental Specifications**

#### **Operating Temperature**

+10 °C to +40 °C (Except temperature 16 °C to 40 °C) +50 °F to +104 °F

#### Storage Temperature -20 °C to +50 °C

-4 °F to +122 °F

### **Relative Humidity**

15% to 90% (non-condensing)

### **Operating Altitude**

-170 m to +4877 m -557 ft to +16,000 ft

# Identification Label and Serial Numbering System Defined

The identification label for the 52000 Series Vital Signs Monitor is shown below. It is located on the bottom of the unit.

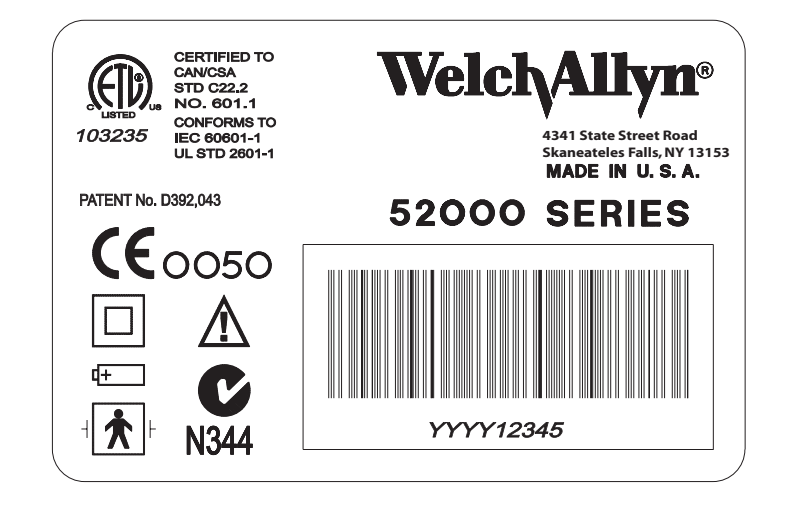

Figure 1-2. Serial number label.

The serial number for the device would consist of nine (9) numbers and a bar code. These would be located in the square below the words "52000 SERIES". An example of the number and the explanation is shown below:

### 200200001

The four digits on the left are the year of manufacture of the device. The five digits on the right are the sequence of build starting with 00001 annually.

(The example number above would be the first unit built in 2002)

## **Firmware Identification**

To confirm the software levels of the Vital Signs Monitor, place the unit into the **Configuration Test** mode by holding down the "**Start**" button while the unit is being powered up.

The main software versions will appear as follows:

- The main unit software will appear in the Systolic and Diastolic windows.
- The SpO<sub>2</sub> option and temperature option (if installed) will appear in the SpO<sub>2</sub> and Temperature displays.

*Note:* Verify the firmware levels listed in Appendix D.

## Tools required for Service

Table 2-1. Tools required for calibration and repair of the Vital Signs Monitor

| DESCRIPTION                      | TOOL #            | Manufacture                    |
|----------------------------------|-------------------|--------------------------------|
| 100 cc Test Volume               | T112819           | Welch Allyn (6 week lead time) |
| 250 cc Test Volume               | T112818           | Welch Allyn (6 week lead time) |
| 500 cc Test Volume               | T112854           | Welch Allyn (6 week lead time) |
| Bulb and valve                   | 5088-01           | Welch Allyn                    |
| Pneumatic tubing (3 ea.)         | 5089-12           | Welch Allyn                    |
| Test Cable (IR)                  | 66P824            | Welch Allyn                    |
| Test Cable (Service Cable Kit)   | 130\$60           | Welch Allyn                    |
| Repair software                  | 130S57E           | Welch Allyn                    |
| Welch Allyn 9600 Calibrator      | 01800-210         | Welch Allyn                    |
| Welch Allyn calibration key      | 06137-000         | Welch Allyn                    |
| Spot Service Manual              | 4200-145E         | Welch Allyn                    |
| Pneumatic clamps (3)             | 21730-001         | VWR Scientific 800-932-5000    |
| Pliers                           |                   | Tool/Supply Store              |
| Wire cutter                      |                   | Tool/Supply Store              |
| Tweezers                         |                   | Tool/Supply Store              |
| Torque bit (T8)                  |                   | Tool/Supply Store              |
| Phillips screw driver            |                   | Tool/Supply Store              |
| T10 torx bit                     |                   | Tool/Supply Store              |
| 3/8 hex socket                   |                   | Tool/Supply Store              |
| Cable tie tool                   |                   | Tool/Supply Store              |
| Setra pressure meter (0-10 PSIG) | 2270-01           | Setra 800-257-3872             |
| Netech pressure meter            | 200-2000IN        | Netech 800-547-6557            |
| Nellcor patient simulator        | SRC-2 for MP205   | Nellcor 800-635-5267           |
| Nellcor patient simulator        | SRC-MAX for MP506 | Nellcor                        |
| Nellcor test cable               | 8-Dec             | Nellcor                        |
| Digital timer                    | 8456T12           | McMaster Car 404-346-7000      |
| "Y" fitting                      | 9586TPK4          | Festo 704-527-1427             |
| "T" fitting (3)                  | 9585TPK4          | Festo                          |

IBM compatible 486 133 MHz computer or better. The computer must have Windows 95 with a serial port. CPU must have 8 Megabytes of RAM.

2 Digital Multi-Meters. These meters must have 4 1/2 digit displays for accuracy.

Power Supply. 0-20 Vdc adjustable with 0-3A output.

## Test Equipment Bench Layout

Figure 2-1 depicts recommended layout of test equipment and special tools required for service and re-calibration of the Vital Signs Monitor.

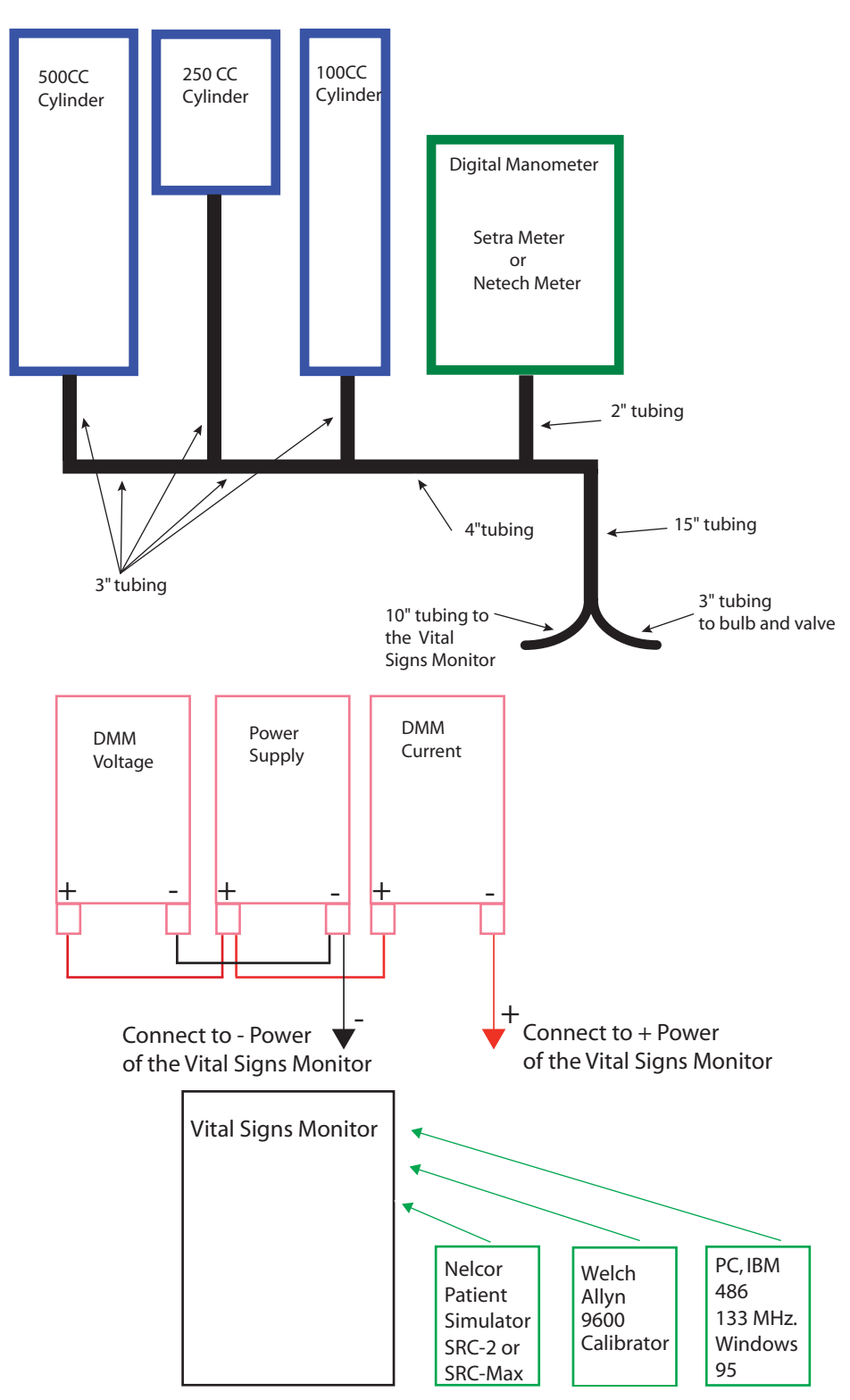

Figure 2-1. Bench layout for re-calibration and testing of the Vital Signs Monitor.

## Voltage Calibration

1. Connect the unit to the test station by hooking up the pneumatic tubing. Connect the cable from the PC. Remove the battery and connect the power supply.

2. Place the unit into the "detailed test mode" by holding down the "Start" and "Cancel" button while powering up the unit. Allow the software versions to be displayed then press the review button until the unit displays "BAT" in the Systolic window.

3. Go to the repair software and select "CalibratelVoltage".

4. Adjust the power supply to 5.6 Vdc (+0.3 / -0.0 Vdc).

5. View the digital multi-meter (DMM) that is connected to the power supply. Read the voltage. Move the cursor to the "Calibrated Voltage" box and type in the voltage that you observe on the DMM. In the software, select "Update."

6. The software will then prompt you to enter a "Calibration Signature." Move the cursor to the box and enter the three initials of your name or three letters of your facility. Select "OK."

7. At this point, you should see the voltage on the display of the unit change to match that of the DMM.

8. Re-adjust the power supply to 6.5 Vdc  $\pm 0.25$  Vdc.

## **Pressure Calibration**

1. Connect the unit to the test station by hooking up the pneumatic tubing. Connect the cable from the PC. Remove the battery and connect the power supply.

2. Place the unit into the "detailed test mode" by holding down the "Start" and "Cancel" buttons while powering up the unit. After the software versions is displayed, press the "Review" button until the unit displays "CAL" in the LCD window.

3. Go to the repair software and select "CalibratelManometer".

4. Select the "calibrate" button to begin the calibration procedure.

5. The software will perform an auto-zero. If this is unsuccessful, the user will be prompted to perform a zero potentiometer calibration. This is an automatic calibration. The user just needs to answer YES or NO. A NO will cancel the calibration procedure.

6. Once the auto-zero is completed successfully, the "Gain Calibration @ 200 mmHg" box is activated. This box consists of a slider control and a pressure display. To perform the span calibration, inflate the unit, using the bulb and valve, to 200 mmHg  $\pm$  5 mmHg. Wait 15 seconds to allow the pressure to stabilize. Adjust the slide control of the software until

the reading on the PC matches as close as possible to the reading of the pressure meter. Once the difference has been minimized, select "record" and proceed following the directions of the software.

7. Once the gain calibration is complete, the pressure calibration points can be calibrated. There are three points that require calibration; 95, 195 and 285. First set the pressure to the desired pressure value within  $\pm$  5 mmHg. Wait 15 second for the pressure to stabilize. Adjust the slide control of the software until the reading on the PC matches as close as possible the reading of the pressure meter. Once the difference has been minimized, select "record" after each setting. <u>YOU MUST DO THIS FOR ALL THREE VALUES.</u> Once this is completed, select the "update" button.

8. The software will respond by asking, "Are you sure?" and then asking for a calibration signature (your initials or three letters of your facility). Select "**OK**".

9. Select "close" to exit the calibration dialog box.

10. Cycle power to the unit for the changes in the calibration to take effect.

## Loading Unit Software

**WARNING!** DO NOT REMOVE POWER OR TURN OFF THE UNIT DURING THE SOFTWARE LOADING OPERATION! The unit will be in an unrecoverable state if this happens!

**NOTE:** If the computer or the software malfunctions during the software loading operation, re-boot the computer, re-start windows and start the Repair Software. The Repair Software will start in the "Recovery Mode." The software will prompt you to continue/resume the software loading process.

- 1. Plug the wall transformer into the Vital Signs Monitor.
- 2. Connect the unit to the RS232 cable of the test station.
- 3. Start the Repair Software by clicking on its icon. Go into Unit/Update Software.
- 4. Select "Select File" button in the software.

5. Select the correct unit software (zenXXX.mot) file per instructions from the manufacturer. (Where "XXX" is the number of the software version to be loaded)

6. Once the software file is selected, press the "OK" button. This will return you to the Repair Software. The Repair Software will then ensure that the zenXXX.mot file you are about to load into the unit is "Valid." If so, press the "Load" button in the software. The unit will take about 10 minutes to load the software. If the software file you have chosen is "Not Valid," repeat steps 4 and 5, select the correct version and then proceed. If problems persist, please contact your nearest Welch Allyn Regional Service Center.

# **Diagnostic Procedure for Returned Units**

Notes:

A. The word "unit" in this text refers to the Vital Signs Monitor.

*B.* "*MenulChoice*" represents menu commands. Rather than use the phrase "choose the exit command from the File menu."

# **Battery Voltage Check**

1. Remove the battery from the unit. With a digital multi-meter, check the voltage of the battery. If the voltage of the battery is less than 6.0 Vdc, the battery needs to be charged. Recharge the battery by placing the battery back into the unit and plug in the charger. Let the battery charge for 8 hours. Allow the unit to set for 1 day and recheck the battery voltage. If the voltage is below 6.0 Vdc, replace the battery.

2. Remove the battery from the unit. Connect the unit to the power supply. Set the power supply to 6.5 Vdc  $\pm$  0.25 Vdc. Power up the unit. If the unit does not power up:

- A. Ensure that the power supply is connected to the unit and turned on.
- B. Check that the fuse is not blown.
- C. Change the main PCB.
- D. Change the display PCB.

# **LED Functional Check**

3.To check the display PCB, observe the unit during power up. All of the LED segments should be lit for 1-2 seconds before the unit gets to its normal mode. If the unit has any LED segments out, change the display PCB.

# **BP Functional Check**

4. Run a couple of blood pressure cycles to ensure proper inflation/deflation and readings.

5. If the unit is not inflating/deflating properly:

A. Open up the unit by removing the 6 housing screws.

B. Check the unit for pinched tubing if the unit is deflating too slowly. With the housing opened, re-run the blood pressure cycle to see if the deflating problem has been fixed. Re-route tubing if pinch is found.

C. If there are no pinched tubes, change the valve.

D. If this still does not clear the problem of deflation too slow, check to ensure there are no blockages of the tubing/port/valve in the unit.

E. Power down the unit. Place unit into configuration test mode by holding down the "**Start**" and "**Cance**l" button as power is re-applied. Press the "**Review**" button until "CALCAL" appears in the systolic window. Press the "**Start**" button to close the valve. Inflate the unit, using the bulb and valve, to 250 mmHg. Confirm the unit meets the specification for leaking called out in the Repair Test Specifications in Appendix D. If the unit is leaking continue with step F. F. Pinch off the tubing leading to the pump. If this stops the leak, change the pump. G. Pinch off the tubing leading to the valve. If this stops the leak, change the valve. H. Pinch off the tubing leading to the transducer. If this stops the leak, change the Main PCB.

6. If the unit is inflating/deflating properly and if there is no reading given, change out the main PCB.

## **Printer Functional Check**

7. Load the printer with paper if there is no paper. Press the "form feed" button to see if that will advance the paper. Next, press the "**Print**" button to see if the unit will print. If these functions do not work, first change the printer PCB and re-test. If the problem is still evident, change out the printer itself.

# SpO<sub>2</sub> Functional Check

8. Connect the correct patient simulator to the unit  $\text{SpO}_2$  connection by either the Nellcor  $\text{SpO}_2$  test cable or the Nonin  $\text{SpO}_2$  test cable. Confirm readings meet the specifications called out in the Repair Test Specifications in Appendix D. If there is no reading, change out the  $\text{SpO}_2$  PCB.

# **Temperature Functional Check**

9. Remove the temperature probe and view the temperature window on the display. Make sure the temperature is in the "monitor mode." This will be displayed beside of the temperature window. If the unit is not in monitor mode, wait approximately 40-60 seconds and the unit will automatically transfer into the monitor mode. Using the Welch Allyn 9600 calibrator set at 96.4 °F/ 35.8 °C or using a water bath between 84 °F and 106 °F, place the probe into the small hole on top of the 9600 calibrator or into bath. If there is no reading place the probe back into its housing, remove and retry. If there is still no reading place the probe and retry the test. If there is still no reading place the probe back into its called out on the Repair Test Specifications in Appendix D. If there is no reading at this point, change the temperature connector PCB and Temperature PCB.

# **Communication Functional Check**

10. Select ToolslOptions to ensure that the communication port that the cable is connected to is selected. Select "Test" and ensure that the Vital Signs Monitor responds accordingly. If an error is present, ensure that the communication cable is connected to the Vital Signs Monitor. Re-try the test. If the error is still present, first, change the communication cable. If the error is still present, then change out the main PCB.

## **Calibration Tests**

**Note:** The following are the test procedures for the Welch Allyn Vital Signs Monitor. We set these procedures up so that you can start at section 3 and go straight through the procedures or you can skip around. However, you must complete each step called out in this section before a unit can be returned to service.

#### Notes:

A. The word unit in this text refers to the Welch Allyn Vital Signs Monitor.

B. MenulChoice represents menu commands. Rather than use the phrase "choose the Exit command from the File menu."

1. Remove the battery. Connect the unit to the power supply and to the digital voltage meter. Power supply should be set at 6.5 Vdc.

2. Connect the Welch Allyn Vital Signs Monitor to the manual test station (see Section 2). Hook up the pressure lines to the tubing of the monitor and the RS 232/service port connector to the computer. Start the computer program by double clicking on its program icon.

3. Turn on the unit. In the program select "UnitlInformation". Confirm that the information displayed on the screen matches that of the unit under test.

**Note:** If the software returns an ERROR message, check the communications link and re-send the command. If the communications return another error, close the information dialog box then select **Tools|Options** and check that the correct communications port is selected.

4. Place the unit into the "Detailed Test" mode by holding down the "Start" and "Cancel" buttons as power is applied.

5. Observe the unit. Verify that the software versions displayed on the LED displays meet the specifications called out in the Repair Test Specifications in Appendix D.

6. Press the "Review" button on the unit. The systolic window should read "CAL."

7. Clamp off the 100 cc cylinder and the 250 cc cylinder. Remove the clamp going to the 500 cc cylinder tubing.

8. Select "TestlCalibration". The dialog box will display the units primary and safety transducer manometer readings, unit battery reading, valve and pump status. *Note: Use "Start" button to close valve, and hand bulb to set the pressure.* 

9. Verify that the unit is within calibration specification at all the following target pressures: 0, 50, 150, and 250 mmHg. All target pressures have a tolerance of  $\pm 5$  mmHg. Specifications are in Appendix D.

10. Press the "Review" button until the systolic window reads "bat."

11. Set the power supply to 5.6 Vdc (+0.3/ -0 Vdc). Verify that the voltage reading of the unit meets the specification called out in the Repair Test Specifications in Appendix D. Return the power supply to 6.5 Vdc  $\pm 0.25$  Vdc upon completion of this test.

12. Press "Close" to exit from the "Test Calibration" dialog box.

## **Current Tests**

1. Connect the Welch Allyn Vital Signs Monitor to the manual test station. Hook up the pressure lines to the tubing of the monitor and the RS 232/service port connector to the computer. Start the computer program by double clicking on its program icon.

2. Turn unit off unit then re-power unit allowing the unit to boot up into its normal mode.

- 3. Click on TestlCurrent Levels. Check the following current levels:
  - A. Blank
  - B. Idle
  - C. Pump
  - D. SpO<sub>2</sub>
  - E. Temperature

4. Verify these currents meet the specifications called out in the Repair Test Specifications in Appendix D.

5. Press "Close" button to exit dialog box.

## Noise Levels

1. Connect the Welch Allyn Vital Signs Monitor to the manual test station. Hook up the pressure lines to the tubing of the monitor and the RS 232/Service port connector to the computer. Start the computer program by double clicking on its program icon.

2. Click on TestlNoise Levels.

3. Press "Test" button to retrieve the units internal pressure channel noise level. Verify that the noise level meets the specification called out in the Repair Test Specifications in Appendix D.

# **Button Test**

1. Connect the Welch Allyn Vital Signs Monitor to the manual test station. Hook up the pressure lines to the tubing of the monitor and the RS 232/service port connector to the computer. Start the computer program by double clicking on its program icon.

2. Select "**TestlButton Test**". Press each button and ensure that the computer acknowledges it, via the "Button Pressed" display. Each button should also cause the unit's display to change to one of the settings as noted in Table 3-1.

| Button Pressed   | Key Response |
|------------------|--------------|
| Power            | 0            |
| Start            | 1            |
| Cancel           | 2            |
| Review           | 3            |
| Auto             | 4            |
| Silence          | 5            |
| Down             | 6            |
| Up               | 7            |
| Select Alarm     | 8            |
| Volume           | 9            |
| Feed             | F            |
| Print            | Р            |
| Invalid Response | E            |

| Table 3-1. Button pres | ss response table. |
|------------------------|--------------------|
|------------------------|--------------------|

F,P - When printer option is installed

É - Usually multiple keys pressed.

3. Press "Close" button to exit from dialog box.

# **Print Quality**

1. Connect the Welch Allyn Vital Signs Monitor to the manual test station. Hook up the pressure lines to the tubing of the monitor and the RS 232/service port connector to the computer. Start the computer program by double clicking on its program icon.

2. Select "TestlPrint Quality".

Note: These option will only work when the printer option is installed.

A. Select "test pattern 1." The printer will print out a pattern of large and small ASCII characters. Verify the quality of the printer output. Once test 1 is complete,

B. Select "test pattern 2." The printer will print out a solid gray field. Verify the quality of the printer output.

C. Select "Standard Pattern". The printer will print out the Unit serial number and the Unit software version.

D. Select "Internal Settings". The printer will print a detailed list consisting of all the VSM internal configuration settings. Check to make sure the print quality is good and that all the configurations have values assigned to them.

## **Pneumatic Tests**

1. Connect the Vital Signs Monitor unit to the manual test station. Hook up the pressure lines to the tubing of the monitor and the RS 232/service port connector to the computer. Start the computer program by double clicking on its program icon.

2. Place unit into the "detailed test" mode. Do this by holding down the "Start" and "Cancel" buttons as the unit is powered up. Clamp off the 500 cc and 250 cc cylinder, leaving the 100 cc cylinder connected to the unit. Press the "Review" button until "CAL"

appears. Press the "Start" button to close the units valve. Using the hand bulb, inflate the unit to the first test pressure, 250 mmHg  $\pm 5$  mmHg (245 to 255 mmHg), and wait 15 seconds to stabilize.

3. Select "**TestlPneumatic**", and then the "Leak Test" option. Press the "Test" button to perform the first leak test. The test lasts 15 seconds. Once the test is complete the pressure change is displayed in the "Pressure" box. Verify that the leak rate meets the specification called out in the Repair Test Specifications in Appendix D. Press the "Cancel" button to open the unit valve and release the pressure.

**Note:** The software will verify that the pressure is  $250 \text{ mmHg} \pm 5 \text{ mmHg}$ , before it will begin a leak test.

4. Open the valve on the bulb and bleed the pressure down to the second test pressure,  $50 \text{ mmHg} \pm 5 \text{ mmHg}$  (45 to 55 mmHg). Wait 15 seconds to stabilize pressure. Press the "Test" button to perform the second leak test. The test lasts 15 seconds. Once the test is complete the pressure change is displayed in the "Pressure" box. Verify that the leak rate meets the specification called out in the Repair Test Specifications in Appendix D.

5. Press the Cancel button to open the unit valve and release the pressure.

**Note:** The software will verify that the pressure is 50 mmHg  $\pm$ 5 mmHg, before it will begin a leak test.

6. Power down the unit and power the unit back up allowing it to boot up into its normal mode.

7. Remove the clamp from the 250 cc cylinder and place it on the 100 cc cylinder. Select the "Inflation Test" option, and press the "Test" button. The unit will perform an inflation test. The inflation time is displayed in the "Timer" box. Verify that the inflation time meets the specification called out in the Repair Test Specifications in Appendix D.

8. Remove the clamp from the 500 cc cylinder and place it on the 250 cc cylinder. Select the "Dump Test" option, and press the "Test" button. The unit will perform a dump test. The dump time is displayed in the "Timer" box. Verify that the dump time meets the specification in the Repair Test Specifications in Appendix D.

9. Disconnect the test equipment pneumatic hose from the unit. Connect the large cuff with tubing to the unit's manifold. Wrap the large cuff around the 500 cc cylinder. Ensure that the white line that runs along the end of the cuff lines up with the "N" in the word "RANGE." Select the Deflation Test option, and press the "TEST" button. The unit will do a normal blood pressure cycle and then display the step pressures in the "Valve Step Array Data" box. Verify that the step array data meets the specifications called out in the Repair Test Specifications document. Select "Close" when all tests have been completed.

# **Fail Safe Testing**

1. Connect the Welch Allyn Vital Signs Monitor to the manual test station. Hook up the pressure lines to the tubing of the monitor and the RS 232/Service port connector to the computer. Start the computer program by double clicking on its program icon.

2. Place the unit into the "Detailed Test" mode. Do this by holding the "**Start**" and "**Cancel**" button as the unit is powered up. Press the "**Review**" button until "CAL" appears in the systolic window.

3. Select the TestlHardware Fail-safe menu item.

4. Select the "Over Pressure" test, remove the cuff from the unit and attach the test station's pneumatic tubing to the unit. Press the "Test" button. Using the hand bulb, slowly increase the pressure, while observing the external pressure meter. The unit will return the hardware failsafe condition, E10. At this point, record the highest pressure observed on the external pressure meter. Verify that the over pressure value meets the specification called out in the Repair Test Specifications in Appendix D.

5. Press the "Review" button until "LFE" appears in the systolic window.

6. Press the "Start" button and allow the VSM unit to test the over 15mmHg fail safe (test 1) and the repeat cycle test (test 2).

7. If no errors appear in the systolic window during the duration of the tests and the unit goes into the "normal" life cycle tests, then the 15mmHg/repeat cycle tests are successful.

8. Press the "Cancel" button to stop the "life test." Press "Review" button until the software version is seen on the display. Turn unit "off" then back "on" into the normal mode.

# SpO<sub>2</sub> Tests

For testing a unit with MP205 SpO<sub>2</sub> module:

- 1. Connect the Nellcor SpO<sub>2</sub> simulator (SRC2) to the unit with the test cable.
- 2. Ensure that the simulator is set to:
  - A. Rate: 112
  - B. Light: High 1
  - C. Modulation: High
  - D. RCAL Mode: RCAL63/Local

3. Verify the reading of the unit meets requirements when compared to the Repair Test Specifications in Appendix D.

4. Reconnect the  $SpO_2$  sensor. Place the sensor onto your finger. The unit should return a reading if the sensor is OK.

#### For testing a unit with MP506 SpO<sub>2</sub> module:

5. Connect the Nellcor  $SpO_2$  simulator (SRC-MAX) to the unit with the test cable.

6. Ensure that the simulator is set to: A. HR = 60 and 200
B. SpO<sub>2</sub>% = 75 and 90

7. Verify the readings of the unit meets requirements when compared to the Repair Test Specifications in Appendix D.

8. Reconnect the  $SpO_2$  sensor. Place the sensor onto your finger. The unit should return a reading if the sensor is OK.

#### For testing a unit with the Nonin SpO<sub>2</sub> module:

9. Connect the Nonin  $SpO_2$  simulator to the unit with the test cable. The reading of the  $SpO_2$  should be within the specified range indicated on the simulator.

10. Reconnect the  $SpO_2$  sensor. Place the sensor onto your finger. The unit should return a reading if the sensor is OK.

## **Temperature Tests**

1. Disconnect the temperature probe from the unit leaving the probe in its housing. Place the "CAL key" into the connector. Remove the probe from the housing. The temperature should read the same as what is specified on the "CAL" key. Remove the "CAL" key and reconnect the probe. Place probe back into the housing.

2. Make sure that the unit's temperature option is in the "monitor mode". Do this by removing the probe from the housing and observing the temperature display. "Monitor mode" should be seen in the lower right hand side of the display. If this is not seen, wait approximately 60 seconds and the unit will automatically change mode to the "monitor mode".

3. Set up the Welch Allyn 9600 calibrator. Set the calibrator to 96.4 °F (35.8 °C) or use a water bath between 84 °F (28.8 °C) and 106 °F (41.1 °C). Allow the calibrator to stabilize for three (3) minutes. Place the probe into the small hole in the calibrator. Observe the temperature display. The reading should be within the specified range, within 30 to 45 seconds.

4. Place the probe back into the housing. Set the calibrator to 106 °F (41.1 °C). Allow the calibrator to stabilize for three minutes. Remove the probe from the housing. The unit must be in the monitor mode, if not wait until the unit automatically goes in that mode. Place probe into the small hole at the top of the calibrator. The reading should be within the specified range, within 60 seconds. If using a water bath skip this part of the test.

# **Nurse Call Testing**

1. Power the unit "on."

2. Using a ohmmeter, place the probes onto pin 7 and pin 8 of the RS232 connector.

3. Ensure that the ohmmeter reads infinite resistance (open circuit).

4. Create an alarm condition E11 by pinching off the pneumatic tube approximately 1 inch from the pneumatic port and pressing the "**Start**" button.

5. Observe the ohmmeter, the meter should read 0.0 ohms (short circuit).

- 6. Press the "Cancel" button to stop the alarm.
- 7. Observe the ohmmeter again. The meter should read infinite resistance (open circuit).

# Self Diagnostic Fault Codes

The following is a list of all possible error codes and their meanings.

## Main Board/Blood Pressure Error Codes

| ERROR CODE | DESCRIPTION                      |
|------------|----------------------------------|
| C01        | User Abort                       |
| C02        | Auto-Zero Failure                |
| C03        | Inflation Too Rapid              |
| C04        | Excessive Inflation Time         |
| C05        | Excessive Noise                  |
| C06        | Outside Measuring Range          |
| E10        | Over Pressure Violation          |
| E11        | Internal Safety Violation        |
| E12        | Ambient Temperature Out of Range |
| E13        | Battery Failure                  |
| E15        | Over 15 mmHg test error          |
| E16        | Repeat cycle test error          |
| E20        | Missed A/D Sample                |
| E30        | ROM Failure                      |
| E31        | SRAM Failure                     |
| E32        | Factory EEPROM Checksum Failure  |
| E33        | User EEPROM Checksum Failure     |
| E34        | A/D Converter Failure            |
| E35        | SpO <sub>2</sub> PCB Failure     |
| E36        | Temperature PCB Failure          |
| E37        | Printer Failure                  |
| E38        | Real Time Clock Failure          |
| E39        | No Calibration Signature         |

Table 3-2. Main board/blood pressure error code table.

# SpO<sub>2</sub> Error Codes

 Table 3-3. SpO2 error code table.

| ERROR CODE | DESCRIPTION                                      |
|------------|--------------------------------------------------|
| E7         | Internal Malfunction                             |
| C8         | Bad Sensor or Wrong Sensor (MP506)               |
| C6         | SpO <sub>2</sub> Heart Rate out of range (MP506) |

# **Temperature Error Codes**

| ERROR CODE | DESCRIPTION                                       |  |
|------------|---------------------------------------------------|--|
| E0.1       | Probe Heater Accumulator                          |  |
| E0.2       | Probe A/D Pulse Width Error                       |  |
| E0.3       | Adaptive Probe Gain too High or Low               |  |
| E1.1       | Ambient temperature too high                      |  |
| E1.2       | Ambient temperature too low                       |  |
| E2.1       | Battery Low                                       |  |
| E3.1       | RAM read/write error                              |  |
| E3.2       | ROM checksum error                                |  |
| E3.3       | CPU instruction error                             |  |
| E4.0       | PTB resistor A/D pulse width error                |  |
| E4.1       | RatioCal resistor A/D pulse width error           |  |
| E4.2       | External Ambient Thermistor A/D pulse width error |  |
| E5.0       | Heater Circuit error                              |  |
| E5.1       | Heater overheated error                           |  |
| E5.2       | Heater watch dog time out                         |  |
| E6.0       | PTB resistor "temperature" error                  |  |
| E9.1       | Communication Error                               |  |
| C20        | Broken Probe                                      |  |
| "P"        | Loss of Tissue Contact                            |  |
| E12        | Ambient temperature limit                         |  |

 Table 3-4. Temperature error code table.

# **Temperature Error Code Correction**

1. Turn the unit off.

2. Hold down the "**Start**" button as you turn the unit back on. Continue to hold down the "**Start**" button until the alarm signals dissipate.

3. Once the software versions of the unit appear, press the "**Review**" button until three dashes (- - -) are seen in the Temperature window.

4. Once this has been confirmed, press the "Review" button until the software versions of the unit are seen once again in the appropriate windows.

5. Turn the unit off, and then turn the unit back on allowing it to boot up in the normal mode.

6. Remove the probe from the housing. You should see "188.8" then "ORL" appear. If this does not occur, please contact your local Welch Allyn Service Department.

# **Complaint / Cause / Corrective Action**

| Symptom                                                                                                    | Possible Causes                                                                                        | Explanation and Corrective Action                                                                                                    |
|----------------------------------------------------------------------------------------------------|----------------------------------------------------------------------------------------------------|----------------------------------------------------------------------------------------------------|
|                                                                                                    | Incorrect cuff size                                                                                    | Determine correct cuff size:                                                                                                    |
|                                                                                                    | Note: Use only Welch Allyn                                                                             | • Use reference marking on cuff.                                                                                                    |
|                                                                                                    | approved cuffs                                                                                         | • Measure patient's arm circumference midway<br>between the elbow and the shoulder. (See "Chart<br>for Determining Cuff Size" in the Operation<br>Manual, to select the correct cuff size.                                                                                                    |
|                                                                                                    | Patients arm position                                                                                  | Ensure patients arm is at heart level                                                                                                    |
|                                                                                                    | Arm movement during blood pressure cycle                                                               | Keep arm still during blood pressure cycle:                                                                                                    |
|                                                                                                    |                                                                                                    | • Movement may cause inaccuracies from artifact.                                                                                                    |
|                                                                                                    | Blood pressure taken over clothing                                                                     | Blood pressure should be taken on a bare arm.                                                                                                    |
| 1. Inaccurate blood                                                                                                    | Arrhythmia                                                                                             | Check for regularity of heart rate:                                                                                                    |
| pressure readings                                                                                                    |                                                                                                    | (Palpate pulse or check with ECG monitor)                                                                                                    |
|                                                                                                    |                                                                                                    | • Moderate to severe heart rate irregularities may make blood pressure difficult to measure.                                                                                                    |
| Please Note:                                                                                                    | Incorrect reference                                                                                    | Use the correct Korotkoff sound to determine diastolic blood pressure.                                                                                                    |
| Differences of up to<br>10mmHg is considered<br>normal and will occur<br>for a number of<br>reasons including<br>intrapatient BP<br>variability, observer<br>hearing differences |                                                                                                    | Many listeners incorrectly equate diastolic blood<br>pressure with the disappearance of sound only<br>(Phase 5). The Welch Allyn Vital Signs Monitor<br>was developed using the American Heart<br>Association recommendations, which state that<br>phase 5 be used unless sound continues to<br>0 mmHg, in which case the change in the quality<br>of sound (phase 4) is to be used. |
| and ausultatory                                                                                                    |                                                                                                    | Deflate cuff no faster than 3 mmHg per second:                                                                                                    |
| deflation rate.                                                                                                    |                                                                                                    | • One of the major sources of error in auscultatory<br>blood pressure measurement is deflating the cuff<br>too quickly. The American Heart Association<br>recommends deflation no faster than 3 mmHg per<br>second.                                                                                                    |
|                                                                                                    |                                                                                                    | Only use a sphygmomanometer that is known to be in calibration:                                                                                                    |
|                                                                                                    |                                                                                                    | • Blood pressure taken with an un-calibrated sphygmomanometer may be very inaccurate.                                                                                                    |
|                                                                                                    | Change in blood pressure<br>from auscultatory reading to<br>Welch Allyn Vital Signs<br>Monitor reading | Check blood pressure immediately prior to Welch<br>Allyn Vital Signs Monitor reading.                                                                                                    |
|                                                                                                    | Poor auscultatory sound recognition by observer                                                        | Use higher quality stethoscope. Have a different observer check patient's blood pressure.                                                                                                    |

Table 3-5. General Guide to Problems and Corrective Actions.
| Symptom                                                                                                    | Possible Causes                         | Explanation and Corrective Action                                                                                                    |
|----------------------------------------------------------------------------------------------------|-----------------------------------------|----------------------------------------------------------------------------------------------------|
| 2. Cuff inflation &<br>deflation with no<br>blood pressure<br>readings displayed (or<br>error code in display) | Leak in pneumatic system                | Ensure all cuff attachments are tight.<br>Carefully check for tubing leaks in blood pressure<br>cuff and tubing attachment to monitor. |
|                                                                                                    | Arm movement during cycle               | Keep arm still during blood pressure cycle.                                                                                            |
|                                                                                                    |                                         | •Movement may cause inaccuracies from artifact.                                                                                        |
|                                                                                                    | Tubing movement artifact                | Do not contact tubing during blood pressure cycle.                                                                                     |
|                                                                                                    |                                         | • Movement may cause inaccuracies from artifact                                                                                        |
| 3. No cuff inflation                                                                                           | Connections from monitor to cuff loose  | Check all connections. (Do not over tighten).                                                                                          |
| 4. Temperature                                                                                                 | Broken probe                            | Replace probe.                                                                                                    |
| Malfunction                                                                                                    |                                         | Consult Technical Manual.                                                                                                    |
|                                                                                                    |                                         | Notify Biomedical department or Welch Allyn<br>Technical Support.                                                                      |
|                                                                                                    |                                         | Wait for display window to read OrL before placing probe.                                                                              |
|                                                                                                    | Improper probe placement                | Place probe in most posterior sublingual pocket.                                                                                       |
|                                                                                                    |                                         | Notify Biomedical department or Welch Allyn<br>Technical Support.                                                                      |
|                                                                                                    | Probe not replaced                      | Replace probe in holder prior to taking another temperature.                                                                           |
| 5. SpO <sub>2</sub> Malfunction                                                                                | Improperly attached sensor              | Insert the patient's finger completely into sensor                                                                                     |
| • Sensor in place but<br>no SpO <sub>2</sub> on display                                                        | Cable incorrectly plugged into monitor. | Ensure sensor cable is correctly plugged into monitor.                                                                                 |
| • Inaccurate SpO <sub>2</sub>                                                                                  | Sp0 <sub>2</sub> disabled               | Ensure Sp0 <sub>2</sub> is enabled. (check Configuration                                                                               |
| reading                                                                                                    |                                         | Mode)                                                                                                    |
|                                                                                                    | Incorrect Sensor                        | Ensure that correct manufacturers sensor is in used.                                                                                   |
|                                                                                                    |                                         | • Nellcor sensors are not interchangeable with NONIN sensors                                                                           |
| 6. Printer Malfunction                                                                                         | Paper will not advance                  | Consult Technical Manual.                                                                                                    |
|                                                                                                    |                                         | Notify Biomedical department or Welch Allyn<br>Technical Support.                                                                      |
| 7. Monitor will not turn on.                                                                                   | Low battery                             | Check connections between monitor and transformer, and transformer and wall receptacle.                                                |
|                                                                                                    | Monitor not powering up                 | Unplug unit from wall receptacle and check for<br>breaks in cord. If connections secure, check<br>electrical outlet.                   |
|                                                                                                    |                                         | • Charging light will be on if connections are OK and the monitor is plugged into a working outlet                                     |
|                                                                                                    |                                         | Notify Biomedical Department or Welch Allyn<br>Technical Support.                                                                      |

Table 3-5. General Guide to Problems and Corrective Actions.

| Symptom                              | Possible Causes                | Explanation and Corrective Action                                                                                                    |
|--------------------------------------|--------------------------------|----------------------------------------------------------------------------------------------------|
| 8. Cuff to tight<br>(Over Inflation) | Pressure Preset too high       | Check default Pressure Preset setting:<br>(in Configuration Mode)                                                                                                    |
|                                      |                                | • Unless patient has underlying systolic<br>hypertension, set pressure preset at 160 mmHg. (If<br>systolic blood pressure greater than pressure<br>preset, monitor will automatically increase an<br>additional 40 mmHg) |
| 9. Cuff popping off                  | Inappropriate size cuff        | Determine cuff size with the cuff markings or refer<br>to chart in Operator's Manual for determining<br>cuff size.                                                                                                    |
|                                      |                                | • If cuff continues to pop off, notify Biomedical Department or Welch Allyn Technical Support.                                                                                                    |
|                                      | Cuff applied inside out        | Re- apply cuff. Make sure Welch Allyn label is facing away from arm.                                                                                                    |
| 10. Cuff deflating to slowly         | Normal operation               | Typical time to take a reading is 20 to 45 seconds. 165 seconds is the maximum.                                                                                                    |
|                                      | Pressure Preset too high       | Check default Pressure Preset setting.<br>(in Configuration Mode)                                                                                                    |
|                                      | Patient movement               | Have patient sit still.                                                                                                    |
|                                      |                                | Do not have arm tight against chest wall as<br>respirations may affect speed and accuracy of<br>blood pressure measurement.                                                                                              |
|                                      | Small leak in pneumatic system | Check cuff and tubing for leaks.                                                                                                    |

| Table 3.5  | Conoral | Cuida to | Problems and | Corrective Actions  |
|------------|---------|----------|--------------|---------------------|
| Table 5-5. | General | Guide to | Problems and | Corrective Actions. |

## Front Housing

**Note:** Opening up the front housing is necessary when replacing the main fuse. Complete removal of the front housing is necessary to replace the main printed circuit board (PCB), display board, switch pad and other components.

## Preparing the unit for disassembly:

- 1. Turn unit off and disconnect AC power cord from the unit.
- 2. Disconnect all accessories from the unit.
  - A. If the unit is pole mounted, remove unit from the pole.
  - B. If the unit is wall mounted, remove unit from the wall.
  - C. If the unit is free standing, turn the back towards you.

## Battery cover removal:

- 3. Remove four (4) Phillips head screws from the battery door.
- 4. Remove battery door.

## Battery removal from battery compartment:

5. Remove the battery out of the compartment by turning the unit upside down and shaking until battery begins to slide out.

6. Disconnect the two (2) connectors.

*Note:* If the battery is to be discarded, comply with all environmental regulations pertaining to battery disposal.

## Opening front housing:

- 7. Position unit so the front panel is facing down.
- 8. Remove six (6) Phillips screws.
- 9. Carefully separate the front and rear housings.

## Disconnection of connectors:

10. Disconnect the connector (red) from top of main board to relieve strain.

- 11. Unplug main 14-pin connector (red) from center of main PCB.
- 12. Disconnect pressure lines from transducers.
- 13. Disconnect the printer flex circuit from the main board.

14. Disconnect 7-pin connector coming from the temperature connector PCB to the temperature PCB.

15. Disconnect the green wire 2-pin connector from the main board.

*Note:* The orientation of the green wire is towards the center of the main PCB, or away from the temperature board.

- 16. Disconnect the temperature PCB.
- 17. Remove the main PCB by removing the 7 torx screws with the torx t8 bit.
- 18. Disconnect the flex cable that connects to the display PCB.
- 19. Remove the main PCB.
- 20. Remove the 7 gray spacers.
- 21. Remove the display PCB from front housing.

Note: The front housing is now free.

*Note: Replace the front housing by assembling in reverse order following these special instructions.* 

#### Reconnecting the connectors:

25. Reconnect the green wire 2-pin connector to the two male pins on the main board with the wire contact (away from) the temperature board.

26. Carefully align all other connectors and flex circuits in mating connectors. Reassemble in reverse order. No special techniques required.

## Verification of repair:

27. Switch the unit to "on" and perform a full functional check.

## Main PCB

**Note:** Removing and replacing the main PCB requires that you remove the battery, split the cases, unplug one pneumatic line and electrical connectors. The small temperature board will be removed in the process. It can be swapped over to the replacement main PCB. It is held on by two of the seven torx fasteners.

1. Turn unit off and disconnect AC power cord from the unit.

#### 2. Disconnect all accessories from the unit.

- A. If the unit is pole mounted, remove unit from the pole.
- B. If the unit is wall mounted, remove unit from the wall.
- C. If the unit is free standing, turn the back towards you.

#### Battery cover removal:

- 3. Remove four (4) Phillips head screws from the battery door with the Phillips bit.
- 4. Remove battery door.

## Battery removal from battery compartment:

5. Remove the battery out of the compartment by turning the unit upside down and shaking until battery begins to slide out.

6. Disconnect the two (2) connectors.

*Note:* If the battery is to be discarded, comply with all environmental regulations pertaining to battery disposal.

## Opening front housing:

7. Position unit so the front panel is facing down.

8. Remove six (6) Phillips screws with the Phillips bit.

9. Carefully separate the front and rear housings.

*Note:* The orientation of the green wire is towards the center of the main PCB, or away from the temperature board.

*Note:* The front housing is now free of the rear housing.

## Removal of temperature board from main PCB:

10. Unscrew two torx fasteners with the torx t8 bit, lift the temperature board up and remove.

11. Separate the main PCB from the display PCB.

12. Unplug the main PCB to display PCB flex circuit.

13. Remove five (5) remaining torx fasteners with the torx t8 bit and lift the main PCB out of the front housing. Watch for the 7 gray spacers.

*Note:* Reassemble in reverse order with attention to the following details.

## Attaching the temperature board to the main PCB:

14. Make sure all of the seven (7) gray plastic board spacers are in place before placing the main PCB over the display PCB.

15. Insert and tighten five of the last fasteners that were removed.

16. Place the temperature board onto the main PCB and secure it with two torx fasteners.

17. Reconnect the temperature board connector to the main PCB socket.

Note: Reassemble in reverse order.

## Verification of repair:

18. When completely assembled, switch the unit to "on" and perform a full functional check, including recalibration.

## DC to DC Converter (SpO<sub>2</sub> Units Only)

Note: To replace the DC to DC converter, it is necessary to remove the main PCB.

## Preparing the unit for disassembly:

- 1. Turn unit off and disconnect AC power cord from the unit.
- 2. Disconnect all accessories from the unit.
  - A. If the unit is pole mounted, remove unit from the pole.
  - B. If the unit is wall mounted, remove unit from the wall.
  - C. If the unit is free standing, turn the back towards you.

## Battery cover removal:

- 3. Remove four (4) Phillips head screws from the battery door with the #4 Phillips bit.
- 4. Remove battery door.

## Battery removal from battery compartment:

5. Remove the battery out of the compartment by turning the unit upside down and shaking until battery begins to slide out.

6. Disconnect the two (2) connectors.

*Note:* If the battery is to be discarded, comply with all environmental regulations pertaining to battery disposal.

7. Opening front housing.

- 8. Position unit so the front panel is facing down.
- 9. Remove six (6) Phillips screws with the Phillips bit.

10. Carefully separate the front and rear housings.

## Disconnection of connectors:

11. Disconnect the connector (red) from top of main board to relieve strain.

12. Unplug main 14-pin connector (red) from center of main PCB.

13. Disconnect pressure lines from transducers.

14. Disconnect the printer flex circuit from the main board.

15. Disconnect 7-pin connector coming from the temperature connector PCB to the temperature PCB.

16. Disconnect the green wire 2-pin connector from the main board.

- 17. Separating the main PCB from the display PCB.
- 18. Unplug the main PCB to display PCB flex circuit.

19. Remove seven (7) torx fasteners with the torx t8 bit and lift the main PCB and the temperature PCB out of the front housing.

## Replacing the DC to DC converter from the main PCB:

- 20. Peel off the rtv surrounding the old converter.
- 21. De-solder the old converter.
- 22. Clear the 8 holes out with a thru-hole solder sucker.
- 23. Install a replacement converter as per Figure 4-1 below.
- 24. Secure with rtv (innerbond i-45) on all four sides.

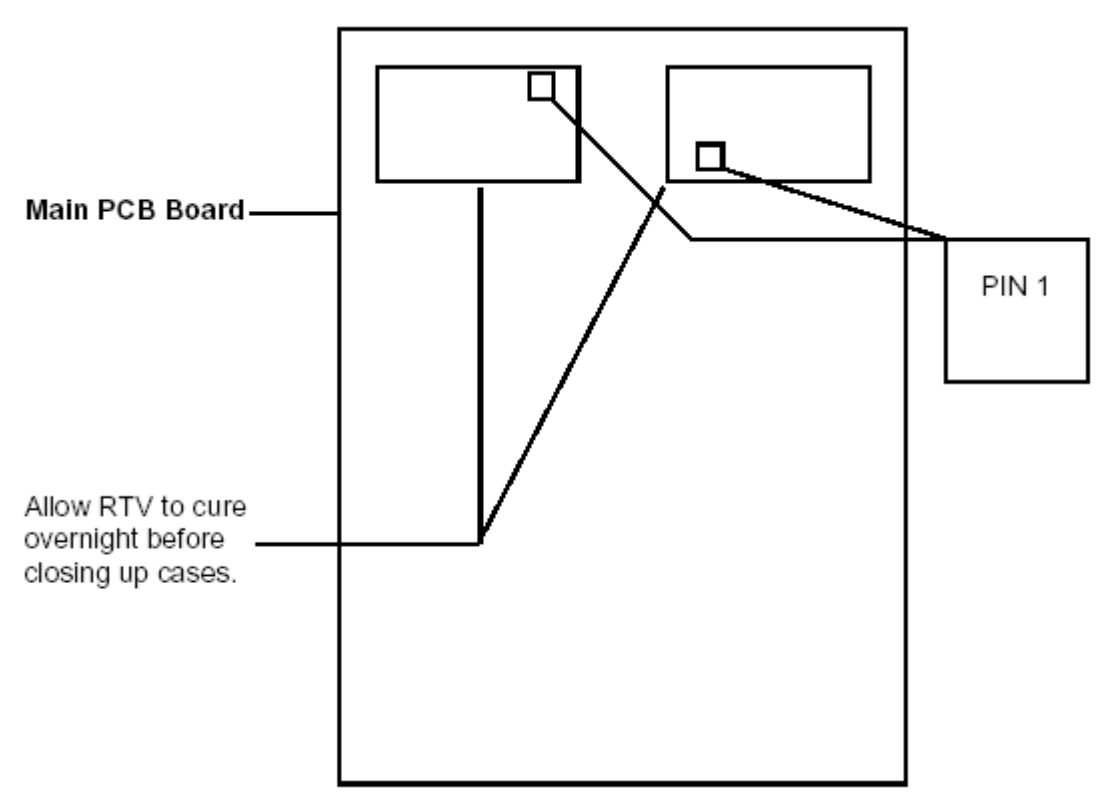

Figure 4-1. DC to DC replacement.

Note: Reassemble in reverse order, no special techniques required.

## Verification of repair:

25. When completely assembled, switch the unit to "on" and perform a full functional check, including recalibration.

## Pressure Transducers on Main PCB

*Note:* To replace the pressure transducer on the main PCB, it is necessary to remove the main PCB.

- 1. Turn unit off and disconnect AC power cord from the unit.
- 2. Disconnect all accessories from the unit.
  - A. If the unit is pole mounted, remove unit from the pole.
  - B. If the unit is wall mounted, remove unit from the wall.
  - C. If the unit is free standing, turn the back towards you.

#### Battery cover removal:

- 3. Remove four (4) Phillips head screws from the battery door with the Phillips bit.
- 4. Remove battery door.

#### Battery removal from battery compartment:

5. Remove the battery out of the compartment by turning the unit upside down and shaking until battery begins to slide out.

6. Disconnect the two (2) connectors.

*Note:* If the battery is to be discarded, comply with all environmental regulations pertaining to battery disposal.

## **Opening front housing:**

- 7. Position unit so the front panel is facing down.
- 8. Remove six (6) Phillips screws with the Phillips bit.
- 9. Carefully separate the front and rear housings.

## Disconnection of connectors:

10. Disconnect the connector (red) from top of main board to relieve strain.

- 11. Unplug main 14-pin connector (red) from center of main PCB.
- 12. Disconnect pressure line from transducers.
- 13. Disconnect the printer flex circuit from the main board.

14. Disconnect 7-pin connector coming from the temperature connector PCB to the temperature PCB.

15. Disconnect the green wire 2-pin connector from the main board.

- 16. Separating the main PCB from the display PCB.
- 17. Unplug the main PCB to display PCB flex circuit.

18. Remove seven (7) torx fasteners with the torx t8 bit and lift the main PCB and the temperature PCB out of the front housing.

19. Do not lose the 7 gray spacers.

## Replacing the pressure transducer on the main PCB:

- 20. De-solder the old transducer.
- 21. Clear the 6 holes out with a thru-hole solder sucker.
- 22. Install a replacement pressure transducer per Figure 4-2.

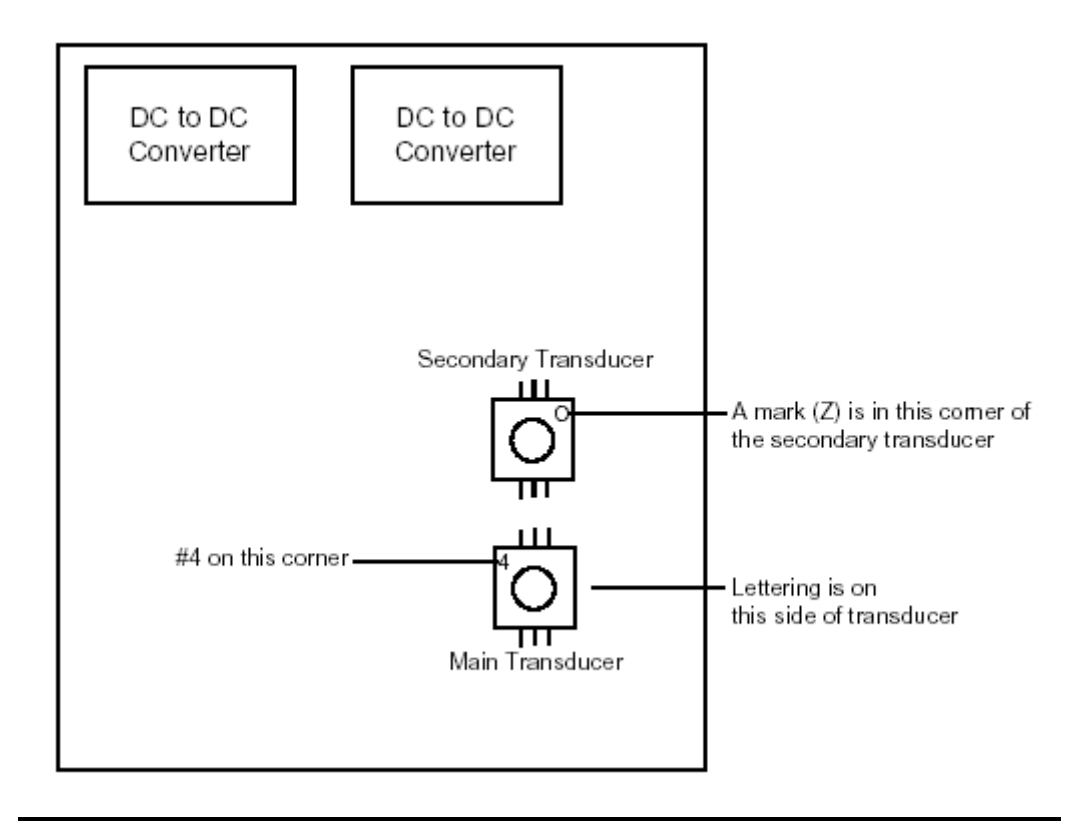

Figure 4-2. Pressure transducer replacement.

*Note: Reassemble in reverse order, no special techniques required.* 

## Verification of repair:

23. When completely assembled, switch the unit to "on" and perform a full functional check, including recalibration.

## **Display PCB Removal**

**Note:** Removing and replacing the display PCB requires that you remove the battery, split the cases, unplug one pneumatic line and electrical connectors, remove the temperature PCB and main PCB.

- 1. Turn unit off and disconnect AC power cord from the unit.
- 2. Disconnect all accessories from the unit.
  - A. If the unit is pole mounted, remove unit from the pole.
  - B. If the unit is wall mounted, remove unit from the wall.
  - C. If the unit is free standing, turn the back towards you.

#### Battery cover removal:

- 3. Remove four (4) Phillips head screws from the battery door with the Phillips bit.
- 4. Remove battery door.

## Battery removal from battery compartment:

5. Remove the battery out of the compartment by turning the unit upside down and shaking until battery begins to slide out.

6. Disconnect the two (2) connectors.

*Note:* If the battery is to be discarded, comply with all environmental regulations pertaining to battery disposal.

## **Opening front housing:**

- 7. Position unit so the front panel is facing down.
- 8. Remove six (6) Phillips screws with the Phillips bit.
- 9. Carefully separate the front and rear housings.

## Disconnection of connectors:

10. Disconnect the connector (red) from top of main board to relieve strain.

11. Unplug main 14-pin connector (red) from center of main PCB.

- 12. Disconnect pressure line from transducers.
- 13. Disconnect the printer flex circuit from the main board.

14. Disconnect 7-pin connector coming from the temperature connector PCB to the temperature PCB.

15. Disconnect the green wire 2-pin connector from the main board.

Separating the main PCB from the display PCB:

16. Unplug the main PCB to display PCB flex circuit.

17. Remove seven (7) torx fasteners with the torx t8 bit and lift the main PCB and the temperature PCB out of the front housing.

18. Remove the seven (7) gray board spacers as they will be reused.

19. Removing the display PCB from the front housing.

20. Gently lift the display board out of the front housing. Be careful not to damage the exposed LED's.

*Note:* Reassemble in reverse order with attention to the following details.

21. Place display PCB into front housing.

22. Seat the display PCB over screw bosses.

23. Place 7 spacers over front housing bosses projecting through PCB and seat them securely against the surface of the PCB.

## Attaching main PCB to the display PCB and front housing:

*Note:* Use all seven gray spacers to prevent damage to the boards.

24. Gently lay the main PCB onto the spacers (component side up) so that all of the holes line up.

25. Insert and tighten five (5) torx fasteners with the torx t8 bit.

## Attaching the temperature board (option):

26. Align the temperature board so that the component side faces towards the center of the unit.

Note: Continue reassembly in reverse order of disassembly.

## Verification of repair:

27. When completely assembled, switch the unit to "on" and perform a full functional check, including recalibration.

## Key Pad (Switch Array)

**Note:** Removing and replacing the key pad requires that you remove the battery, split the cases, unplug one pneumatic line and electrical connectors, and remove the main and display PCB's from the front housing. If the key pad is being removed for suspected moisture or contamination, replace it with a new one once the PCB is cleaned.

1. Turn unit off and disconnect AC power cord from the unit.

- 2. Disconnect all accessories from the unit.
  - A. If the unit is pole mounted, remove unit from the pole.
  - B. If the unit is wall mounted, remove unit from the wall.
  - C. If the unit is free standing, turn the back towards you.

## Battery cover removal:

3. Remove four (4) Phillips head screws from the battery door with the Phillips bit.

4. Remove battery door.

## Battery removal from battery compartment:

5. Remove the battery out of the compartment by turning the unit upside down and shaking until battery begins to slide out.

6. Disconnect the two (2) connectors.

*Note:* If the battery is to be discarded, comply with all environmental regulations pertaining to battery disposal.

## Opening front housing:

- 7. Position unit so the front panel is facing down.
- 8. Remove six (6) Phillips screws with the Phillips bit.

9. Carefully separate the front and rear housings.

## Disconnection of connectors:

10. Disconnect the connector (red) from top of main board to relieve strain.

11. Unplug main 14-pin connector (red) from center of main PCB.

12. Disconnect pressure line from transducers.

13. Disconnect the printer flex circuit from the main board.

14. Disconnect 7-pin connector coming from the temperature connector PCB to the temperature PCB.

15. Disconnect the green wire 2-pin connector from the main board.

*Note* The orientation of the green wire is towards the center of the main PCB, or away from the temperature board.

*Note:* The front housing is now free of the rear housing.

16. Separating the main PCB from the display PCB.

17. Unplug the main PCB to display PCB flex circuit.

18. Remove all seven (7) torx fasteners with the torx t8 bit and lift the main PCB and temperature PCB out of the front housing.

19. Remove the seven (7) gray board spacers as they will be reused.

## Removing the display PCB from the front housing:

20. Gently lift the display board out of the front housing. Be careful not to damage the exposed led's.

## Removing the key pad:

21. Gently peel the old key pad away from the PCB.

22. Inspect the PCB for contamination and clean accordingly with alcohol. Allow the alcohol to evaporate for one minute then blow off lint. From this point on, do not touch contact surfaces.

Note: Reassemble in reverse order with attention to the following details.

23. Attach new key pad to the display PCB.

24. Lay flexible key pad over PCB and exactly align protrusions over holes in PCB.

25. Press protrusions into holes with tool. Be careful not to tear keypad.

26. Place display PCB into front housing.

27. Seat the display PCB over screw bosses.

28. Place 7 spacers over front housing bosses projecting through PCB and seat them securely against the surface of the PCB.

## Attaching main PCB to the display PCB and front housing:

*Note:* Use all seven gray spacers to prevent damage to the boards.

29. Gently lay the main PCB onto the spacers (component side up) so that all of the holes line up.

30. Insert and tighten torx fasteners with the torx t8 bit.

## Attaching the temperature board (option):

31. Align the temperature board so that the component side faces towards the center of the unit.

Note: Continue reassembly in reverse order of disassembly.

## Verification of repair:

32. When completely assembled, switch the unit to "on" and perform a full functional check, including recalibration.

## **Temperature PCB**

**Note:** Removing and replacing the Temperature PCB requires that you remove the battery, split the cases, unplug one pneumatic line and electrical connectors. The small temperature board can be removed by unscrewing two Phillips head screws, which hold the board to the two small "l" brackets. It is not necessary to remove the brackets from the main PCB.

- 1. Turn unit off and disconnect AC power cord from the unit.
- 2. Disconnect all accessories from the unit.
  - A. If the unit is pole mounted, remove unit from the pole.
  - B. If the unit is wall mounted, remove unit from the wall.
  - C. If the unit is free standing, turn the back towards you.

#### Battery cover removal:

3. Remove four (4) Phillips head screws from the battery door with the Phillips bit.

4. Remove battery door.

## Battery removal from battery compartment:

5. Remove the battery out of the compartment by turning the unit upside down and shaking until battery begins to slide out.

6. Disconnect the two (2) connectors.

## *Note:* If the battery is to be discarded, comply with all environmental regulations pertaining to battery disposal.

## **Opening front housing:**

- 7. Position unit so the front panel is facing down.
- 8. Remove six (6) Phillips screws with the Phillips bit.
- 9. Carefully separate the front and rear housings.

## Disconnection of connectors:

- 10. Disconnect the connector (red) from top of main board to relieve strain.
- 11. Unplug main 14-pin connector (red) from center of main PCB.
- 12. Disconnect pressure line from transducers.
- 13. Disconnect the printer flex circuit from the main board.

14. Disconnect 7-pin connector coming from the temperature connector PCB to the temperature PCB.

15. Disconnect the green wire 2-pin connector from the main board.

*Note:* The orientation of the green wire is towards the center of the main PCB, or away from the temperature board.

Note: The front housing is now free from the rear housing.

## Removal of temperature board from "1" brackets on the main PCB:

- 16. Disconnect connector from main board socket.
- 17. Disconnect the temperature connector cable from the temperature PCB.
- 18. Unscrew two torx fasteners with the torx t8 bit and lift the temperature board up.

*Note:* The temperature board is now free from the main PCB.

Note: Reassemble in reverse order with attention to the following details.

## Attaching the temperature board when main PCB was not removed:

- 19. Place a spacer on each Phillips head screw.
- 20. Insert screw through board.
- 21. Place another spacer on each screw.
- 22. Thread screw into "l" bracket part way.
- 23. Apply Locktite 222 on the end of the screw and thread all the way into the bracket.
- 24. Reconnect the temperature connector to main PCB socket.
- 25. Reconnect the temperature connector cable to the temperature PCB.

Note: Reassemble in reverse order.

## Verification of repair:

26. When completely assembled, switch the unit to "**on**" and perform a full functional check of the temperature function.

## Specific Oxygen Board (Nonin SpO<sub>2</sub> PCB)

*Note:* Removing and replacing the Nonin  $SpO_2$  PCB requires that you remove the battery, and remove the front housing.

- 1. Turn unit off and disconnect AC power cord from the unit.
- 2. Disconnect all accessories from the unit.
  - A. If the unit is pole mounted, remove unit from the pole.
  - B. If the unit is wall mounted, remove unit from the wall.
  - C. If the unit is free standing, turn the back towards you.

## Battery cover removal:

3. Remove four (4) Phillips head screws from the battery door with the Phillips bit.

4. Remove battery door.

## Battery removal from battery compartment:

5. Remove the battery out of the compartment by turning the unit upside down and shaking until battery begins to slide out.

6. Disconnect the two (2) connectors.

*Note:* If the battery is to be discarded, comply with all environmental regulations pertaining to battery disposal.

## Opening front housing:

- 7. Position unit so the front panel is facing down.
- 8. Remove six (6) Phillips screws with the Phillips bit.
- 9. Carefully separate the front and rear housings.

## Disconnection of connectors:

10. Disconnect the connector (red) from top of main board to relieve strain.

- 11. Unplug main 14-pin connector (red) from center of main PCB.
- 12. Disconnect pressure line from transducers.
- 13. Disconnect the printer flex circuit from the main board.

14. Disconnect 7-pin connector coming from the temperature connector PCB to the temperature PCB.

15. Disconnect the green wire 2-pin connector from the main board.

## Removing the Nonin SpO<sub>2</sub> PCB:

- 16. Turn unit on its back and unscrew two torx screws from the board with the torx t8 bit.
- 17. Disconnect tube from bottom of valve.
- 18. Disconnect tube from pressure outlet fitting.
- 19. Slide board out of well.
- 20. Remove wires from board.
- 21. Remove rtv from the back side of seven wire solder connections as shown in Figure 4-3.
- 22. Unsolder wires from board as per Figure 4-3.
- 23. Remove solder from wires to prepare for new board.

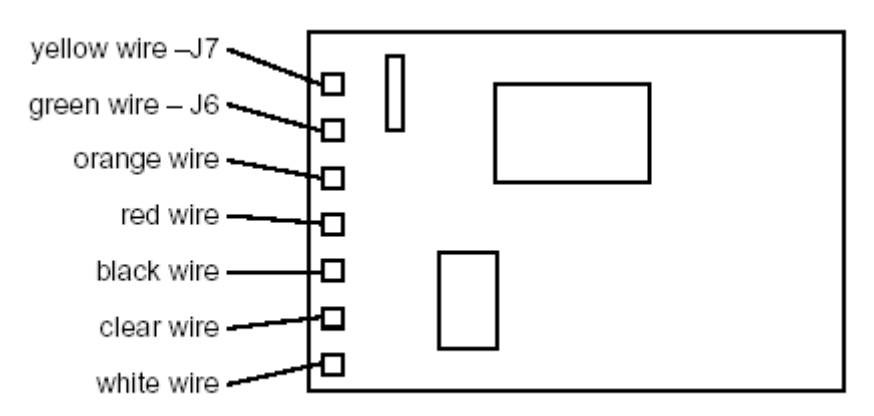

Figure 4-3. RTV removal from NONIN SpO<sub>2</sub> PCB.

## Checking wire connections by pin-out process:

**Note:** Each wire will terminate at a specific pin position on the  $SpO_2$  jack. Therefore, reconfirm that all connections are correct by pinning out your work. Use Figure 4-4 to verify connections.

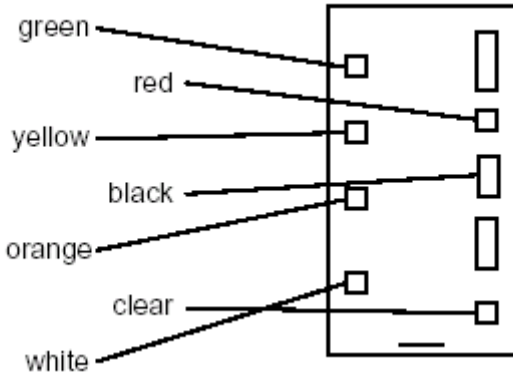

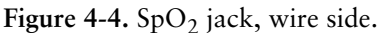

## Replacing the SpO<sub>2</sub> board:

24. Connect wires to locations as shown in Figure 4-4.

25. Cover bottoms of connections with 376e108 (G.E. gray rtv #167, electronic adhesive sealant)

Note: Reassemble in reverse order of disassembly.

## Verification of repair:

26. When completely assembled, switch the unit to "on" and perform a full functional check of the  $SpO_2$  function.

## Specific Oxygen Board (Nellcor SpO<sub>2</sub> PCB - MP205 or MP506)

*Note:* Removing and replacing the Nellcor  $SpO_2$  PCB requires that you remove the battery, and remove the front housing.

- 1. Turn unit off and disconnect AC power cord from the unit.
- 2. Disconnect all accessories from the unit.
  - A.If the unit is pole-mounted, remove unit from the pole.
  - B. If the unit is wall-mounted, remove unit from the wall.
  - C. If the unit is free-standing, turn the back towards you.

## Battery cover removal:

- 3. Remove four (4) Phillips head screws from the battery door with the Phillips bit.
- 4. Remove battery door.

## Battery removal from battery compartment:

5. Remove the battery out of the compartment by turning the unit upside down and shaking until battery begins to slide out.

6. Disconnect the two (2) connectors.

*Note:* If the battery is to be discarded, comply with all environmental regulations pertaining to battery disposal.

## **Opening front housing:**

- 7. Position unit so the front panel is facing down.
- 8. Remove six (6) Phillips screws with the Phillips bit.
- 9. Carefully separate the front and rear housings.

## Disconnection of connectors:

10. Disconnect the connector from top of main board to relieve strain.

11. Unplug main 14-pin connector (red) from center of main PCB.

12. Disconnect pressure lines from transducers.

13. Disconnect 7-pin connector coming from the temperature connector PCB to the temperature PCB.

14. Disconnect the green wire 2-pin connector from the main board.

*Note:* The orientation of the green wire is towards the center of the main PCB, or away from the temperature board.

*Note:* The front housing is now free from the rear housing.

## Removing the Nellcor SpO<sub>2</sub> PCB:

15. Turn unit on its back and unscrew two torx screws (*Use the torx T8 bit*) from the board and lift blue wire.

16. Disconnect tube from bottom of valve.

17. Disconnect tube from pressure outlet fitting.

18. Remove two (2) screws from valve and lift valve, using the torx T8 bit.

19. Lift Nellcor SpO<sub>2</sub> PCB from well.

20. Removing wires from board.

21. Unplug the connector for the main PCB terminator by using a flat head screw driver and gently pry upwards on the connector.

22. Unplug the connector for the outside interface by simply pulling back on the connector.

*Note:* The SpO<sub>2</sub> PCB has been removed from the rear housing.

## Replacing the SpO<sub>2</sub> PCB:

23. Connect the main PCB terminator cable connector to its proper port on the Nellcor  $SpO_2$  PCB.

24. Connect the outside interface cable connector to its proper port on the Nellcor  $\text{SpO}_2$  PCB.

Note: Reassemble in reverse order of disassembly.

## Verification of repair:

25. When completely assembled, switch the unit to "on" and perform a full functional check of the  $\text{SpO}_2$  function.

## Pump/Motor Assembly

*Note:* Removing and replacing the pump motor assembly requires the removal of the battery and the front housing. The replacement motor comes with an attached wire tie mounting pad.

- 1. Turn unit off and disconnect AC power cord from the unit.
- 2. Disconnect all accessories from the unit.
  - A. If the unit is pole mounted, remove unit from the pole.
  - B. If the unit is wall mounted, remove unit from the wall.
  - C. If the unit is free standing, turn the back towards you.

## Battery cover removal:

- 3. Remove four (4) Phillips head screws from the battery door using the Phillips bit.
- 4. Remove battery door.

## Battery removal from battery compartment:

5. Remove the battery out of the compartment by turning the unit upside down and shaking until battery begins to slide out.

6. Disconnect the two (2) connectors.

*Note:* If the battery is to be discarded, comply with all environmental regulations pertaining to battery disposal.

## **Opening front housing:**

- 7. Position unit so the front panel is facing down.
- 8. Remove six (6) Phillips screws with using the Phillips bit.
- 9. Carefully separate the front and rear housings.

## Disconnection of connectors

10. Disconnect the connector (red) from top of main board to relieve strain.

11. Unplug main 14-pin connector (red) from center of main PCB.

- 12. Disconnect pressure lines from transducers.
- 13. Disconnect the printer flex circuit from the main board.

14. Disconnect 7-pin connector coming from the temperature connector PCB to the temperature PCB.

15. Disconnect the green wire 2-pin connector from the main board.

## Removing the old pump/motor:

16. Remove the tubing from the motor. This can also be done after the motor is more accessible when it is out of the rear housing.

17. Place a flat blade screwdriver under the wire tie pad which holds motor in place.

18. Gently remove the motor from the rear housing.

19. Unsolder the orange and white wires from the motor terminals.

20. Remove any residue from the old pad with a flat blade screwdriver.

## Installing a replacement pump/motor assembly:

21. Clean the pad mounting area with alcohol prior to soldering. This will allow time for the alcohol to evaporate.

22. Solder the orange wire to the plus (+) terminal of the motor.

23. Solder the white wire to the negative (-) terminal of the motor.

# Caution! Be careful in this next step. Do not attach the pump/motor assembly to the rear housing until you are sure it is positioned properly. Keep in mind that the wires are intended to be on the left side of the pump/motor assembly, and that the motor end must not be resting against the back wall of the rear housing.

24. Remove the protective paper from the pad and place the pump motor assembly into the rear housing so that the end of the pump is even with the platform it sits on. This assures that the motor end will not be in contact with the back wall of the rear housing. Be careful to keep the wires away from the adhesive pad. Make sure that the other wires in the area are on the left side of the motor.

25. When everything is aligned, attach the pump/motor assembly to the rear housing by pressing the adhesive pad against the platform.

26. Connect the tube to the barb fitting of the pump.

Note: Reassemble in reverse order of disassembly.

## Verification of repair:

27. When completely assembled, switch the unit to "on" and perform a full functional check and recalibration.

## Valve (Pneutronics)

**Note:** Removing and replacing the Pneutronics valve requires the removal of the battery and the front housing. The replacement valve attaches with two torx fasteners. Two spade connectors make up the electrical connections. One tube connects to the valve.

- 1. Turn unit off and disconnect AC power cord from the unit.
- 2. Disconnect all accessories from the unit.
  - A. If the unit is pole mounted, remove unit from the pole.
  - B. If the unit is wall mounted, remove unit from the wall.
  - C. If the unit is free standing, turn the back towards you.

## Battery cover removal:

- 3. Remove four (4) Phillips head screws from the battery door using the Phillips bit.
- 4. Remove battery door.

## Battery removal from battery compartment:

5. Remove the battery out of the compartment by turning the unit upside down and shaking until battery begins to slide out.

6. Disconnect the two (2) connectors.

*Note:* If the battery is to be discarded, comply with all environmental regulations pertaining to battery disposal.

## **Opening front housing:**

- 7. Position unit so the front panel is facing down.
- 8. Remove six (6) Phillips screws using the Phillips bit.
- 9. Carefully separate the front and rear housings.

## Disconnection of connectors:

10. Disconnect the connector (red) from top of main board to relieve strain.

11. Unplug main 14-pin connector (red) from center of main PCB.

- 12. Disconnect pressure lines from transducers.
- 13. Disconnect the printer flex circuit from the main board.

14. Disconnect 7-pin connector coming from the temperature connector PCB to the temperature PCB.

15. Disconnect the green wire 2-pin connector from the main board.

## Removing the valve:

- 16. Remove the tubing from the valve.
- 17. Unscrew two torx fasteners. Use the t8 torx bit.
- 18. Gently remove the valve from the rear housing.
- 19. Disconnect the two spade connectors from the valve.

Installing a replacement valve: See figure 4-5.

- 20. Connect the green wire spade connector to the left terminal.
- 21. Connect the dark brown wire spade connector to the right terminal.
- 22. Replace two torx fasteners using a torx t8 bit.
- 23. Connect the tube to the barb connector of the valve.

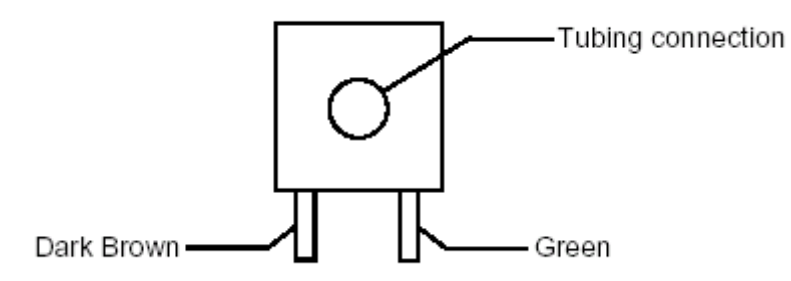

Figure 4-5. Bottom view of valve (Pneutronics).

24. Reassemble in reverse order with attention to the following details.

## Placement of wires during reassembly:

25. Make sure the four pin wire harness is routed over and around the valve, and not underneath it.

26. Make sure that no wires are pinched underneath the valve.

27. Make sure that the dark brown and green wires are pushed down into the housing to eliminate any interference with the gears of the printer.

## Verification of repair:

28. When completely assembled, switch the unit to "on" and perform a full functional check and re-calibration.

## Printer/Printer PCB/Keypad

**Note:** Removing and replacing the printer /PCB assembly requires the removal of the battery and the front housing. The keypad array can cleaned and or replaced easily without removing the front housing. The printer and the printer PCB are soldered together and are replaced as a unit.

- 1. Turn unit off and disconnect AC power cord from the unit.
- 2. Disconnect all accessories from the unit.
  - A. If the unit is pole mounted, remove unit from the pole.
  - B. If the unit is wall mounted, remove unit from the wall.
  - C. If the unit is free standing, turn the back towards you.

#### Battery cover removal:

- 3. Remove four (4) Phillips head screws from the battery door using the Phillips bit.
- 4. Remove battery door.

## Battery removal from battery compartment:

5. Remove the battery out of the compartment by turning the unit upside down and shaking until battery begins to slide out.

6. Disconnect the two (2) connectors.

*Note:* If the battery is to be discarded, comply with all environmental regulations pertaining to battery disposal.

## **Opening front housing:**

- 7. Position unit so the front panel is facing down.
- 8. Remove six (6) Phillips screws using the Phillips bit.
- 9. Carefully separate the front and rear housings.

## Disconnection of connectors:

10. Disconnect the connector (red) from top of main board to relieve strain.

11. Unplug main 14-pin connector (red) from center of main PCB.

12. Disconnect pressure lines from transducers.

13. Disconnect the printer flex circuit from the main board.

14. Disconnect 7-pin connector coming from the temperature connector PCB to the temperature PCB.

15. Disconnect the green wire 2-pin connector from the main board.

## Remove/clean keypad array:

16. Remove the paper cover.

17. Remove the paper roll.

18. Unscrew two torx fasteners using the t8 torx bit.

19. Gently slide the printer housing cover towards you and disengage the two screw tabs from the rear housing.

20. Very gently roll the printer housing cover up and away from you to gain access to the flex circuits underneath.

21. Disconnect the white flex circuit connector.

**Note:** The orientation of the blue color on the connector end of the flex circuit is facing away from you in while you are disconnecting and reconnecting later during reassembly.

22. Carefully unscrew the five (5) torx fasteners with insulators using the torx t8 bit. Be careful not to tear the copper shield from its connecting wire.

23. Lift up the copper shield and remove the keypad array.

## Removing the printer /PCB assembly:

24. Insert a flat blade screwdriver under the printer and pry loose the two doublesided foam tape fasteners.

25. Slide the printer out of the rear housing.

26. Pass the printed circuit board through the opening in the rear housing and completely remove the printer and printer PCB assembly.

*Note:* Reassemble in reverse order with attention to the following details.

## Placement of printer in rear housing:

27. When attaching the printer to the rear housing, make sure it is positioned all the way into the recess.

## Attaching printer PCB to printer cover:

28. Carefully place the PCB into the cover so that the buttons protrude through the cover. Align the holes in the board with the standoffs on the cover and insert the five (5) screws with plastic insulators.

## Verification of repair:

29. When completely assembled, switch the unit to 'on' and perform a full functional check of printer. Re-calibrate.

## **Battery Placement**

1. Lay unit face down on the test bench

2. Remove the (4) Phillips head screws holding the battery cover/handle to the unit using the Phillips bit.

- 3. Lift cover and remove.
- 4. Lift battery from housing and disconnect the connectors.

Note: Reassemble in reverse order.

## Vital Signs Monitor Repair Parts List

| Part #    | Description                                                   | Quantity |
|-----------|---------------------------------------------------------------|----------|
| 106100-5  | PHPS 6-32 X .250                                              | 3        |
| 10P1091   | SPACER, PVC, SELF RETAINING                                   | 7        |
| 113P463   | CABLE TIE MOUNT                                               | 1        |
| 113P464   | CABLE TIE, 6 INCH                                             | 1        |
| 113P480-1 | WIRE TIE, 4.0 LONG                                            | 1        |
| 113P490-1 | CLIP,WIRE                                                     | 1        |
| 113P495   | SHIELD,MAIN,VSM                                               | 1        |
| 113\$459  | CONN,DC POWER JACK,2.5MM                                      | 1        |
| 113\$497  | KEY,TEMP PROBE CALIB.                                         | 1        |
| 114\$583  | ASSEMBLY,BATTERY,VSM                                          | 1        |
| 114\$586  | FUSE,5 AMP,20MM SIZE                                          | 1        |
| 117S144   | DC/DC CONVERTER,5 VOLT                                        | 1        |
| 125S209A  | ASSY,VSM PRINTER BRD                                          | 1        |
| 1258227   | ASSY,VSM,MAIN BRD (Main PCB and software)                     | 1        |
| 125\$230  | ASSY,678 PCB WITH BRACKETS                                    | 1        |
| 1258231   | ASSY,678 TEMP BOARD,(DIATEK)                                  | 1        |
| 125S232A  | ASSY,DISP PWA W/TEMP LEDS                                     | 1        |
| 125S232B  | ASSY,DISP PWA W/O TEMP LEDS                                   | 1        |
| 1258233   | ASSY,TEMP CONN.BOARD,VSM                                      | 1        |
| 130\$14   | KIT,REPAIR,BATTERY PLATE                                      | 1        |
| 130\$18   | KIT,REPAIR,PRINTER HSG.                                       | 1        |
| 130S20    | OBSKIT,REPAIR,NONIN SPO <sub>2</sub> PCB                      | 1        |
| 130S29E   | S/W,VSM REPAIR,ORDER NO.                                      | 1        |
| 130\$4    | KIT,REPAIR,DISPLAY ASSY.                                      | 1        |
| 130\$41   | KIT,VSM REPAIR,TUBING ASSEMBLY                                | 1        |
| 130\$45   | KIT, VSM REPAIR, MAIN BOARD (Main PCB, Hardware and software) | 1        |
| 130\$48   | KIT,VSM REPAIR,RS232                                          | 1        |
| 130\$5    | KIT,REPAIR,VALVE                                              | 1        |
| 130\$50   | KIT,VSM REPAIR,NELL CBL MP205                                 | 1        |
| 130852    | KIT,VSM REPAIR,678 TEMP PCB                                   | 1        |
| 130\$53   | KIT,VSM REPAIR,678 TEMP C.B.                                  | 1        |
| 130\$58   | KIT, MOUNTING PLATE                                           | 1        |
| 130\$59   | KIT, LUG & SCREW                                              | 1        |
| 13086     | KIT,REPAIR,PNEUMATIC CONN                                     | 1        |
| 130S64E   | KIT,5.17 S/W UPGRADE                                          | 1        |
| 14P1730   | BRACKET, TEMP BOOT                                            | 1        |
| 14P1734   | BRACKET, NELLCOR                                              | 1        |

| 1688103       KIT,ASSEMBLY,PUMP       1         22P14151       WASHER,PLAT,#A YUON       5         22P14151-2       WASHER,PLAT,NYLON,098 X.187       2         22P1451-3       WASHER,PLAT,NYLON,098 X.187       2         22P1456       WASHER,PLAT,33X.62X.049       1         22P1451-4       WASHER,PLAT,33X.62X.049       1         22P1452       LOCKWASHER,#2 INT TOOTH       1         22P483       FAIR-RTF. BEAD,ROUND WIRE       1         29P483       FAIR-RTF. BEAD,ROUND WIRE       1         29P484       INSULATION,PCB       1         32P1350       HOUSING,REAR       1         33P1361       HOUSING,REAR       1         33P1364       HOUSING,REAR       1         33P1355       HOUSING,VINFER WELL       1         33P1361       HOUSING,VINF WORT (MACHINED)       1         421007-1       TRANSFORMER,DOMETIC,120V       1         421007-1       TUBING,1/8 X 1/4 X 1.15       1         421051-10       TUBING,1/8 X 1/4 X 1.50       1         421051-11       TUBING,1/8 X 1/4 X 1.50       1         421051-2       TUBING,1/8 X 1/4 X 1.50       1         421051-2       TUBING,1/8 X 1/4 X 1.50       1                                                                                                    | Part #     | Description                                 | Quantity |
|----------------------------------------------------------------------------------------------------|------------|---------------------------------------------|----------|
| 22P1451         WASHER,FLAT,#4 NYLON         \$           22P1451         WASHER,FGTAT,WYLON         3           22P1456         WASHER,FLAT,3X,62X,049         1           22P1456         WASHER,FLAT,33X,62X,049         1           22P1456         WASHER,FLAT,33X,62X,049         1           22P1456         WIRE CUT TO 1' STRIPPD TO 1/4"         1           25E424-1         WIRE CUT TO 1' STRIPPD TO 1/4"         1           29P486         INSULATION         1           32P140         NUT,HEX,5/16-32X,095         1           35P1350         HOUSING, REAR         1           35P1361         HOUSING, REAR         1           35P1361         HOUSING, THERMOMETER,CBP         1           35P1361         HOUSING, VSM FRONT (MACHINED)         1           421051-10         TUBING,1/8 X 1/4 X 1.55         1           421051-10         TUBING,1/8 X 1/4 X 1.50         1           421051-10         TUBING,1/8 X 1/4 X 1.50         1           421051-12         TUBING,1/16 X 3/16 X 3.00         1           421052-2         TUBING,1/16 X 3/16 X 3.00         1           421052-3         TUBING,1/16 X 3/16 X 4.00         1           45P3286         LABEL,CONNECTOR,BPSPO2                                                                                 | 168S103    | KIT,ASSEMBLY,PUMP                           | 1        |
| 22P1451-2         WASHER,#LAT,NYLON,098 X.187         2           22P1451-3         WASHER,FLAT,NYLON,098 X.187         2           22P1456         WASHER,FLAT,NYLON,098 X.187         1           22P1451         UKSHER,FLAT,NYLON,098 X.187         1           22P1452         LOCKWASHER,#2 INT TOOTH         1           255E424-1         WIRE CUT TO 1" STRIPPD TO 1/4"         1           29P483         FAIR-RITE BEAD,ROUND WIRE         1           29P487         INSULATION,PCB         1           29P487         INSULATION         1           35P135         HOUSING,REAR         1           35P1360         IOUSING,PRINTER WELL         1           35P1361         HOUSING,THERMOMETER,CBP         1           35P1395         HOUSING, VSM FRONT (MACHINED)         1           421007-1         TRANSFORMER,DOMESTIC,120V         1           421051-10         TUBING,1/8 X 1/4 X 1.5         1           421051-11         TUBING,1/8 X 1/4 X 1.50         1           421051-2         TUBING,1/8 X 1/4 X 0.95         1           421051-2         TUBING,1/8 X 1/4 X 0.95         1           421051-3         TUBING,1/6 X 3/16 X 3.80         1           421052-3         TUBING,1/6 X 3                                                                         | 22P1451    | WASHER,FLAT,#4 NYLON                        | 5        |
| 22P1451-3         WASHER,FLAT,,NYLON,.098 X.187         2           22P1462         WASHER,FLAT,,3X.62X.049         1           22P1462         LOCKWASHER,#2 INT TOOTH         1           22P4464         WIRE CUT TO 1" STRIPD TO 1/4"         1           29P483         FAIR-RITE BEAD,ROUND WIRE         1           29P486         INSULATION,PCB         1           29P487         INSULATION,PCB         1           32P810         NUT,HEX,5/16-32X.095         1           35P1359         HOUSING, REAR         1           35P1360         HOUSING, REAR         1           35P1361         HOUSING, THERMOMETER,CBP         1           35P1386         REAR HOUSING MODIFICATION,VSM         1           35P1386         REAR HOUSING, WS FRONT (MACHINED)         1           421007-1         TRANSFORMER,DOMESTIC,120V         1           421051-10         TUBING,1/8 X 1/4 X 1.5         1           421051-12         TUBING,1/8 X 1/4 X 1.50         1           421051-2         TUBING,1/8 X 1/4 X 0.95         1           421052-3         TUBING,1/16 X 3/16 X 3.80         1           421052-3         TUBING,1/16 X 3/16 X 4.00         1           45P3286         LABEL,CONNECTOR,BPNO2                                                                         | 22P1451-2  | WASHER,#6 FLAT NYLON                        | 3        |
| 22P1456         WASHER,FLAT.,33X.62X.049         1           22P1456         LOCKWASHER,#2 INT TOOTH         1           25F424-1         WIRE CUT TO 1" STRIPPD TO 1/4"         1           25F424-1         WIRE CUT TO 1" STRIPPD TO 1/4"         1           29P483         FAIR-RITE BEAD, ROUND WIRE         1           29P486         INSULATION,PCB         1           29P487         INSULATION,PCB         1           35P1360         NUT,HEX,\$/16-32X.095         1           35P1359         HOUSING, REAR         1           35P1361         HOUSING,REAR         1           35P1361         HOUSING,THERMOMETER,CBP         1           35P1364         REAR HOUSING MODIFICATION,VSM         1           35P1375         HOUSING, VSM FRONT (MACHINED)         1           421051-1         TUBING,1/8 X 1/4 X 1.50         1           421051-11         TUBING,1/8 X 1/4 X 1.50         1           421051-12         TUBING,1/8 X 1/4 X 1.50         1           421052-2         TUBING,1/16 X 3/16 X 3.80         1           421052-2         TUBING,1/16 X 3/16 X 3.80         1           421052-3         TUBING,1/16 X 3/16 X 4.00         1           45P3286A         LABEL,CONNECTOR,BP </td <td>22P1451-3</td> <td>WASHER,FLAT,NYLON,.098 X.187</td> <td>2</td> | 22P1451-3  | WASHER,FLAT,NYLON,.098 X.187                | 2        |
| 22P1462         LOCKWASHER,#2 INT TOOTH         1           265E424-1         WIRE CUT TO 1" STRIPPD TO 1/4"         1           29P483         FAIR-RITE BEAD,ROUND WIRE         1           29P486         INSULATION,PCB         1           29P487         INSULATION,PCB         1           32P100         NUT,HEX,5/16-32X.095         1           35P1359         HOUSING, REAR         1           35P1360         HOUSING,RENTER WELL         1           35P1361         HOUSING,THERMOMETER,CBP         1           35P1355         HOUSING, VSM FRONT (MACHINED)         1           421007-1         TRANSFORMER,DOMESTIC,120V         1           421051-10         TUBING,1/8 X 1/4 X 1.15         1           421051-11         TUBING,1/8 X 1/4 X 2.50         1           421051-12         TUBING,1/8 X 1/4 X 0.95         1           421052-2         TUBING,1/16 X 3/16 X 3.80         1           421052-3         TUBING,1/16 X 3/16 X 4.00         1           421053-302         BOX SET, SPOT         1           45P3286A         LABEL,CONNECTOR,BPSPO2         1           45P3286D         LABEL,CONNECTOR,BPSPO2         1           45P32826E         LABEL,CONNECTOR,BPSPO2                                                                                     | 22P1456    | WASHER,FLAT,.33X.62X.049                    | 1        |
| 265E424-1       WIRE CUT TO 1" STRIPPD TO 1/4"       1         29P483       FAIR-RITE BEAD,ROUND WIRE       1         29P486       INSULATION,PCB       1         29P487       INSULATION,PCB       1         29P487       INSULATION,PCB       1         3P8100       NUT;HEX,5/16-32X.095       1         35P1359       HOUSING, REAR       1         35P1360       HOUSING,REAR       1         35P1376       HOUSING,REAR       1         35P1386       REAR HOUSING,OPRINTER WELL       1         35P1395       HOUSING,VSM FRONT (MACHINED)       1         421007-1       TRANSFORMER,DOMESTIC,120V       1         421007-1       TRANSFORMER,DOMESTIC,120V       1         421051-10       TUBING,1/8 X 1/4 X 1.50       1         421051-11       TUBING,1/8 X 1/4 X 1.50       1         421051-2       TUBING,1/16 X 3/16 X 3.80       1         421052-3       TUBING,1/16 X 3/16 X 4.00       1         421052-3       TUBING,1/16 X 3/16 X 4.00       1         45P3286A       LABEL,CONNECTOR,BP       1         45P3286A       LABEL,CONNECTOR,BPTEMP       1         45P3286D       LABEL,CONNECTOR,BPTEMP       1                                                                                                    | 22P1462    | LOCKWASHER,#2 INT TOOTH                     | 1        |
| 29P483         FAIR-RITE BEAD,ROUND WIRE         1           29P486         INSULATION,PCB         1           29P487         INSULATION,PCB         1           32P810         NUT,HEX,5/16-32X.095         1           35P1359         HOUSING,REAR         1           35P1350         HOUSING,REAR         1           35P1361         HOUSING,REMEWELL         1           35P1361         HOUSING,REAR         1           35P1355         HOUSING,VSM FRONT (MACHINED)         1           35P1354         REAR HOUSING MODIFICATION,VSM         1           35P1355         HOUSING,VSM FRONT (MACHINED)         1           421051-10         TUBING,1/8 X 1/4 X 1.50         1           421051-11         TUBING,1/8 X 1/4 X 1.50         1           421051-12         TUBING,1/8 X 1/4 X 1.50         1           421051-12         TUBING,1/8 X 1/4 X 0.95         1           421052-2         TUBING,1/16 X 3/16 X 3.80         1           421052-3         TUBING,1/16 X 3/16 X 4.00         1           43P820         GROMMET,PANEL,312 ID,BLK         1           45P3286A         LABEL,CONNECTOR,BP/SPO2         1           45P3286B         LABEL,CONNECTOR,BP/TEMP         1     <                                                                                       | 265E424-1  | WIRE CUT TO 1" STRIPPD TO 1/4"              | 1        |
| 29P486         INSULATION,PCB         1           29P487         INSULATION         1           32P810         NUT,HEX,5/16-32X.095         1           35P1359         HOUSING, REAR         1           35P1360         HOUSING, REAR         1           35P1361         HOUSING, REAR         1           35P1361         HOUSING, REAR         1           35P1361         HOUSING, REAR         1           35P1361         HOUSING, FIERMOMETER, CBP         1           35P1375         HOUSING, VSM FRONT (MACHINED)         1           421051-10         TUBING, 1/8 X 1/4 X 1.5         1           421051-11         TUBING, 1/8 X 1/4 X 1.50         1           421051-12         TUBING, 1/8 X 1/4 X 1.50         1           421051-12         TUBING, 1/8 X 1/4 X 2.50         1           421051-2         TUBING, 1/8 X 1/4 X 0.95         1           421052-3         TUBING, 1/16 X 3/16 X 3.80         1           421052-3         TUBING, 1/16 X 3/16 X 3.80         1           421052-3         TUBING, 1/16 X 3/16 X 4.00         1           45P3286L         LABEL, CONNECTOR, BP         1           45P3286L         LABEL, CONNECTOR, BP/FEMP         1                                                                                                    | 29P483     | FAIR-RITE BEAD,ROUND WIRE                   | 1        |
| 29P487       INSULATION       1         32P810       NUT,HEX,5/16-32X.095       1         35P1359       HOUSING, REAR       1         35P1360       HOUSING, PRINTER WELL       1         35P1361       HOUSING, THERMOMETER,CBP       1         35P1386       REAR HOUSING MODIFICATION,VSM       1         35P1395       HOUSING, VSM FRONT (MACHINED)       1         421007-1       TRANSFORMER,DOMESTIC,120V       1         421017-1       TUBING,1/8 X 1/4 X 1.15       1         421051-10       TUBING,1/8 X 1/4 X 1.50       1         421051-11       TUBING,1/8 X 1/4 X 1.50       1         421051-2       TUBING,1/8 X 1/4 X 0.95       1         421052-3       TUBING,1/16 X 3/16 X 3.80       1         421052-3       TUBING,1/16 X 3/16 X 4.00       1         421052-3       TUBING,1/16 X 3/16 X 4.00       1         421053-50       BOX SET, SPOT       1         43P820       GROMMET,PANEL,312 ID,BLK       1         45P3286A       LABEL,CONNECTOR,BP/SPO2       1         45P3286D       LABEL,CONNECTOR,BP/TEMP       1         45P3286D       LABEL,SUB,WHTE,RONT PANEL       1         45P33294       LABEL,NELLOR SENSOR <t< td=""><td>29P486</td><td>INSULATION,PCB</td><td>1</td></t<>                                                                           | 29P486     | INSULATION,PCB                              | 1        |
| 32P810       NUT,HEX,5/16-32X.095       1         35P1359       HOUSING, REAR       1         35P1360       HOUSING, PRINTER WELL       1         35P1361       HOUSING, THERMOMETER, CBP       1         35P1361       HOUSING, THERMOMETER, CBP       1         35P1386       REAR HOUSING MODIFICATION, VSM       1         35P1395       HOUSING, VSM FRONT (MACHINED)       1         421007-1       TRANSFORMER, DOMESTIC, 120V       1         421051-10       TUBING, 1/8 X 1/4 X 1.15       1         421051-11       TUBING, 1/8 X 1/4 X 1.50       1         421051-12       TUBING, 1/8 X 1/4 X 2.50       1         421051-9       TUBING, 1/16 X 3/16 X 3.80       1         421052-2       TUBING, 1/16 X 3/16 X 4.00       1         421052-3       TUBING, 1/16 X 3/16 X 4.00       1         421052-3       TUBING, 1/16 X 3/16 X 4.00       1         421052-3       TUBING, 1/16 X 3/16 X 4.00       1         421052-3       TUBING, 1/16 X 3/16 X 4.00       1         421052-4       TUBING, 1/16 X 3/16 X 4.00       1         4593286A       LABEL, CONNECTOR, BP       1         4593286B       LABEL, CONNECTOR, BP/7EMP       1         4593286B <td>29P487</td> <td>INSULATION</td> <td>1</td>                                                                        | 29P487     | INSULATION                                  | 1        |
| 35P1359       HOUSING, REAR       1         35P1360       HOUSING, PRINTER WELL       1         35P1361       HOUSING, THERMOMETER, CBP       1         35P1361       HOUSING, THERMOMETER, CBP       1         35P1386       REAR HOUSING MODIFICATION, VSM       1         35P1395       HOUSING, VSM FRONT (MACHINED)       1         421007-1       TRANSFORMER, DOMESTIC, 120V       1         421051-10       TUBING, 1/8 X 1/4 X 1.50       1         421051-11       TUBING, 1/8 X 1/4 X 1.50       1         421051-12       TUBING, 1/8 X 1/4 X 1.50       1         421052-2       TUBING, 1/8 X 1/4 X 0.95       1         421052-3       TUBING, 1/16 X 3/16 X 3.80       1         421052-3       TUBING, 1/16 X 3/16 X 4.00       1         421052-3       TUBING, 1/16 X 3/16 X 4.00       1         421053-302       BOX SET, SPOT       1         45P3286A       LABEL, CONNECTOR, BP       1         45P3286A       LABEL, CONNECTOR, BP/SPO2       1         45P3286D       LABEL, CONNECTOR, BP/TEMP       1         45P3286D       LABEL, PRINTER PAPER       1         45P3286D       LABEL, PRINTER PAPER       1         45P3320       LABEL,                                                                                                    | 32P810     | NUT,HEX,5/16-32X.095                        | 1        |
| 35P1360       HOUSING,PRINTER WELL       1         35P1361       HOUSING,THERMOMETER,CBP       1         35P1386       REAR HOUSING MODIFICATION,VSM       1         35P1395       HOUSING, VSM FRONT (MACHINED)       1         421007-1       TRANSFORMER,DOMESTIC,120V       1         421007-1       TRANSFORMER,DOMESTIC,120V       1         421051-10       TUBING,1/8 X 1/4 X 1.55       1         421051-11       TUBING,1/8 X 1/4 X 1.50       1         421051-12       TUBING,1/8 X 1/4 X 2.50       1         421052-2       TUBING,1/16 X 3/16 X 3.80       1         421052-3       TUBING,1/16 X 3/16 X 4.00       1         421053-502       BOX SET, SPOT       1         43P820       GROMMET,PANEL,.312 ID,BLK       1         45P3286A       LABEL,CONNECTOR,BP       1         45P3286B       LABEL,CONNECTOR,BP/TEMP       1         45P3286D       LABEL,CONNECTOR,BP/TEMP       1         45P3286D       LABEL,CONNECTOR,BP/TEMP       1         45P3286D       LABEL,CONNECTOR       1         45P3286D       LABEL,CONNECTOR       1         45P3328-2       LABEL,SUB,WHITE,FRONT PANEL       1         45P33428-2       LABEL,NELLCOR SEN                                                                                                    | 35P1359    | HOUSING, REAR                               | 1        |
| 35P1361       HOUSING,THERMOMETER,CBP       1         35P1386       REAR HOUSING MODIFICATION,VSM       1         35P1395       HOUSING, VSM FRONT (MACHINED)       1         421007-1       TRANSFORMER,DOMESTIC,120V       1         421007-1       TRANSFORMER,DOMESTIC,120V       1         421051-10       TUBING,1/8 X 1/4 X 1.5       1         421051-11       TUBING,1/8 X 1/4 X 1.50       1         421051-12       TUBING,1/8 X 1/4 X 2.50       1         421052-2       TUBING,1/16 X 3/16 X 3.80       1         421052-3       TUBING,1/16 X 3/16 X 3.80       1         421063-502       BOX SET, SPOT       1         43P820       GROMMET,PANEL,.312 ID,BLK       1         45P3286A       LABEL,CONNECTOR,BP       1         45P3286B       LABEL,CONNECTOR,BP/TEMP       1         45P3286D       LABEL,CONNECTOR,BP/TEMP       1         45P3286D       LABEL,CONNECTOR,BP/TEMP       1         45P3286D       LABEL,CONNECTOR,BP/TEMP       1         45P3286D       LABEL,CONNECTOR,BP/TEMP       1         45P3320       LABEL,PRINTER PAPER       1         45P3321       LABEL,SUB,WHITE,FONT PANEL       1         45P334322       LABEL,F                                                                                                    | 35P1360    | HOUSING,PRINTER WELL                        | 1        |
| 35P1386       REAR HOUSING MODIFICATION,VSM       1         35P1395       HOUSING, VSM FRONT (MACHINED)       1         421007-1       TRANSFORMER,DOMESTIC,120V       1         421051-10       TUBING,1/8 X 1/4 X 1.15       1         421051-11       TUBING,1/8 X 1/4 X 1.50       1         421051-12       TUBING,1/8 X 1/4 X 2.50       1         421052-2       TUBING,1/8 X 1/4 X 0.95       1         421052-3       TUBING,1/16 X 3/16 X 3.80       1         421063-502       BOX SET, SPOT       1         43P820       GROMMET,PANEL,312 ID,BLK       1         45P3286A       LABEL,CONNECTOR,BP       1         45P3286B       LABEL,CONNECTOR,BP/SPO2       1         45P3286D       LABEL,CONNECTOR,BP/TEMP       1         45P3286D       LABEL,CONNECTOR,BP/TEMP       1         45P3286       LABEL,CONNECTOR,BP/TEMP       1         45P3286       LABEL,CONNECTOR,BP/TEMP       1         45P3286       LABEL,CONNECTOR,BP/TEMP       1         45P3286       LABEL,CONNECTOR,BP/TEMP       1         45P33294       LABEL,PRINTER PAPER       1         45P33294       LABEL,SUB,WHITE,FRONT PANEL       1         45P3328-2       LABEL,SUB,W                                                                                                    | 35P1361    | HOUSING,THERMOMETER,CBP                     | 1        |
| 35P1395       HOUSING, VSM FRONT (MACHINED)       1         421007-1       TRANSFORMER,DOMESTIC,120V       1         421051-10       TUBING,1/8 X 1/4 X 1.15       1         421051-11       TUBING,1/8 X 1/4 X 1.50       1         421051-12       TUBING,1/8 X 1/4 X 2.50       1         421052-2       TUBING,1/8 X 1/4 X 0.95       1         421052-2       TUBING,1/16 X 3/16 X 3.80       1         421063-502       BOX SET, SPOT       1         43P820       GROMMET,PANEL,.312 ID,BLK       1         45P3286A       LABEL,CONNECTOR,BP       1         45P3286B       LABEL,CONNECTOR,BP/TEMP       1         45P3286D       LABEL,CONNECTOR,BP/TEMP       1         45P3286D       LABEL,CONNECTOR,BP/TEMP       1         45P3286D       LABEL,CONNECTOR,BP/TEMPSO2       1         45P3294       LABEL,CONNECTOR,BP/TEMPSO2       1         45P3294       LABEL,SUB,WHITE,FRONT PANEL       1         45P33294       LABEL,SUB,WHITE,FONT PANEL       1         45P3328-2       LABEL,SUB,WHITE,CONNECTOR       1         45P3328-2       LABEL,SUB,WHITE,FONT PANEL       1         45P3343EA       LABEL,FRONT PANEL,BP,ENGLISH       1         45P3343EB <td>35P1386</td> <td>REAR HOUSING MODIFICATION, VSM</td> <td>1</td>                                                   | 35P1386    | REAR HOUSING MODIFICATION, VSM              | 1        |
| 421007-1       TRANSFORMER,DOMESTIC,120V       1         421051-10       TUBING,1/8 X 1/4 X 1.15       1         421051-11       TUBING,1/8 X 1/4 X 1.50       1         421051-12       TUBING,1/8 X 1/4 X 2.50       1         421051-2       TUBING,1/8 X 1/4 X 2.50       1         421052-2       TUBING,1/8 X 1/4 X 0.95       1         421052-2       TUBING,1/16 X 3/16 X 3.80       1         421052-3       TUBING,1/16 X 3/16 X 4.00       1         421063-502       BOX SET, SPOT       1         43P820       GROMMET,PANEL,.312 ID,BLK       1         45P3286A       LABEL,CONNECTOR,BP       1         45P3286B       LABEL,CONNECTOR,BP/TEMP       1         45P3286C       LABEL,CONNECTOR,BP/TEMP       1         45P3294       LABEL,CONNECTOR,BP/TEMP/SPO2       1         45P3295       SHIELD,ESD,PRINTER       1         45P3320       LABEL,PRINTER PAPER       1         45P3324       LABEL,SUB,WHITE,FRONT PANEL       1         45P3325       LABEL,SUB,WHITE,CONNECTOR       1         45P3326       LABEL,SUB,WHITE,CONNECTOR       1         45P334326       LABEL,FRONT PANEL,BP,ENGLISH       1         45P334326       LABEL,FRON                                                                                                    | 35P1395    | HOUSING, VSM FRONT (MACHINED)               | 1        |
| 421051-10       TUBING,1/8 X 1/4 X 1.15       1         421051-11       TUBING,1/8 X 1/4 X 1.50       1         421051-12       TUBING,1/8 X 1/4 X 2.50       1         421051-9       TUBING,1/8 X 1/4 X 0.95       1         421052-2       TUBING,1/16 X 3/16 X 3.80       1         421052-3       TUBING,1/16 X 3/16 X 4.00       1         421063-502       BOX SET, SPOT       1         43P820       GROMMET,PANEL,312 ID,BLK       1         45P3286A       LABEL,CONNECTOR,BP       1         45P3286B       LABEL,CONNECTOR,BP/TEMP       1         45P3286D       LABEL,CONNECTOR,BP/TEMP       1         45P3294       LABEL,CONNECTOR,BP/TEMP       1         45P3295       SHIELD,ESD,PRINTER       1         45P3296       SHIELD,ESD,PRINTER       1         45P3320       LABEL,SUB,WHITE,FRONT PANEL       1         45P3321       LABEL,SUB,WHITE,CONNECTOR       1         45P3328-2       LABEL,SUB,WHITE,FRONT PANEL       1         45P33294       LABEL,SUB,WHITE,FRONT PANEL       1         45P3320       LABEL,SUB,WHITE,FRONT PANEL       1         45P3343EA       LABEL,FRONT PANEL,BP,ENGLISH       1         45P3343EB       LABEL,FR                                                                                                    | 421007-1   | TRANSFORMER,DOMESTIC,120V                   | 1        |
| 421051-11       TUBING,1/8 X 1/4 X 1.50       1         421051-12       TUBING,1/8 X 1/4 X 2.50       1         421051-9       TUBING,1/8 X 1/4 X 0.95       1         421052-2       TUBING,1/16 X 3/16 X 3.80       1         421052-3       TUBING,1/16 X 3/16 X 4.00       1         421052-3       TUBING,1/16 X 3/16 X 4.00       1         421052-3       TUBING,1/16 X 3/16 X 4.00       1         421053-502       BOX SET, SPOT       1         43P820       GROMMET,PANEL,.312 ID,BLK       1         45P3286A       LABEL,CONNECTOR,BP       1         45P3286B       LABEL,CONNECTOR,BP/SPO2       1         45P3286D       LABEL,CONNECTOR,BP/TEMP       1         45P3286D       LABEL,CONN,BP/TEMP/SPO2       1         45P3294       LABEL,PRINTER PAPER       1         45P3296       SHIELD,ESD,PRINTER       1         45P3320       LABEL,SUB,WHITE,CONNECTOR       1         45P3321       LABEL,SUB,WHITE,CONNECTOR       1         45P334320       LABEL,FRONT PANEL,BP,ENGLISH       1         45P334322       LABEL,FRONT PANEL,BP,ENGLISH       1         45P334324       LABEL,FRONT PANEL,BP,TEMP,ENGLISH       1         45P3343250 <t< td=""><td>421051-10</td><td>TUBING,1/8 X 1/4 X 1.15</td><td>1</td></t<>                                                      | 421051-10  | TUBING,1/8 X 1/4 X 1.15                     | 1        |
| 421051-12       TUBING,1/8 X 1/4 X 2.50       1         421051-9       TUBING,1/8 X 1/4 X 0.95       1         421052-2       TUBING,1/16 X 3/16 X 3.80       1         421052-3       TUBING,1/16 X 3/16 X 4.00       1         421063-502       BOX SET, SPOT       1         43P820       GROMMET,PANEL,.312 ID,BLK       1         45P3286A       LABEL,CONNECTOR,BP       1         45P3286B       LABEL,CONNECTOR,BP/SPO2       1         45P3286C       LABEL,CONNECTOR,BP/TEMP       1         45P3286D       LABEL,CONNECTOR,BP/TEMP       1         45P3286D       LABEL,CONN,BP/TEMP/SPO2       1         45P3294       LABEL,CONN,BP/TEMP/SPO2       1         45P3296       SHIELD,ESD,PRINTER       1         45P3296       SHIELD,ESD,PRINTER       1         45P3320       LABEL,SUB,WHITE,CONNECTOR       1         45P3321       LABEL,SUB,WHITE,CONNECTOR       1         45P334324       LABEL,FRONT PANEL       1         45P3343EA       LABEL,FRONT PANEL,BP,ENGLISH       1         45P3343ED       LABEL,FRONT PANEL,VSM,ENGLISH       1         45P3343ED       LABEL,FRONT PANEL,VSM,ENGLISH       1                                                                                                    | 421051-11  | TUBING,1/8 X 1/4 X 1.50                     | 1        |
| 421051-9       TUBING,1/8 X 1/4 X 0.95       1         421052-2       TUBING,1/16 X 3/16 X 3.80       1         421052-3       TUBING,1/16 X 3/16 X 4.00       1         421063-502       BOX SET, SPOT       1         43P820       GROMMET,PANEL,.312 ID,BLK       1         45P3286A       LABEL,CONNECTOR,BP       1         45P3286B       LABEL,CONNECTOR,BP/SPO2       1         45P3286D       LABEL,CONNECTOR,BP/TEMP       1         45P3286D       LABEL,CONNECTOR,BP/TEMP       1         45P3286D       LABEL,CONNECTOR,BP/TEMP       1         45P3286D       LABEL,CONN,BP/TEMP/SPO2       1         45P3294       LABEL,PRINTER PAPER       1         45P3295       SHIELD,ESD,PRINTER       1         45P3296       SHIELD,ESD,PRINTER       1         45P3320       LABEL,SUB,WHITE,CONNECTOR       1         45P3321       LABEL,SUB,WHITE,CONNECTOR       1         45P3343EA       LABEL,FRONT PANEL,BP,ENGLISH       1         45P3343EB       LABEL,FRONT PANEL,BP,TEMP,ENGLISH       1         45P3343ED       LABEL,FRONT PANEL,VSM,ENGLISH       1         45P3343ED       LABEL,FRONT PANEL,VSM,ENGLISH       1                                                                                                    | 421051-12  | TUBING,1/8 X 1/4 X 2.50                     | 1        |
| 421052-2       TUBING,1/16 X 3/16 X 3.80       1         421052-3       TUBING,1/16 X 3/16 X 4.00       1         421063-502       BOX SET, SPOT       1         43P820       GROMMET,PANEL,.312 ID,BLK       1         45P3286A       LABEL,CONNECTOR,BP       1         45P3286B       LABEL,CONNECTOR,BP/SPO2       1         45P3286C       LABEL,CONNECTOR,BP/TEMP       1         45P3286D       LABEL,CONNECTOR,BP/TEMP       1         45P3286D       LABEL,CONNECTOR,BP/TEMP       1         45P3286D       LABEL,CONNECTOR,BP/TEMP       1         45P3286D       LABEL,CONNECTOR,BP/TEMPSO2       1         45P3286D       LABEL,CONN,BP/TEMP/SPO2       1         45P3294       LABEL,PRINTER PAPER       1         45P3296       SHIELD,ESD,PRINTER       1         45P3320       LABEL,SUB,WHITE,CONNECTOR       1         45P3321       LABEL,SUB,WHITE,CONNECTOR       1         45P3343EA       LABEL,FRONT PANEL,BP,ENGLISH       1         45P3343EA       LABEL,FR.PANL.BP,TEMP,ENGLISH       1         45P3343ED       LABEL,FRONT PANEL,VSM,ENGLISH       1         45P3343ED       LABEL,FRONT PANEL,VSM,ENGLISH       1         45P3343EA <t< td=""><td>421051-9</td><td>TUBING,1/8 X 1/4 X 0.95</td><td>1</td></t<>                                                       | 421051-9   | TUBING,1/8 X 1/4 X 0.95                     | 1        |
| 421052-3       TUBING,1/16 X 3/16 X 4.00       1         421063-502       BOX SET, SPOT       1         43P820       GROMMET,PANEL,.312 ID,BLK       1         45P3286A       LABEL,CONNECTOR,BP       1         45P3286B       LABEL,CONNECTOR,BP/SPO2       1         45P3286C       LABEL,CONNECTOR,BP/TEMP       1         45P3286D       LABEL,CONNECTOR,BP/TEMP       1         45P3286D       LABEL,CONNECTOR,BP/TEMP       1         45P3286D       LABEL,CONN,BP/TEMP/SPO2       1         45P3294       LABEL,CONN,BP/TEMP/SPO2       1         45P3296       SHIELD,ESD,PRINTER       1         45P3220       LABEL,SUB,WHITE,FRONT PANEL       1         45P3321       LABEL,SUB,WHITE,CONNECTOR       1         45P3328-2       LABEL,NELLCOR SENSOR       1         45P3343EA       LABEL,FRONT PANEL,BP,ENGLISH       1         45P3343EB       LABEL,FRT.PANL.BP,TEMP,ENGLISH       1         45P3343ED       LABEL,FRONT PANEL,VSM,ENGLISH       1         45P3343ED       LABEL,FRONT PANEL,VSM,ENGLISH       1                                                                                                    | 421052-2   | TUBING,1/16 X 3/16 X 3.80                   | 1        |
| 421063-502BOX SET, SPOT143P820GROMMET,PANEL,.312 ID,BLK145P3286ALABEL,CONNECTOR,BP145P3286BLABEL,CONNECTOR,BP/SPO2145P3286CLABEL,CONNECTOR,BP/TEMP145P3286DLABEL,CONNECTOR,BP/TEMP145P3286DLABEL,CONN,BP/TEMP/SPO2145P3294LABEL,PRINTER PAPER145P3296SHIELD,ESD,PRINTER145P3320LABEL,SUB,WHITE,FRONT PANEL145P3321LABEL,SUB,WHITE,CONNECTOR145P3328-2LABEL,NELLCOR SENSOR145P3343EALABEL,FR.ONT PANEL,BP,ENGLISH145P3343EDLABEL,FR.PANL.BP,SPO2,ENGLISH145P3343EDLABEL,FR.PANL.BP,TEMP,ENGLISH145P3343EDLABEL,FR.ONT PANEL,VSM,ENGLISH145P3343EDLABEL,FRONT PANEL,VSM,ENGLISH145P3343EDLABEL,FRONT PANEL,VSM,ENGLISH145P3343EDLABEL,FRONT PANEL,VSM,ENGLISH145P3343EDLABEL,FRONT PANEL,VSM,ENGLISH145P3343EDLABEL,FRONT PANEL,VSM,ENGLISH145P3343EDLABEL,FRONT PANEL,VSM,ENGLISH1                                                                                                    | 421052-3   | TUBING,1/16 X 3/16 X 4.00                   | 1        |
| 43P820GROMMET,PANEL,.312 ID,BLK145P3286ALABEL,CONNECTOR,BP145P3286BLABEL,CONNECTOR,BP/SPO2145P3286CLABEL,CONNECTOR,BP/TEMP145P3286DLABEL,CONNECTOR,BP/TEMP/SPO2145P3294LABEL,PRINTER PAPER145P3295SHIELD,ESD,PRINTER145P3206LABEL,SUB,WHITE,FRONT PANEL145P3320LABEL,SUB,WHITE,CONNECTOR145P3321LABEL,SUB,WHITE,CONNECTOR145P3328-2LABEL,NELLCOR SENSOR145P3343EALABEL,FRONT PANEL,BP,ENGLISH145P3343ECLABEL,FRT.PANLBP,TEMP,ENGLISH145P3343EDLABEL,FRONT PANEL,VSM,ENGLISH145P3343EDLABEL,FRONT PANEL,VSM,ENGLISH145P3343EDLABEL,FRONT PANEL,VSM,ENGLISH145P3343EDLABEL,FRONT PANEL,VSM,ENGLISH145P3343EDLABEL,FRONT PANEL,VSM,ENGLISH1                                                                                                    | 421063-502 | BOX SET, SPOT                               | 1        |
| 45P3286ALABEL,CONNECTOR,BP145P3286BLABEL,CONNECTOR,BP/SPO2145P3286CLABEL,CONNECTOR,BP/TEMP145P3286DLABEL,CONN,BP/TEMP/SPO2145P3294LABEL,PRINTER PAPER145P3296SHIELD,ESD,PRINTER145P3320LABEL,SUB,WHITE,FRONT PANEL145P3321LABEL,SUB,WHITE,CONNECTOR145P3328-2LABEL,NELLCOR SENSOR145P3343EALABEL,FRONT PANEL,BP,ENGLISH145P3343ECLABEL,FRT.PANL.BP,SPO2,ENGLISH145P3343EDLABEL,FRONT PANEL,VSM,ENGLISH145P3343EDLABEL,FRONT PANEL,VSM,ENGLISH145P3343EALABEL,FRONT PANEL,VSM,ENGLISH145P3343EDLABEL,FRONT PANEL,VSM,ENGLISH145P3343EDLABEL,FRONT PANEL,VSM,ENGLISH145P3343EDLABEL,FRONT PANEL,VSM,ENGLISH1                                                                                                    | 43P820     | GROMMET,PANEL,.312 ID,BLK                   | 1        |
| 45P3286BLABEL,CONNECTOR,BP/SPO2145P3286CLABEL,CONNECTOR,BP/TEMP145P3286DLABEL,CONN,BP/TEMP/SPO2145P3294LABEL,PRINTER PAPER145P3296SHIELD,ESD,PRINTER145P3320LABEL,SUB,WHITE,FRONT PANEL145P3321LABEL,SUB,WHITE,CONNECTOR145P3328-2LABEL,NELLCOR SENSOR145P3343EALABEL,FRONT PANEL,BP,ENGLISH145P3343EBLABEL,FRT.PANL.BP,SPO2,ENGLISH145P3343EDLABEL,FRONT PANEL,VSM,ENGLISH145P3343EDLABEL,FRONT PANEL,VSM,ENGLISH145P3343EDLABEL,FRONT PANEL,VSM,ENGLISH145P3343EDLABEL,FRONT PANEL,VSM,ENGLISH1                                                                                                    | 45P3286A   | LABEL,CONNECTOR,BP                          | 1        |
| 45P3286CLABEL,CONNECTOR,BP/TEMP145P3286DLABEL,CONN,BP/TEMP/SPO2145P3294LABEL,PRINTER PAPER145P3296SHIELD,ESD,PRINTER145P3320LABEL,SUB,WHITE,FRONT PANEL145P3321LABEL,SUB,WHITE,CONNECTOR145P3328-2LABEL,NELLCOR SENSOR145P3343EALABEL,FRONT PANEL,BP,ENGLISH145P3343ECLABEL,FRT.PANL.BP,SPO2,ENGLISH145P3343EDLABEL,FRONT PANEL,VSM,ENGLISH145P3343EALABEL,FRONT PANEL,VSM,ENGLISH1                                                                                                    | 45P3286B   | LABEL,CONNECTOR,BP/SPO <sub>2</sub>         | 1        |
| 45P3286DLABEL,CONN,BP/TEMP/SPO2145P3294LABEL,PRINTER PAPER145P3296SHIELD,ESD,PRINTER145P3320LABEL,SUB,WHITE,FRONT PANEL145P3321LABEL,SUB,WHITE,CONNECTOR145P3322LABEL,NELLCOR SENSOR145P3343EALABEL,FRONT PANEL,BP,ENGLISH145P3343EDLABEL,FRT.PANL.BP,TEMP,ENGLISH145P3343EDLABEL,FRT.PANL.BP,TEMP,ENGLISH145P3343EDLABEL,FRONT PANEL,VSM,ENGLISH145P3343EDLABEL,FRONT PANEL,VSM,ENGLISH145P3343EDLABEL,FRONT PANEL,VSM,ENGLISH145P3343EDLABEL,FRONT PANEL,VSM,ENGLISH1                                                                                                    | 45P3286C   | LABEL,CONNECTOR,BP/TEMP                     | 1        |
| 45P3294LABEL,PRINTER PAPER145P3296SHIELD,ESD,PRINTER145P3320LABEL,SUB,WHITE,FRONT PANEL145P3321LABEL,SUB,WHITE,CONNECTOR145P3328-2LABEL,NELLCOR SENSOR145P3343EALABEL,FRONT PANEL,BP,ENGLISH145P3343EBLABEL,FRT.PANL.BP,SPO2,ENGLISH145P3343EDLABEL,FRT.PANL.BP,TEMP,ENGLISH145P3343EDLABEL,FRONT PANEL,VSM,ENGLISH145P3343EDLABEL,FRONT PANEL,VSM,ENGLISH1                                                                                                    | 45P3286D   | LABEL,CONN,BP/TEMP/SPO <sub>2</sub>         | 1        |
| 45P3296SHIELD,ESD,PRINTER145P3320LABEL,SUB,WHITE,FRONT PANEL145P3321LABEL,SUB,WHITE,CONNECTOR145P3328-2LABEL,NELLCOR SENSOR145P3343EALABEL,FRONT PANEL,BP,ENGLISH145P3343EBLABEL,FRT.PANL.BP,SPO2,ENGLISH145P3343ECLABEL,FRT.PANL.BP,TEMP,ENGLISH145P3343EDLABEL,FRT.PANL.BP,TEMP,ENGLISH145P3343EDLABEL,FRONT PANEL,VSM,ENGLISH145P3343EDLABEL,FRONT PANEL,VSM,ENGLISH1                                                                                                    | 45P3294    | LABEL,PRINTER PAPER                         | 1        |
| 45P3320LABEL,SUB,WHITE,FRONT PANEL145P3321LABEL,SUB,WHITE,CONNECTOR145P3328-2LABEL,NELLCOR SENSOR145P3343EALABEL,FRONT PANEL,BP,ENGLISH145P3343EBLABEL,FRT.PANL.BP,SPO2,ENGLISH145P3343ECLABEL,FRT.PANL.BP,TEMP,ENGLISH145P3343EDLABEL,FRT.PANL.BP,TEMP,ENGLISH145P3343EDLABEL,FRONT PANEL,VSM,ENGLISH145P3343EDLABEL,FRONT PANEL,VSM,ENGLISH1                                                                                                    | 45P3296    | SHIELD,ESD,PRINTER                          | 1        |
| 45P3321LABEL,SUB,WHITE,CONNECTOR145P3328-2LABEL,NELLCOR SENSOR145P3343EALABEL,FRONT PANEL,BP,ENGLISH145P3343EBLABEL,FRT.PANL.BP,SPO2,ENGLISH145P3343ECLABEL,FRT.PANL.BP,TEMP,ENGLISH145P3343EDLABEL,FRONT PANEL,VSM,ENGLISH145P3343EDLABEL,FRONT PANEL,VSM,ENGLISH145P3343EDLABEL,FRONT PANEL,VSM,ENGLISH1                                                                                                    | 45P3320    | LABEL,SUB,WHITE,FRONT PANEL                 | 1        |
| 45P3328-2LABEL,NELLCOR SENSOR145P3343EALABEL,FRONT PANEL,BP,ENGLISH145P3343EBLABEL,FRT.PANL.BP,SPO2,ENGLISH145P3343ECLABEL,FRT.PANL.BP,TEMP,ENGLISH145P3343EDLABEL,FRONT PANEL,VSM,ENGLISH145P3343EALABEL,FRONT PANEL, BP, ER ENCH1                                                                                                    | 45P3321    | LABEL,SUB,WHITE,CONNECTOR                   | 1        |
| 45P3343EALABEL,FRONT PANEL,BP,ENGLISH145P3343EBLABEL,FRT.PANL.BP,SPO2,ENGLISH145P3343ECLABEL,FRT.PANL.BP,TEMP,ENGLISH145P3343EDLABEL,FRONT PANEL,VSM,ENGLISH145P3343EALABEL,FRONT PANEL, BP, FRENCH1                                                                                                    | 45P3328-2  | LABEL,NELLCOR SENSOR                        | 1        |
| 45P3343EBLABEL,FRT.PANL.BP,SPO2,ENGLISH145P3343ECLABEL,FRT.PANL.BP,TEMP,ENGLISH145P3343EDLABEL,FRONT PANEL,VSM,ENGLISH145P3343EALABEL FRONT PANEL BPERENCH1                                                                                                    | 45P3343EA  | LABEL,FRONT PANEL,BP,ENGLISH                | 1        |
| 45P3343EC       LABEL,FRT.PANL.BP,TEMP,ENGLISH       1         45P3343ED       LABEL,FRONT PANEL,VSM,ENGLISH       1         45P3343EA       LABEL,FRONT PANEL BP, FRENCH       1                                                                                                    | 45P3343EB  | LABEL,FRT.PANL.BP,SPO <sub>2</sub> ,ENGLISH | 1        |
| 45P3343ED     LABEL,FRONT PANEL,VSM,ENGLISH     1       45P3343EA     LABEL FRONT PANEL BPERENCH     1                                                                                                    | 45P3343EC  | LABEL,FRT.PANL.BP,TEMP,ENGLISH              | 1        |
| 45P3343FA LABEL FRONT PANEL BPERENCH 1                                                                                                    | 45P3343ED  | LABEL, FRONT PANEL, VSM, ENGLISH            | 1        |
|                                                                                                    | 45P3343FA  | LABEL,FRONT PANEL,BP,FRENCH                 | 1        |

| Part #    | Description                                 | Quantity |
|-----------|---------------------------------------------|----------|
| 45P3343FB | LABEL,FRT.PANL.BP,SPO <sub>2</sub> ,FRENCH  | 1        |
| 45P3343FC | LABEL,FRT.PANL.BP,TEMP,FRENCH               | 1        |
| 45P3343FD | LABEL,FRONT PANEL,VSM,FRENCH                | 1        |
| 45P3343GA | LABEL,FRONT PANEL,BP,GERMAN                 | 1        |
| 45P3343GB | LABEL,FRT.PANL.BP,SPO <sub>2</sub> ,GERMAN  | 1        |
| 45P3343GC | LABEL,FRT.PANL.BP,TEMP,GERMAN               | 1        |
| 45P3343GD | LABEL,FRONT PANEL,VSM,GERMAN                | 1        |
| 45P3343IA | LABEL,FRONT PANEL,BP,ITALIAN                | 1        |
| 45P3343IB | LABEL,FRT.PANL.BP,SPO <sub>2</sub> ,ITALIAN | 1        |
| 45P3343IC | LABEL,FRT.PANL.BP,TEMP,ITALIAN              | 1        |
| 45P3343ID | LABEL,FRONT PANEL,VSM,ITALIAN               | 1        |
| 45P3343SA | LABEL,FRONT PANEL,BP,SPANISH                | 1        |
| 45P3343SB | LABEL,FRT.PANL.BP,SPO <sub>2</sub> ,SPANISH | 1        |
| 45P3343SC | LABEL,FRT.PANL.BP,TEMP,SPANISH              | 1        |
| 45P3343SD | LABEL,FRONT PANEL,VSM,SPANISH               | 1        |
| 45P3345E  | LABEL,ERROR CODE,LEFT,VSM                   | 1        |
| 45P3345F  | LABEL,ERROR CODE,LEFT, VSM                  | 1        |
| 45P3345G  | LABEL,ERROR CODE,LEFT,VSM                   | 1        |
| 45P3345I  | LABEL,ERROR CODE,LEFT,VSM                   | 1        |
| 45P3345S  | LABEL,ERROR CODE,LEFT,VSM                   | 1        |
| 45P3347E  | LABEL,BUTTON,ENGLISH                        | 1        |
| 45P3347F  | LABEL,BUTTON,FRENCH                         | 1        |
| 45P3347G  | LABEL,BUTTON,GERMAN                         | 1        |
| 45P3347I  | LABEL,BUTTON,ITALIAN                        | 1        |
| 45P3347S  | LABEL,BUTTON,SPANISH                        | 1        |
| 45P3348   | LABEL,PRINTER,ENGLISH                       | 1        |
| 45P3349   | LABEL,VSM,WELCH ALLYN                       | 1        |
| 45P3352E  | LABEL,ERROR CODE,RIGHT,VSM                  | 1        |
| 45P3352F  | LABEL,ERROR CODE,FRENCH                     | 1        |
| 45P3352G  | LABEL,ERROR CODE,RIGHT,VSM                  | 1        |
| 45P3352I  | LABEL,ERROR CODE,RIGHT VSM                  | 1        |
| 45P3352S  | LABEL,ERROR CODE,RIGHT,VSM                  | 1        |
| 47S1090A  | ASSY,PNEUMATIC TUBING,VSM                   | 1        |
| 48P381    | FITTING, T                                  | 1        |
| 48P386    | FITTING,T,.125 X.063                        | 1        |
| 4S307     | ASSY. BASKET PLATE                          | 1        |
| 51P746    | CLIP,NELLCOR SENSOR                         | 1        |
| 5200-08   | CALIBRATION T FITTING                       | 1        |
| 5200-101A | TRANSFORMER,120VAC/60 HZ,8 Vdc              | 1        |

| Part #    | Description                               | Quantity |
|-----------|-------------------------------------------|----------|
| 5200-103A | TRANSFORMER,220VAC/50 HZ,8 Vdc            | 1        |
| 5200-12   | TUBING,LF STRAIGHT 8 FT W/FIT.            | 1        |
| 5200-145E | MANUAL, SERVICE, VSM                      | 1        |
| 5200-19   | TUBING,STRAIGHT,5 FT.BLACK                | 1        |
| 5200-19M  | TUBING,STRAIGHT,5 FT.BLACK-SKF            | 1        |
| 5200-25   | CAL KEY,TEMP PROBE CALIB.                 | 1        |
| 5200-70   | KIT,ANTI-THEFT BLOCK,VSM                  | 1        |
| 5200-84   | BATTERY,6 VOLT FOR VSM                    | 1        |
| 5200-85E  | MANUAL,OPER,VSM,ENGLISH                   | 1        |
| 5200-86E  | MANUAL,SER.ENGLISH VSM                    | 1        |
| 520500    | SCREW,DB CONNECTOR                        | 2        |
| 520501    | FLAT WASHER, DB CONNECTOR                 | 4        |
| 520502    | NUT,DB CONNECTOR                          | 2        |
| 59P586    | FOOT, RUBBER                              | 1        |
| 5P1039    | HOUSING,REAR PANEL                        | 1        |
| 5P1040    | PLUG,TEMP.                                | 1        |
| 5P1041    | PLATE, BATTERY ACCESS                     | 1        |
| 5P1042    | PANEL, PAPER ACCESS                       | 1        |
| 618E50-1  | PACKET,DESICCANT,2 UNIT                   | 1        |
| 620026    | NONIN SENSOR,SPO <sub>2</sub> FINGER CLIP | 1        |
| 620028-Е  | LABEL, CAUTION                            | 1        |
| 620036    | NELLCOR DURA SENSOR                       | 1        |
| 620037    | NELLCOR EXTENSION CABLE                   | 1        |
| 620038    | NELLCOR LABEL (CARTON)                    | 1        |
| 620154    | NONIN SPO <sub>2</sub> BD W/SHIELD        | 1        |
| 620156    | PUMP                                      | 1        |
| 620157    | STEPPER VALVE                             | 1        |
| 620158    | CHECK VALVE                               | 1        |
| 620192-1  | PNEUMATIC CONNECTOR                       | 1        |
| 620217    | FITTING, "T", 1/8 X 1/16X 1/8             | 1        |
| 620377-1  | "NELLCOR WORKS HERE" LABEL                | 1        |
| 620388-1  | LABEL, NONIN SENSOR                       | 1        |
| 620530    | D CONN.LOCATOR\NELLCOR MP506              | 1        |
| 620532    | NELLCOR MP506 SPO <sub>2</sub> PCB        | 1        |
| 620535    | NELLCOR MP506 PATENT LABEL                | 1        |
| 66P812    | CABLE,DB9 FEMALE,42IN. LO                 | 1        |
| 66\$516   | CABLE,FLAT,24 CONDUCTOR                   | 1        |
| 66\$530   | CABLE,FLAT,18 COND,7.5 IN                 | 1        |
| 66\$532   | OBS CABLE,SPO <sub>2</sub> ,NONIN         | 1        |

| Part #   | Description                                                 | Quantity |
|----------|-------------------------------------------------------------|----------|
| 668535   | OBS CABLE,SPO <sub>2</sub> ,NELLCOR                         | 1        |
| 66\$541  | CABLE, VSM, J1                                              | 1        |
| 66\$542  | CABLE, CHARGER, VSM, J6                                     | 1        |
| 66\$543  | CABLE,SERIAL COMM,VSM, J3                                   | 1        |
| 66\$546  | CABLE, VSM, J2 NELLCOR SPO <sub>2</sub>                     | 1        |
| 66\$547  | OBSCABLE,VSM, J2 NONIN SPO <sub>2</sub>                     | 1        |
| 668555   | CABLE,SPO <sub>2</sub> ,NELLCOR MP-506                      | 1        |
| 74P103   | SWITCH ARRAY,FRNT PNL,PRNTR                                 | 1        |
| 761076-0 | POWER CORD, DETACH.(DOM/JAPAN)                              | 1        |
| 761076-8 | POWER CORD, DETACHABLE (SWISS)                              | 1        |
| 761076-9 | POWER CORD-DETACHABL-SOUTH AMERICAN                         | 1        |
| 76401    | POWER CORD - DOMESTIC                                       | 1        |
| 76402    | POWER CORD (EUR)                                            | 1        |
| 76404    | POWER CORD (UK)                                             | 1        |
| 76406    | POWER CORD (AUS)                                            | 1        |
| 77\$587  | ASSEMBLY, PRINTER, CBP                                      | 1        |
| 78P567   | FOAM STRIP,.75 SQUARE                                       | 1        |
| 78P582   | FOAM PAD,.875 X 1.19                                        | 1        |
| 94P5526  | POLYBAG,16X16-18                                            | 1        |
| 95P360E  | VSM SERVICE MANUAL (OLD STYLE VSM WITH GRAY SILENCE BUTTON) | 1        |
| 95P445E  | VSM SERVICE MANUAL (NEW STYLE VSM WITH BLUE SILENCE BUTTON) | 1        |
| 95P471-1 | SHEET, REPAIR                                               | 1        |
| 95P471-2 | SHEET, REPAIR                                               | 1        |
| 95P517E  | VSM OPERATOR'S MANUAL                                       | 1        |
| 9P2489   | SCREW,6-32 X .625 FH PH                                     | 4        |
| 9P2493   | SCREW, #4-40 X 0.375 PHP                                    | 4        |
| 9P2494   | SCREW, #4-40 X 0.875 PHP                                    | 2        |
| 9P2842   | SCREW, 2-28 X .312                                          | 4        |
| 9P2843   | SCREW, 2-28 X .50                                           | 4        |
| 9P2847   | SCREW,2-28x.75,TORX PAN H                                   | 2        |
| 9P2849   | SCREW,2-28 X .563                                           | 1        |
| OC-3     | CABLE,OXICLIQ SENSOR,OC-3                                   | 1        |

## Product Structure

| Model | Description                                                  |
|-------|--------------------------------------------------------------|
|       |                                                              |
| 52000 | Non-Invasive Blood Pressure only (includes Pulse Rate & MAP) |
| 5200P | NIBP / Printer                                               |
|       |                                                              |
| 520T0 | NIBP / Temperature                                           |
| 520TP | NIBP / Temperature / Printer                                 |
|       |                                                              |
| 52S00 | NIBP / Nonin Pulse Oximeter                                  |
| 52N00 | NIBP / Nellcor Pulse Oximeter                                |
|       |                                                              |
| 52S0P | NIBP / Nonin Pulse Oximeter / Printer                        |
| 52N0P | NIBP / Nellcor Pulse Oximeter / Printer                      |
|       |                                                              |
| 52ST0 | NIBP / Nonin Pulse Oximeter / Temperature                    |
| 52NT0 | NIBP / Nellcor Pulse Oximeter / Temperature                  |
|       |                                                              |
| 52STP | NIBP / Nonin Pulse Oximeter / Temperature / Printer          |

## Accessories

| Part#      | Blood Pressure Accessories                                           |
|------------|----------------------------------------------------------------------|
| 5200-01    | Adult Cuff Assembly (cuff, latex-free bladder and connectors)        |
| 5200-02    | Large Adult Cuff Assembly (cuff, latex-free bladder and connectors)  |
| 5200-03    | Small Cuff Assembly (cuff, latex-free bladder and connectors)        |
| 5200-10    | Extra-large Cuff Assembly (cuff, latex-free bladder and connectors)  |
| 5200-04    | Adult Bladder (latex-free, includes connector)                       |
| 5200-05    | Large Adult Bladder (latex-free, includes connector)                 |
| 5200-06    | Small Bladder (latex-free, includes connector)                       |
| 5200-11    | Extra-large Adult Bladder (latex-free, includes connector)           |
| 5082-59    | Adult Cuff                                                           |
| 5082-61    | Large Adult Cuff                                                     |
| 5082-63    | Small Cuff                                                           |
| 5082-64    | Extra-large Adult Cuff                                               |
| 5082-203-3 | Small child size durable, one piece cuff (includes connectors)       |
| 5082-204-3 | Child size durable, one piece cuff (includes connectors)             |
| 5082-205-3 | Small adult size durable, one piece cuff (includes connectors)       |
| 5082-206-3 | Adult size durable, one piece cuff (includes connectors)             |
| 5082-207-3 | Large adult size durable, one piece cuff (includes connectors)       |
| 5082-208-3 | Extra-large adult size durable, one piece cuff (includes connectors) |

| 5082-93-3 | Small child size disposable cuff (includes connectors) Box of 5 cuffs.       |
|-----------|------------------------------------------------------------------------------|
| 5082-94-3 | Child size disposable cuff (includes connectors) Box of 5 cuffs.             |
| 5082-95-3 | Small adult size disposable cuff (includes connectors) Box of 5 cuffs.       |
| 5082-96-3 | Adult size disposable cuff (includes connectors) Box of 5 cuffs.             |
| 5082-97-3 | Large adult size disposable cuff (includes connectors) Box of 5 cuffs.       |
| 5082-98-3 | Extra-large adult size disposable cuff (includes connectors) Box of 5 cuffs. |
| 5200-19   | Straight Pressure Hose (5 feet, latex-free)                                  |
| 5200-12   | Straight Pressure Hose (8 feet, latex-free)                                  |
| 5200-08   | Calibration "T" Connector                                                    |
|           |                                                                              |
|           | Thermometry Accessories                                                      |
| 02678-100 | Oral Temperature Probe                                                       |
| 02679-100 | Rectal Temperature Probe                                                     |
| 05031-101 | Disposable Probe Covers (1000, packaged 25 per box)                          |
| 06137-000 | Temperature Calibration Key                                                  |
| 01800-210 | Model 9600 Temperature Calibration Kit., 110v                                |
|           |                                                                              |
|           | Nonin Pulse Oximetry Accessories                                             |
| 5200-40   | Finger Clip Sensor (Adult) with 9 foot cable                                 |
| 5200-56   | FingerClip Sensor (Pediatric) with 9 foot cable                              |
| 5200-41   | Ear Clip Sensor                                                              |
| 5200-42   | Flex Sensor                                                                  |
| 5200-44   | Reflectance Sensor                                                           |
| 5200-45   | Reflectance Sensor Holder (box of 10)                                        |
| 5200-46   | Adult Finger Flexiform Sensors (single use, box of 10)                       |
| 5200-47   | Pediatric Finger Flexiform Sensors (single use, box of 10)                   |
| 5200-50   | Sensor Attachment Tape                                                       |
| 5200-51   | Hydrogel Tape Strips                                                         |
| 5200-52   | Extension Cable (3 feet)                                                     |
| 5200-54   | Finger Clip Sensor with 3 foot cable                                         |
| 5200-55   | Extension Cable (9 feet)                                                     |
|           |                                                                              |
|           | Nellcor Puritan Bennett Pulse Oximetry Accessories                           |
| DS-100A   | DURASENSOR Adult Oxygen Transducer                                           |
| DEC-8     | Extension Cable (8 feet)                                                     |
| D-YS      | DURA-Y Oxygen Transducer (1 sensor, 40 wraps)                                |
| D-YSE     | Ear Clip (use with Dura-Y sensor)                                            |
| D-YSPD    | PediCheck Pediatric Spot Check (use with Dura-Y sensor)                      |
| OXICLIQ P | Pediatric Oxygen Transducer, use with OC-3 cable                             |
| OC-3      | OXICLIQ Sensor Cable                                                         |

| OXI - A/N | OXIBAND Adult/Neonatal Transducer (1 sensor, 50 wraps)               |
|-----------|----------------------------------------------------------------------|
| OXI - P/I | OXIBAND Pediatric/Infant Transducer (1 sensor, 50 wraps)             |
| MAX-A     | OxiMAX Adult (single use, case of 24)                                |
| MAX-I     | OxiMAX Infant (single use, case of 24)                               |
| MAX-P     | OxiMAX Pediatric (single use, case of 24)                            |
| MAX-R     | OxiMAX Nasal (single use, case of 24)                                |
| SRC-2     | Portable Oximetry Tester (non-motion tolerant SPO <sub>2</sub> only) |
| SRC-MAX   | Portable Oximetry Tester (motion tolerant SPO <sub>2</sub> only)     |
|           |                                                                      |
|           | Mounting Accessories                                                 |
| 5200-60   | Mobile Stand with Accessory Pack                                     |
| 5200-61   | Mobile Stand without Accessory Pack                                  |
| 5200-62   | Wall Mount with Accessory Pack                                       |
| 5200-63   | Wall Mount without Accessory Pack                                    |
| 5200-64   | IV Pole Mount with Accessory Pack                                    |
| 5200-65   | IV Pole Mount without Accessory Pack                                 |
| 5200-66   | Bedrail Mounts with Accessory Pack                                   |
| 5200-67   | Bedrail Mounts without Accessory Pack                                |
| 5200-68   | Cuff Clip                                                            |
| 5200-69   | Accessory Pack                                                       |
| 5200-70   | Anti-Theft Kit for Mounting Devices                                  |
| 5200-106  | Transformer Mounting Kit (use w/ desktop transformer only)           |
|           |                                                                      |
|           | Power Transformer Accessories                                        |
| 5200-101A | AC Power Transformer (desktop version) North American                |
| 76400     | Line Cord (US / Canada / Japan version)                              |
|           |                                                                      |
|           | Miscellaneous Accessory Items                                        |
| 7052-25   | Printer Paper (box of 6 rolls)                                       |
| 5200-84   | Lead-Acid Battery (6 volt, rechargeable)                             |
| 5200-85E  | Operator Manual (English version)                                    |
| 5200-145E | Technical Service Manual                                             |
| 5200-100  | Monitor Carrying Case                                                |
| 5200-170  | Connectivity Tool Kit                                                |
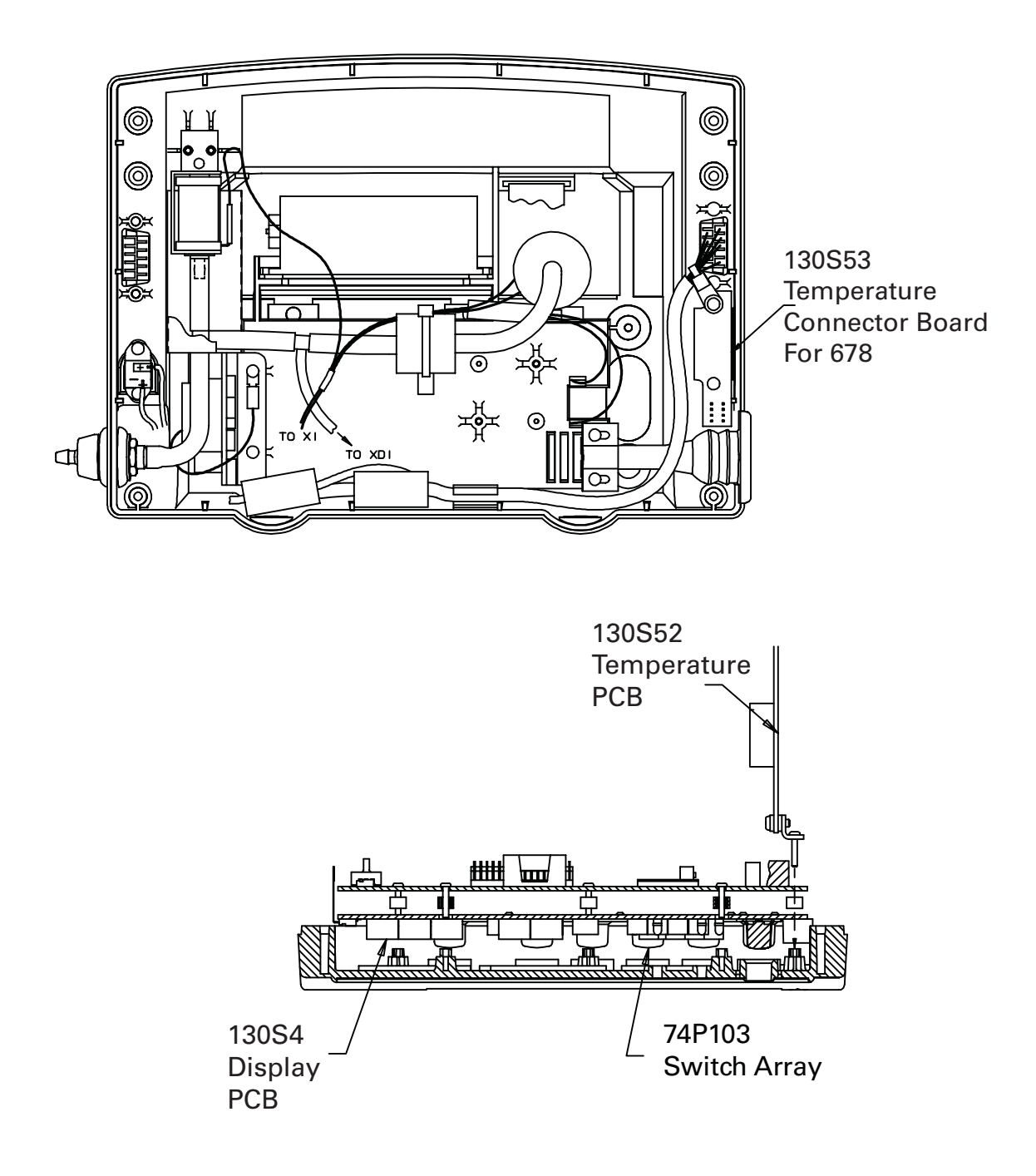

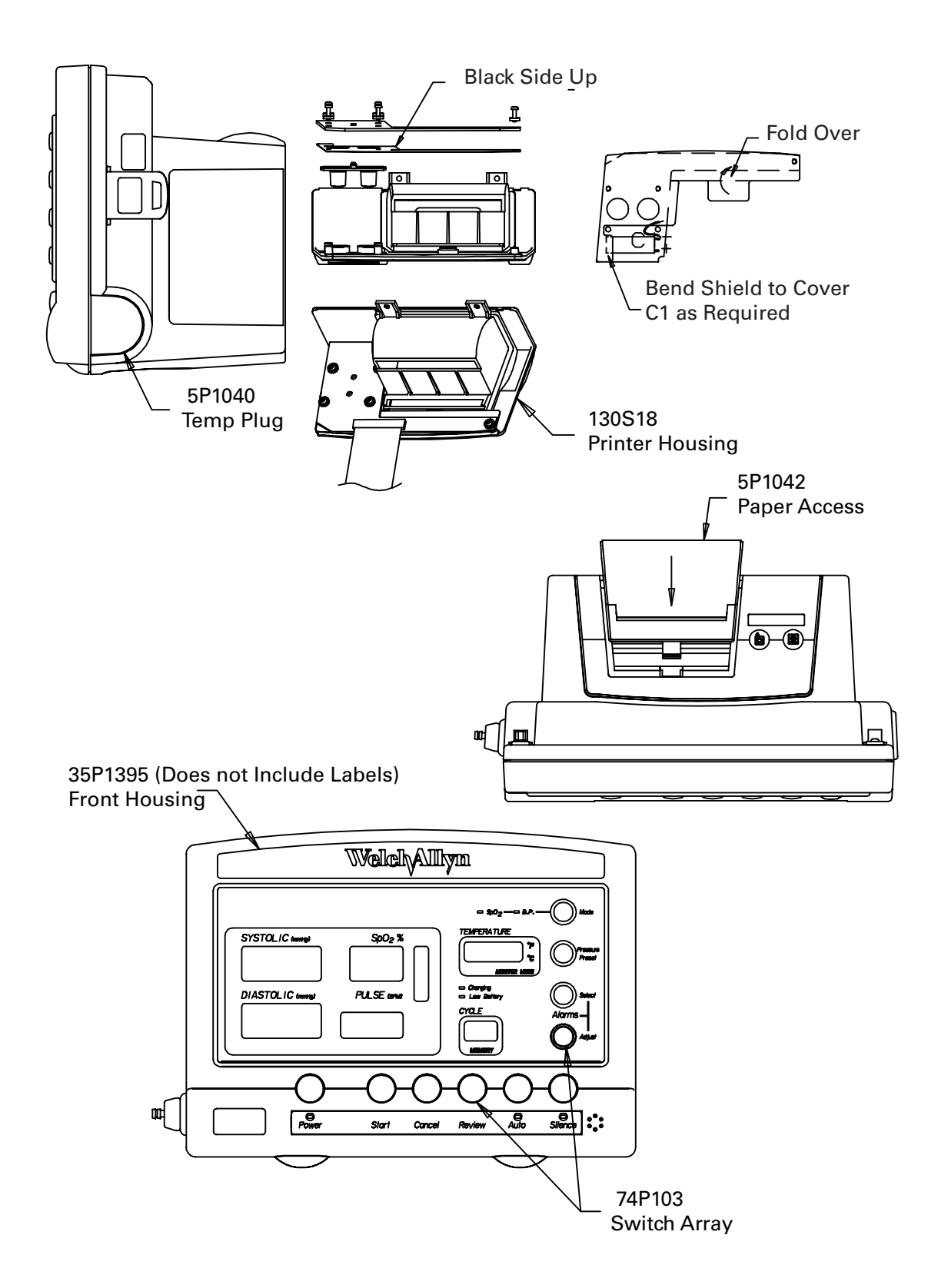

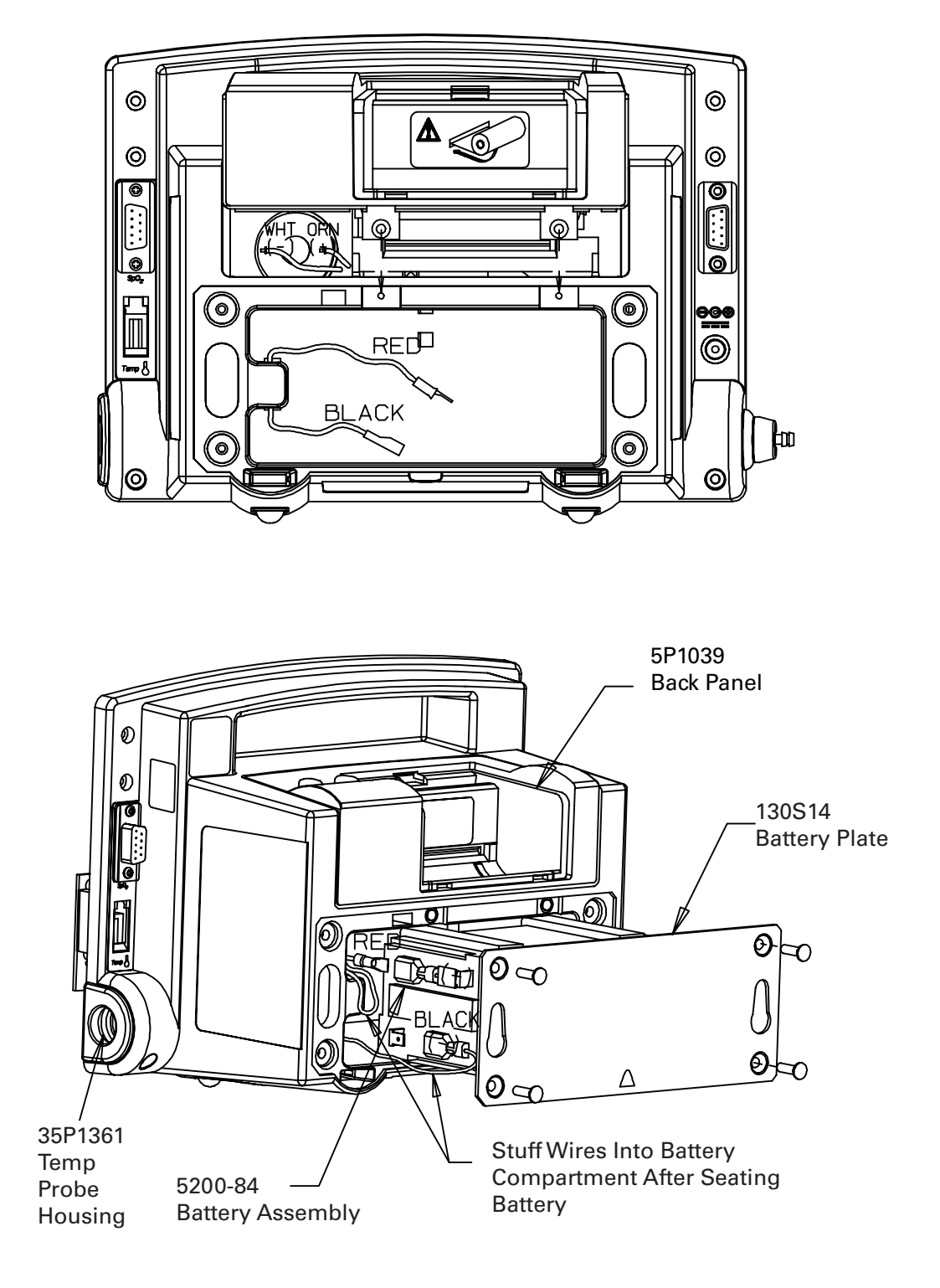

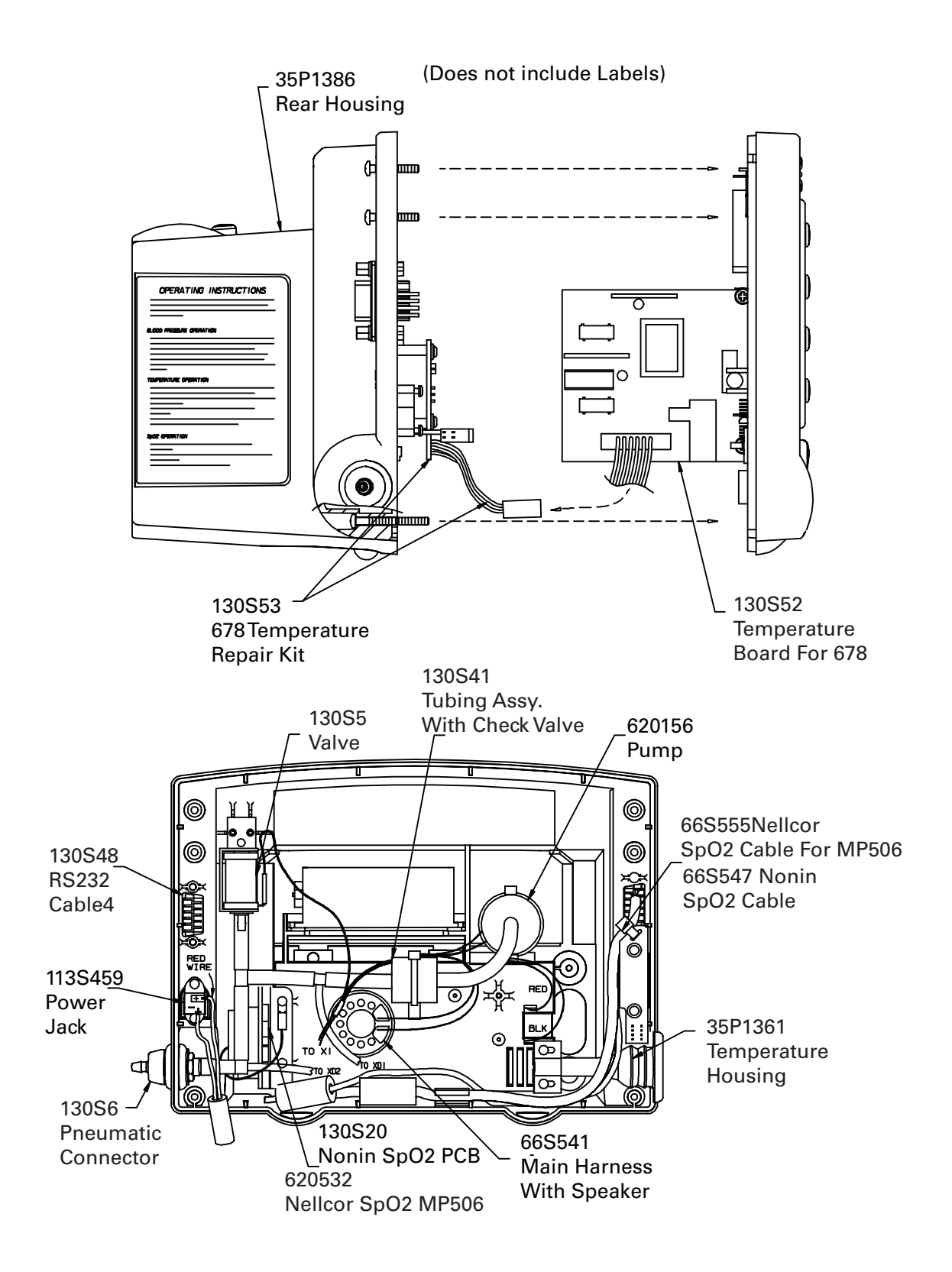

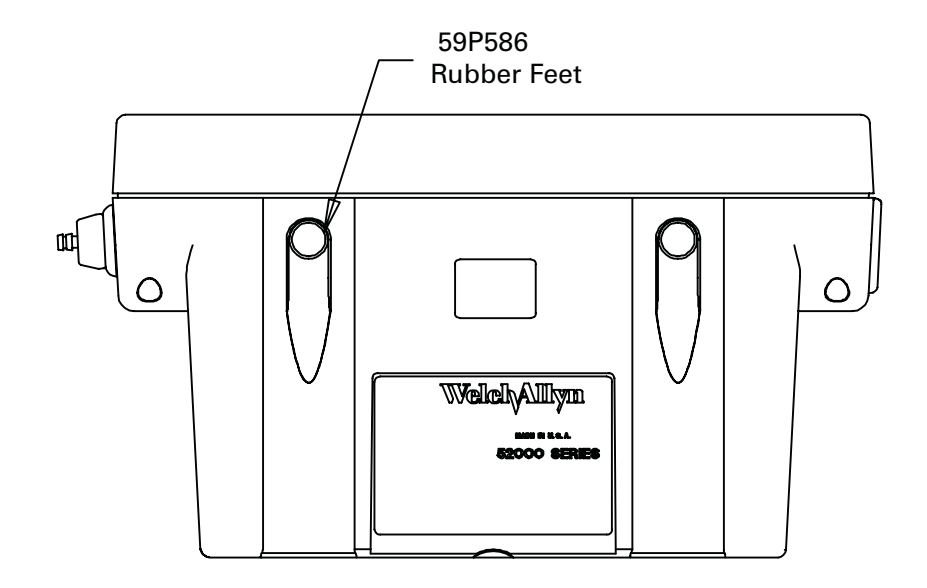

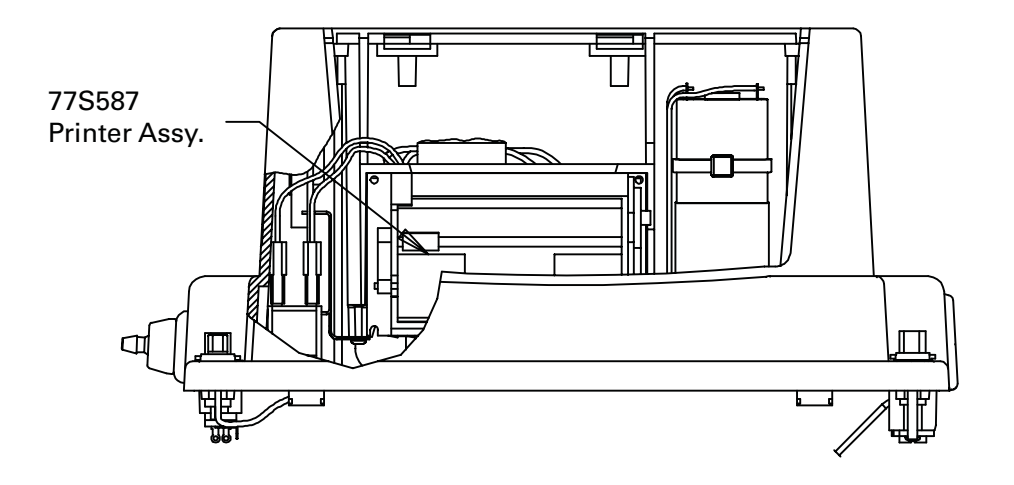

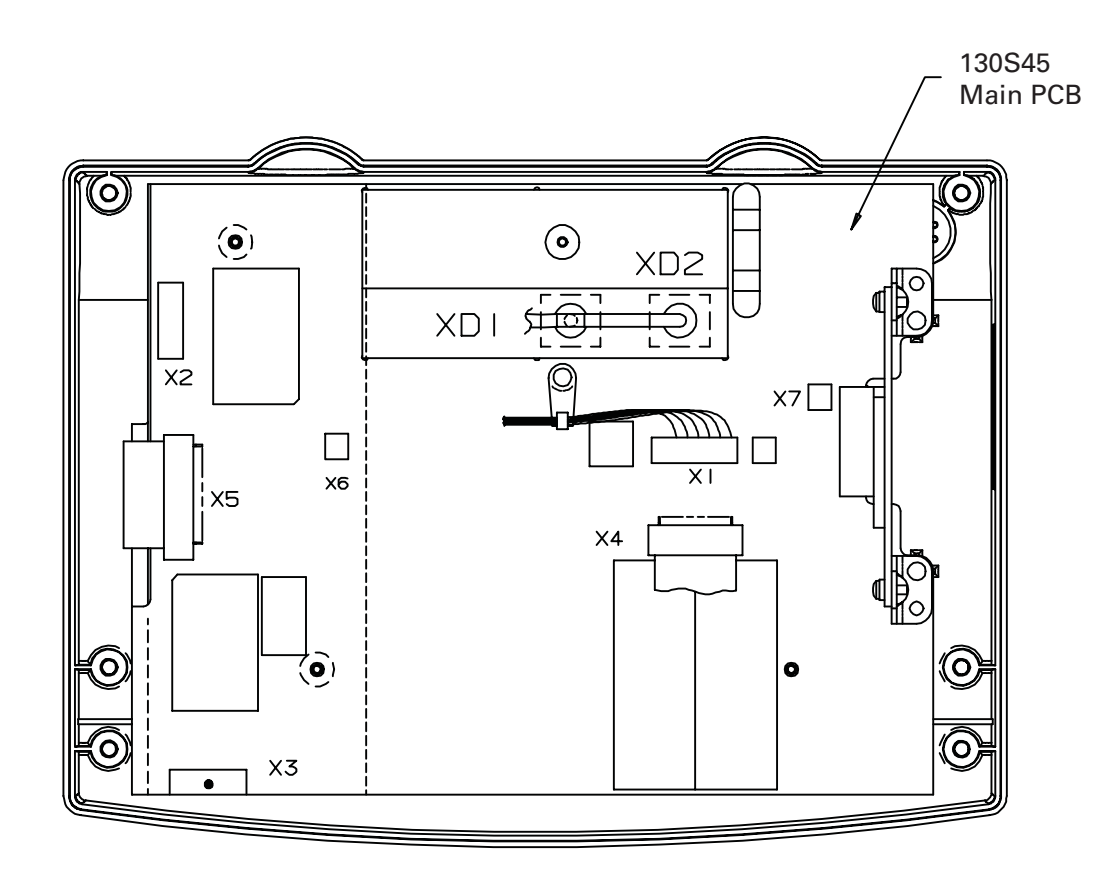

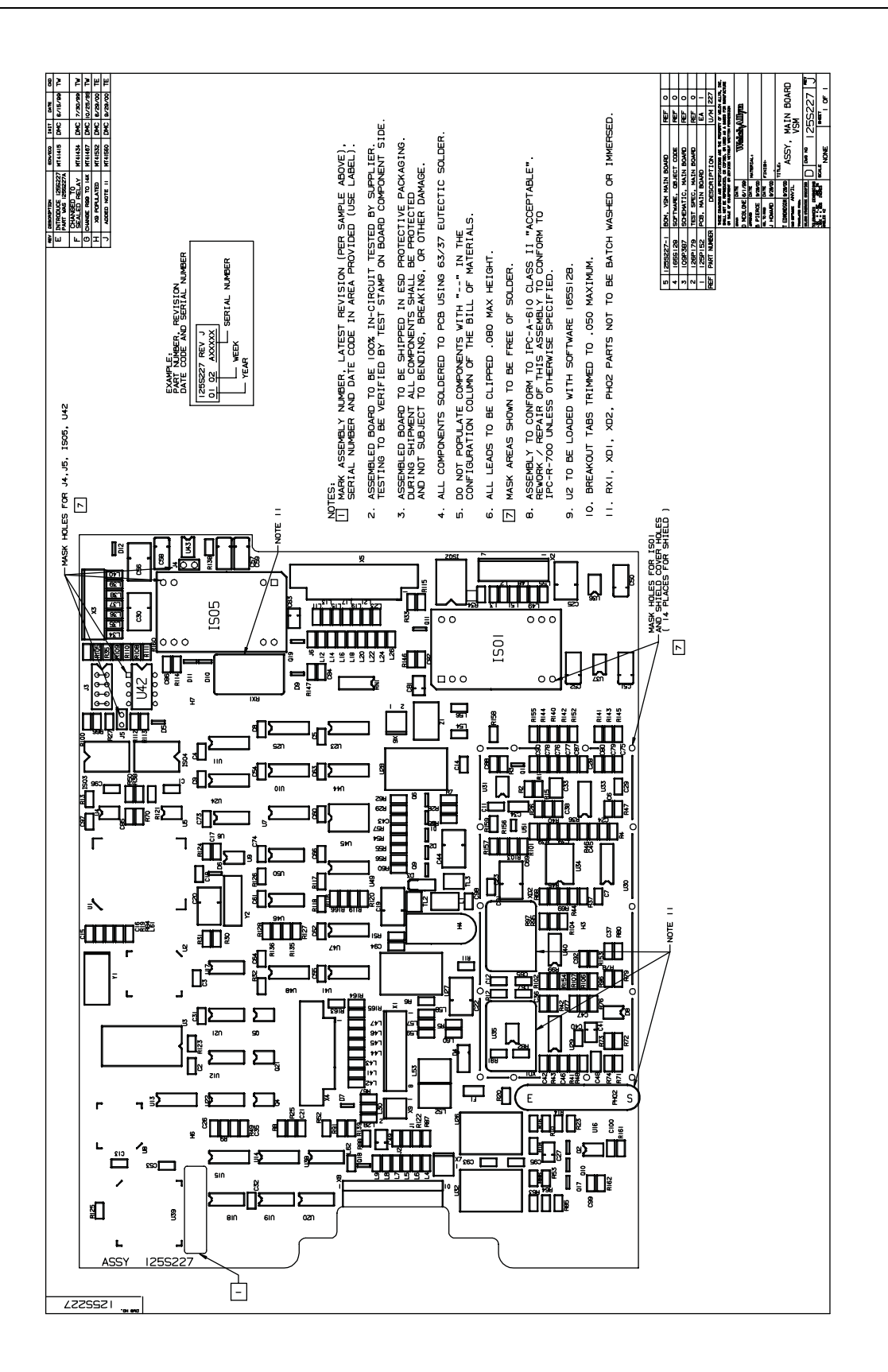

### **Repair Test Specifications**

**Note 1:** The word "Unit" throughout this document refers to the second generation VSM unit with out pneumatics (tubing and cuff), temperature probe,  $SpO_2$  probe, and main battery attached, unless other wise noted.

*Note 2:* All tests are performed in the "Detailed Test Mode" or in the "Normal Mode" unless otherwise noted.

*Note 3: Standard test voltage unless otherwise stated is 6.5 Vdc (±0.25 Vdc).* 

*Note 4:* All tests are performed utilizing the Repair Software for the second generation VSM.

*Note 5:* Unless otherwise stated, all calibrated volumes will be  $\pm 10$  cc of the stated volume.

**Note 6:** Unit software for the second generation VSM will be equal to or greater than "5.0" If the unit has Nonin  $SpO_2$ , the Nonin  $SpO_2$  software will be equal to or greater than "7." If the unit has Nellcor MP205  $SpO_2$ , the Nellcor  $SpO_2$  will be equal to or greater than "1.2.0.0." If the unit has Nellcor MP506  $SpO_2$ , the Nellcor  $SpO_2$  will be equal to or greater than "1.7.2.0". If the unit has the temperature option, the temperature software will be equal to or greater than "2.1".

### **REPAIR TESTS**

#### Leak Tests

1. The unit must not leak more than 5 mmHg in a 15 second interval while attache to a 100 cc calibrated cylinder and pressurized to between 245 and 255 mmHg.

2. The unit must not leak more than 5 mmHg in a 15 second interval while attached to a 100 cc calibrated cylinder and pressurized to between 45 and 55 mmHg.

#### Inflation Test

3. The unit must be able to inflate a 250.0 cc (+ 50.0 cc/- 0 cc) calibrated cylinder from less than 5.0 mmHg to greater than 210.0 mmHg in 7.0 seconds or less.

#### Dump Test

4. The unit must be able to deflate a 500.0 cc (+ 100.0 cc/- 0 cc) calibrated cylinder from greater than 260.0 mmHg to less than 15.0 mmHg in 10 seconds or less.

## Unit Manometer Calibration

**Note:** Internal temperature of the unit must be less than 89.9 °F (32 °C) before performing calibration. Prior to calibration the zero and gain pot must be set to 128. Prior to calibration the three pressure correction values must be set to 16384. Prior to calibration the safety zero offset value must be set to 0 and the safety gain must be set to 10000.

5. The zero pot will be adjusted to produce a minimum error  $(\pm 1 \text{ count})$  when  $0 \pm 1 \text{ mmHg}$  is applied. The count written to the pot must be between 5 and 250. The unit must successfully perform an auto-zero after this zero pot adjustment. The unit gain will then be calibrated for minimum error value  $(\pm 1 \text{ mmHg})$  when a pressure between 195 mmHg and 205 mmHg is applied.

The unit's first pressure correction value will then be adjusted at a pressure between 90 and 100 mmHg to within ±1 mmHg of the applied pressure. The unit's second pressure correction value will then be adjusted at a pressure between 190 mmHg and 200 mmHg to within ±mmHg of the applied pressure. The unit's third pressure correction value will then be adjusted at a pressure between 280 mmHg and 290 mmHg to within ±1 mmHg of the applied pressure. The Pressure Correction Values written to the unit must be 16384 ±1000. Calibration information stored in the unit to includes the above constants, calibration date and time (local standard date and time), and a four character calibrator's identification signature (the calibrator's three initials and a "\*". The "\*" will be automatically placed into the signature by the VSM repair software).

6. The optimum safety zero offset will be adjusted to measure less than  $\pm 1.0$  mmHg when 0.0 mmHg is applied to the unit. The optimum safety gain value will be adjusted to measure  $\pm 8.0$  mmHg when 285 mmHg ( $\pm 10$  mmHg) is applied to the unit. The final safety zero offset must be between  $\pm 31767$ . The final safety gain value must be between  $\pm 1000$  and  $\pm 31767$ .

### Manometer Accuracy Test

7. Internal temperature of the unit must be less than 89.9 °F(32.0 °C) before performing test.

- A. The primary transducer must be within  $\pm 0.75$  mmHg at 0  $\pm 0.3$  mmHg. The safety transducer must be within  $\pm 1$  mmHg at 0  $\pm 0.3$  mmHg.
- B. The primary transducer must be within  $\pm 1.5$  mmHg at 50  $\pm 5.0$  mmHg. The safety transducer must be within  $\pm 1.5$  mmHg at 50  $\pm 5.0$  mmHg.
- C. The primary transducer must be within ±1.5 mmHg at 150 ±5.0 mmHg. The safety transducer must be within ±4.5 mmHg at 150 ±5.0 mmHg.
- D. The primary transducer must be within ±1.5 mmHg at 250 ±5.0 mmHg. The safety transducer must be within ±7.5 mmHg at 250 ±5.0 mmHg.

## **Deflation Test**

8. With the unit connected to a large adult cuff and a target inflation pressure of 200 mmHg, have the unit perform a complete "normal" BP cycle. Steps 0 and 1 are dummy steps = 0.0 mmHg and are ignored. For steps two and three, the size of the step must be between 3.0 mmHg and 11.0 mmHg. Step 4 and all other steps above or equal to 40 mmHg, step size must be between 7.0 mmHg and 11.0 mmHg. All steps below 40 mmHg, except for the last step, will be between 4.5 mmHg and 10 mmHg. The last step will be between 0.01 mmHg and 10 mmHg.

# Voltage Testing

9. The unit battery voltage reading must be calibrated to within  $\pm 0.05$  Vdc at a nominal calibrated battery voltage input of 5.6 Vdc ( $\pm 0.3 / -0.0$  Vdc). Calibration should include a verification test at this specified test point. A four character calibration signature is written to the unit upon satisfactory calibration completion (the calibrator's three initials and a "\*". The "\*" will be automatically placed into the signature by the VSM II repair software).

# Unit Current Tests

**Note:** The current levels called out below will be 40 mA higher in units that are configured with Acuity communication hardware and software.

10. Unit "Blank" mode current must less than or equal to 80.0 mA. "Blank" mode current is determined when all LED segments are off,  $SpO_2$  mode is off, and the Temperature board is asleep.

11. Unit "Idle" mode current must be less than or equal to 800 mA. "Idle" mode current is determined when all LED segments are on, SpO<sub>2</sub> mode is off and the Temperature board is asleep.

12. Unit "Pump" mode current must be less than or equal to 600 mA. "Pump" mode current is determined by putting the unit into "Blank" mode, actuating the valve on, operating the pump on. Record the current.

### Noise Test

13. Internal electrical noise of the unit's pressure channel, determined by using serial 1 second noise sample command, must be less than or equal to 0.05 mmHg.

### Hardware Fail-safe Tests

#### Over pressure test:

14. Units hardware must detect over pressure on unit pneumatic system between 296.0 mmHg and 329.0 mmHg.

Note: Over 15 mmHg and under 15 mmHg tests are disabled in the VSM2 Monitor.

#### Over 15 mmHg Test:

15. Unit hardware must detect if the pneumatic system has been pressurized greater than 15 mmHg for more than 155 second but less than 180 seconds.

#### Under 15 mmHg Test:

16. Unit hardware must detect if the pneumatic system has been pressurized less than 15 mmHg for more than 25.0 seconds but less than 35.0 seconds before allowing new inflation cycle in "non-STAT" AUTO mode.

# SpO<sub>2</sub> Tests

### SpO<sub>2</sub> Option Testing (Nonin):

Note: Settings for this test are specific to the "Nonin Patient Simulator" model 8000S.

17. Accuracy of the SpO<sub>2</sub> board, after a 25 second stabilization period, must be within  $\pm 2\%$  O<sub>2</sub> and  $\pm 2$  BPM. Values are 98% O<sub>2</sub> and 80 BPM.

18. Unit "SpO<sub>2</sub>" mode current must be less than or equal to 80.0 mA. "SpO<sub>2</sub>" mode current is determined by turning off all the LEDs, putting the Temperature board asleep, actuating the SpO<sub>2</sub> and waiting 25 second for stabilization. Recorde the current, then subtract "Blank" mode current from the test current.

### SpO<sub>2</sub> Option Testing (Nellcor MP205):

**Note:** Settings for this test are specific to the "Nellcor Patient Simulator" model SRC2. 19. Accuracy of the Nellcor SpO<sub>2</sub> board after a 25 second stabilization period, must be within  $\pm 2\%$  O<sub>2</sub> and  $\pm 2$  BPM. Values are 81% O<sub>2</sub> and 112 BPM.

20. Unit "SpO<sub>2</sub>" mode current must be less than or equal to 120 mA. "SpO<sub>2</sub>" mode current is determined by turning off all LEDs, putting the temperature board asleep, Actuating the SpO<sub>2</sub> and waiting 25 seconds for stabilization. Record the current, then subtract "Blank" mode current from the test current.

### SpO<sub>2</sub> Option Testing (Nellcor MP506):

**Note:** Settings for this test are specific to the "Nellcor Patient Simulator" model SRCMAX2. 21. Accuracy of the Nellcor SpO<sub>2</sub> board, after a 25 second stabilization period, must be within  $\pm 2\%$  O<sub>2</sub> and  $\pm 2$  BPM. Values are 75 or 90% O<sub>2</sub> and 60 or 200 BPM.

22. Unit "SpO<sub>2</sub>" mode current must be less than or equal to 120 mA. "SpO<sub>2</sub>" mode current is determined by turning off all LEDs, putting the temperature board asleep, actuating the SpO<sub>2</sub> and waiting 25 seconds for stabilization. Record the current, then subtract "Blank" mode current from the test current.

### Temperature Option Testing

23. The accuracy of the Temperature board must be within  $\pm 0.2$  °F for readings with a nominal temperature of 97.3 °F (36.3 °C) (Using the CAL Key).

24. The unit must be able to read a temperature of 96.4 °F (35.8 °C) and a temperature of 106 °F (41.1 °C) within  $\pm 0.3$  °F ( $\pm 0.2$  °C) using the Welch Allyn 9600 Calibrator to obtain temperatures.

**Note:** If using a water bath to take temperature reading, the temperature of the bath should be between 84 and 106 °F (28.8 and 41.1 °C) and the reading must be within  $\pm 1.0$  °F (0.8 °C) measure against a temperature standard that is accurate to  $\pm 1$  °F (0.8 °C).

25. Unit "Temperature" mode current must be less than or equal to 15.0 mA. "Temperature" mode current is determined by turning off all LEDs, turning  $\text{SpO}_2$  mode off and by actuating the temperature board. Wait 5 seconds for reading. Record the current reading and then subtracting "Blank" mode current from test current.

### Printer Option Testing

26. The printer must be able to print out test pattern 1 and test pattern 2 (small and large ASCII characters (test 1) gray solid field (test 2). The technician will subjectively determine if the print quality is sufficient.

### RS232 Testing

27. The RS232 communication operation will be confirmed with successful serial transmit and receive.

### RS423 Testing (Acuity Monitors)

28. The RS423 communication operation will be confirmed with successful serial transmit and receive, at 19.2 K Baud.

| Failure                                                                  |                                            |                                                           | Test Failed /<br>Reason for Return      |  |  |
|--------------------------------------------------------------------------|--------------------------------------------|-----------------------------------------------------------|-----------------------------------------|--|--|
| <b>Basic Information</b>                                                 |                                            |                                                           | Error Code:                             |  |  |
| Date/Time:                                                               |                                            |                                                           |                                         |  |  |
| Observed by:                                                             |                                            |                                                           | Buttons                                 |  |  |
| Model Number                                                             |                                            |                                                           | Alarm                                   |  |  |
| S/N-                                                                     |                                            |                                                           | BP, Won't Calibrate                     |  |  |
| Juit SW Ver                                                              |                                            |                                                           | BP, Readings Too High                   |  |  |
|                                                                          |                                            |                                                           | Temp Problem                            |  |  |
| Life Cycle Count:                                                        |                                            |                                                           | SpO <sub>2</sub> Problem                |  |  |
| Repair # (cust.                                                          |                                            |                                                           |                                         |  |  |
| returns)                                                                 |                                            |                                                           | Other                                   |  |  |
| Description:                                                             |                                            |                                                           |                                         |  |  |
|                                                                          |                                            |                                                           |                                         |  |  |
|                                                                          |                                            |                                                           |                                         |  |  |
|                                                                          |                                            |                                                           |                                         |  |  |
|                                                                          |                                            |                                                           |                                         |  |  |
|                                                                          |                                            |                                                           |                                         |  |  |
| Repair                                                                   |                                            |                                                           |                                         |  |  |
| Basic Infomation                                                         |                                            |                                                           |                                         |  |  |
| Date/Time:                                                               |                                            |                                                           |                                         |  |  |
| Repaired by:                                                             |                                            |                                                           |                                         |  |  |
| Primarily, the Following Component (if any) Was Involved in the Foilure: |                                            |                                                           |                                         |  |  |
| Main Board                                                               | $\Box$ SpO <sub>2</sub> Main Cable         | Buttons                                                   | Other Components                        |  |  |
| Display Board                                                            | $\square$ SpO <sub>2</sub> to Sensor Cable | Check Valve                                               | Not Applicable                          |  |  |
| Temp Board                                                               | Printer Cable                              | Pneumatic Assembly                                        | у                                       |  |  |
| Temp Connector Board                                                     | Charger cable                              | Speaker                                                   | _                                       |  |  |
| Printer Board                                                            | U Valve                                    | $\square$ Temp probe<br>$\square$ SpO <sub>2</sub> Sensor | Temp Cable                              |  |  |
| Serial cable                                                             | Printer                                    |                                                           | Pressure Switch                         |  |  |
|                                                                          |                                            | If a con                                                  | mponent(s) is replaced, indicate below: |  |  |
| Description:                                                             |                                            |                                                           | SN out SN In                            |  |  |
|                                                                          |                                            |                                                           |                                         |  |  |
|                                                                          |                                            |                                                           |                                         |  |  |
|                                                                          |                                            |                                                           |                                         |  |  |
|                                                                          |                                            |                                                           |                                         |  |  |
|                                                                          |                                            |                                                           |                                         |  |  |
|                                                                          |                                            |                                                           |                                         |  |  |
|                                                                          |                                            |                                                           |                                         |  |  |

| Test Information                   | Unit Readings | Acceptable Ranges                      |
|------------------------------------|---------------|----------------------------------------|
| Unit Software Version              |               | > 5.0                                  |
| Temperature SW Version             |               | >= 2.1                                 |
| SpO <sub>2</sub> SW Verison        |               | Nonin > 7                              |
|                                    |               | Nellcor MP205 >= 1.2.0.0               |
|                                    |               | Nellcor MP506 >= 1.7.2.0               |
| Test Pressure (0 mmHg)             |               | -0.3 to 0.3 mmHg                       |
| Primary Pressure (0 mmHg)          |               | -0.75 to 0.75 mmHg                     |
| Safety Pressure (0 mmHg)           |               | ±1 mmHg                                |
| Test Pressure (250 mmHg)           |               | 245 to 255 mmHg                        |
| Primary Pressure (250 mmHg)        |               | ±1.5 mmHg                              |
| Safety Pressure (250 mmHg)         |               | ±7.5 mmHg                              |
| Test Pressure (150 mmHg)           |               | 145 to 155 mmHg                        |
| Primary Pressure (150 mmHg)        |               | ±1.5 mmHg                              |
| Safety Pressure (150 mmHg)         |               | ±4.5 mmHg                              |
| Test Pressure (50 mmHg)            |               | 45 to 55 mmHg                          |
| Primary Pressure (50 mmHg)         |               | ± 1.5 mmHg                             |
| Safety Pressure (50 mmHg)          |               | ±1.5 mmHg                              |
| Unit Battery Calibration Test      |               | 5.6 Vdc (+0.3 Vdc / -0.0 Vdc)          |
| Voltage 5.6 Vdc                    |               |                                        |
| Battery Calibration Voltage        |               | ±0.05 Vdc                              |
| Reading "Voltage Reading from      |               |                                        |
| above"                             |               |                                        |
| Blank Mode Current                 |               | <= 80 mA                               |
| Idle Mode Current                  |               | <= 800 mA                              |
| Pump Current                       |               | <= 600 mA                              |
| SpO <sub>2</sub> Current           |               | Nonin <= 80 mA                         |
|                                    |               | Nellcor MP205 <= 120 mA                |
|                                    |               | Nellcor MP506 <= 120 mA                |
| Temperature Current                |               | <= 15 mA                               |
| Noise Level                        |               | $\leq 0.05 \text{ mmHg}$               |
| Button Test                        |               | Pass/Fail                              |
| Print Quality                      |               |                                        |
| Unit Leak @ 250 mmHg               |               | <= 5 mmHg in 15 sec.                   |
| Unit Leak @ 50 mmFig               |               | <= 5 mmHg in 15 sec.                   |
| Dump Time                          |               | <= / sec.                              |
| Dump Time<br>Deflation Test        |               | <= 10 sec.                             |
| Over Pressure Test                 |               | $296 \pm 220 \text{ mmHg}$             |
| Over 15 mmHg                       |               | 296 to 350 mm ig                       |
| Residual Pressure Test             |               | Pass/Fail                              |
| SpO. Simulator Reading             |               | Nonin 98% 80 BPM                       |
| SpO <sub>2</sub> Simulator Reading |               | Nellcor MP205 81% 112 BPM              |
|                                    |               | Nellcor MP506 75% or 90% 60 or 200 BPM |
| SpO <sub>2</sub> Sensor Reading    |               | Pass/Fail                              |
| Temperature Cal Key Reading        |               | 97.3 °F ±0.2°F (36.3°C ±0.1°C)         |
| Temperature Cal Reading (96.4°F)   |               | 96.4° F ±0.3°F (35.8 °C ±0.2 °C)       |
| Temperature Cal Reading (106°F)    |               | 106°F ±0.3°F (41°C ±0.2°C)             |
| Nurse Call test                    |               | Pass Fail                              |
|                                    | 1             |                                        |